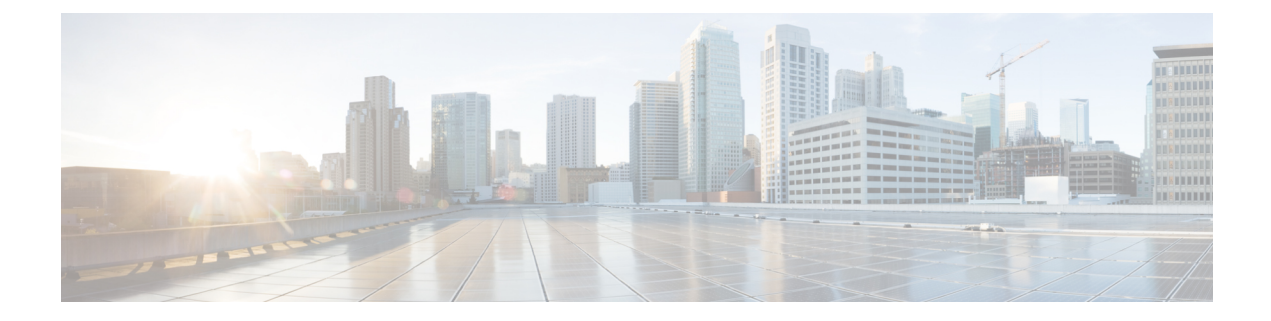

# **Configuring SAN Analytics**

This chapter provides information about the SAN Analytics feature and how to configure it:

- Feature History for Configuring SAN Analytics, on page 1
- SAN Analytics Overview, on page 4
- Hardware Requirements for SAN Analytics, on page 5
- Guidelines and Limitations for SAN Analytics, on page 6
- Command Changes, on page 9
- Information About SAN Analytics, on page 9
- Configuring SAN Analytics, on page 23
- Querying Metrics on a Switch, on page 28
- Constructing and Using Queries, on page 49
- Using the ShowAnalytics Overlay CLI, on page 67
- Displaying Congestion Drops Per Flow, on page 88
- Verifying SAN Analytics, on page 89
- Troubleshooting SAN Analytics, on page 98

# **Feature History for Configuring SAN Analytics**

Table 1: Feature History for Configuring SAN Analytics

| Feature Name                         | Release | Feature Information                                                                                                    |
|--------------------------------------|---------|----------------------------------------------------------------------------------------------------|
| Reset AMC                            | 9.3(1)  | Added support for non-disruptive recovery of analytics by resetting the AMC.                                              |
| SAN Analytics                        | 9.2(2)  | Added the Cisco MDS 9700 48-Port 64-Gbps Fibre Channel Switching Module to the list of supported hardware.                |
|                                      |         | Some flow metrics were added and some flow metrics were deprecated.<br>For more information, see Appendix.                |
| Virtual Machine<br>Identifier (VMID) | 8.5(1)  | The VMID Analytics feature was introduced to monitor, analyze, identify, and troubleshoot performance issues at VM level. |
| Analytics                            |         | The analytics vm-tag veid command was introduced.                                                                         |

| Feature Name                 | Release | Feature Information                                                                                                    |
|------------------------------|---------|----------------------------------------------------------------------------------------------------|
| SAN Analytics                | 8.5(1)  | Analysis of NVMe traffic was changed to count only IO frames.<br>Previously, admin frames were also included.                                                                                                    |
| ShowAnalytics Overlay<br>CLI | 8.5(1)  | Added the <b>appendfile</b> and <b>outfile</b> options for the <b>ShowAnalytics</b> command.                                                                                                    |
|                              |         | The <b>ShowAnalyticshelp</b> command output was modified.                                                                                                    |
| ShowAnalytics Overlay<br>CLI | 8.4(2)  | Added the option to list the command keywords and variables for the <b>ShowAnalytics</b> command and its options.                                                                                                    |
|                              |         | Added support for the Non-Volatile Memory Express (NVMe) metrics in the <b>ShowAnalytics</b> command.                                                                                                    |
| ShowAnalytics Overlay<br>CLI | 8.4(1a) | Added the <b>alias</b> argument for the <b>top</b> option of the <b>ShowAnalytics</b> command.                                                                                                    |
| SAN Analytics                | 8.4(1)  | Added support for NVMe analytics type.                                                                                                    |
|                              |         | New NVMe view instances and flow metrics were added. For more information, see Flow Metrics.                                                                                                    |
|                              |         | The following commands were modified:                                                                                                    |
|                              |         | • Added the <b>fc-all</b> and <b>fc-nvme</b> keywords to the <b>[no] analytics type</b> { <b>fc-all</b>   <b>fc-nvme</b>   <b>fc-scsi</b> } command.                                                                    |
|                              |         | • Removed the <b>type fc-scsi</b> keyword from the <b>show analytics flow</b><br><b>congestion-drops</b> [ <b>vsan</b> <i>number</i> ] [ <b>module</b> <i>number</i> <b>port</b> <i>number</i> ]<br>command.            |
|                              |         | <ul> <li>Added theerrorsonly,evaluate-npuload,minmax,<br/>outstanding-io,top,vsan-thput,alias,limit,key,<br/>module,progress, andrefresh options to the ShowAnalytics<br/>command.</li> </ul>                           |
|                              |         | The <b>show analytics schema</b> { <b>fc-nyme</b>   <b>fc-scsi</b> } { <b>view-instance</b><br><i>instance-name</i>   <b>views</b> } command was introduced to display schema for<br>the SCSI and NVMe analytics types. |
| Query Syntax                 | 8.4(1)  | Added support for NVMe analytics type.                                                                                                    |
|                              |         | The following query syntax supports <i>fc-nvme</i> analytics type:                                                                                                    |
|                              |         | <pre>select all   column1[, column2, column3,] from analytics_type.view_type [where filter_list1 [and filter_list2]] [sort column [asc   desc]] [limit number]</pre>                                                    |
| SAN Analytics                | 8.4(1)  | The following command outputs were modified:                                                                                                    |
|                              |         | • show analytics port-sampling module number                                                                                                    |
|                              |         | <ul> <li>show analytics system-load</li> </ul>                                                                                                    |
|                              |         | • ShowAnalytics                                                                                                    |

| Feature Name                                                                            | Release | Feature Information                                                                                                    |
|-----------------------------------------------------------------------------------------|---------|----------------------------------------------------------------------------------------------------|
| SAN Analytics                                                                           | 8.4(1)  | Added the Cisco MDS 9396T 32-Gbps 96-Port Fibre Channel Fabric<br>Switch and Cisco MDS 9148T 32-Gbps 48-Port Fibre Channel Fabric<br>Switch to the list of supported hardware.                                                       |
| Query Syntax                                                                            | 8.3(2)  | Added support for sorting the metrics and metadata fields in ascending or descending order.                                                                                                    |
|                                                                                         |         | The <b>asc</b> and <b>desc</b> options were added to the query syntax:                                                                                                    |
|                                                                                         |         | <pre>select all   column1[, column2, column3,] from<br/>analytics_type.view_type [where filter_list1 [and filter_list2]] [sort<br/>column [asc   desc] ] [limit number]</pre>                                                        |
|                                                                                         |         | The show analytics system-load command was introduced.                                                                                                    |
| SAN Analytics                                                                           | 8.3(1)  | The following command was introduced:                                                                                                    |
|                                                                                         |         | no analytics name query_name                                                                                                    |
|                                                                                         |         | See the Table 3: Command Changes, on page 9 for commands that have changed from Cisco MDS NX-OS Release 8.2(1) to Cisco MDS NX-OS Release 8.3(1).                                                                                    |
| Port Sampling                                                                           | 8.3(1)  | The Port Sampling feature allows you to gather data from a subset of ports<br>in a module that is being monitored, cycle through multiple subsets of<br>ports, and stream data from these ports at a regular port-sampling interval. |
|                                                                                         |         | The following commands were introduced:                                                                                                    |
|                                                                                         |         | • analytics port-sampling module number size number interval seconds                                                                                                    |
|                                                                                         |         | • show analytics port-sampling module number                                                                                                    |
| SAN Analytics                                                                           | 8.3(1)  | Some flow metrics were introduced. For more information, see Flow Metrics.                                                                                                    |
| SAN Analytics Support<br>for Cisco MDS 9132T<br>32-Gbps 32-Port Fibre<br>Channel Switch | 8.3(1)  | Added the Cisco MDS 9132T 32-Gbps 32-Port Fibre Channel switch to the list of supported hardware.                                                                                                    |
| SAN Analytics Support<br>for Cisco N-Port<br>Virtualizer (Cisco NPV)<br>switches        | 8.3(1)  | Added guidelines and limitations for using the SAN Analytics feature on Cisco NPV switches.                                                                                                    |
| SAN Analytics                                                                           | 8.2(1)  | Added the Cisco MDS 9700 48-Port 32-Gbps Fibre Channel Switching Module to the list of supported hardware.                                                                                                    |

| Feature Name  | Release | Feature Information                                                                                                    |
|---------------|---------|----------------------------------------------------------------------------------------------------|
| SAN Analytics | 8.2(1)  | The SAN Analytics feature allows you to monitor, analyze, identify, and troubleshoot performance issues on Cisco MDS 9000 Series Multilayer Switches.            |
|               |         | The following commands were introduced:                                                                                                    |
|               |         | • analytics type fc-scsi                                                                                                    |
|               |         | <ul> <li>analytics query "query_string" type timer timer_val</li> </ul>                                                                                          |
|               |         | <ul> <li>clear analytics "query_string"</li> </ul>                                                                                                    |
|               |         | feature analytics                                                                                                    |
|               |         | • purge analytics "query_string"                                                                                                    |
|               |         | • ShowAnalytics                                                                                                    |
|               |         | <ul> <li>show analytics {query { "query_string"   id result }   type fc-scsi<br/>flow congestion-drops [vsan number] [module number port<br/>number]}</li> </ul> |

# **SAN Analytics Overview**

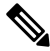

**Note** We recommended that you use the SAN Analytics feature in Cisco MDS NX-OS Release 8.3(1) or later releases.

The SAN Analytics feature allows you to monitor, analyze, identify, and troubleshoot performance issues on Cisco MDS switches. For a list of supported switches, see the Hardware Requirements for SAN Analytics, on page 5.

In a Fibre Channel SAN environment, it is important to provision and monitor the performance of all devices to be able to resolve any issues that can hinder the performance of such devices. The SAN Analytics feature monitors flows bidirectionally, correlates the flows in a network processing unit (NPU) within a module or individual switch, and provides the fully analyzed network data to the user.

The following figure shows the functionality of the SAN Analytics feature:

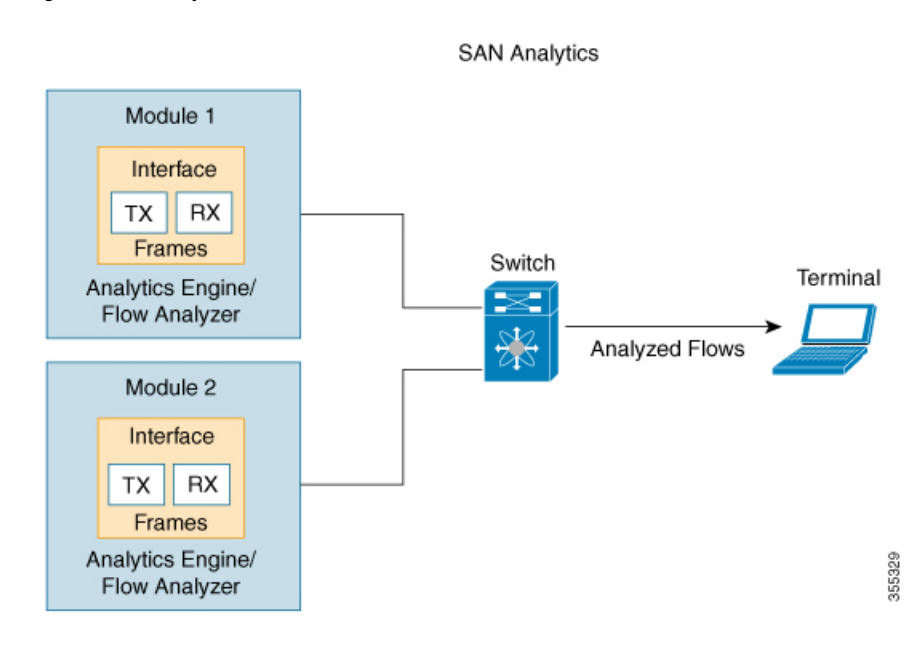

Figure 1: SAN Analytics Overview

# **Hardware Requirements for SAN Analytics**

The following table lists the Cisco MDS hardware that supports the SAN Analytics feature:

| Switch                                                         | Module                                                                             |
|----------------------------------------------------------------|------------------------------------------------------------------------------------|
| Cisco MDS 9700 Series Multilayer Directors                     | Cisco MDS 9700 48-Port 32-Gbps Fibre Channel<br>Switching Module (DS-X9648-1536K9) |
|                                                                | Cisco MDS 9700 48-Port 64-Gbps Fibre Channel<br>Switching Module (DS-X9748-3072K9) |
| Cisco MDS 9396V 64-Gbps 96-Port Fibre Channel<br>Fabric Switch | • 96 x 64 Gbps Fixed Ports                                                         |
| Cisco MDS 9124V Fibre Channel Switch                           | • 24 x 64 Gbps Fixed Ports                                                         |
| Cisco MDS 9148V Fibre Channel Switch                           | • 48 x 64 Gbps Fixed Ports                                                         |
| Cisco MDS 9396T 32-Gbps 96-Port Fibre Channel                  | • 96 x 32 Gbps Fixed Ports                                                         |
| Fabric Switch                                                  | <ul> <li>32 Gbps Fibre Channel Expansion Module<br/>(M9XT-FC1632)</li> </ul>       |
| Cisco MDS 9148T 32-Gbps 48-Port Fibre Channel<br>Fabric Switch | • 48 x 32-Gbps Fixed Ports                                                         |

#### Table 2: List of Supported Hardware

| Cisco MDS 9132T 32-Gbps 32-Port Fibre Channel | • 16 x 32-Gbps Fixed Ports                                                        |
|-----------------------------------------------|-----------------------------------------------------------------------------------|
| Fabric Switch                                 | <ul> <li>16 x 32-Gbps Fibre Channel Expansion Module<br/>(M9XT-FC1632)</li> </ul> |
|                                               |                                                                                   |

# **Guidelines and Limitations for SAN Analytics**

- This feature is not supported on VSANs where:
  - The default zone permit is configured.
  - The Inter-VSAN Routing (IVR) or Cisco MDS 9000 Input/Output Accelerator (IOA) feature is enabled.
  - Interoperability mode is enabled.
  - In-Order Delivery (IOD) is enabled.
- This feature has the following restriction about queries:
  - The maximum number of push queries is eight. For information about push queries, see Information About SAN Analytics, on page 9.
  - Does not support clearing and purging of individual metrics. For information about clearing and purging metrics, see Information About SAN Analytics, on page 9.
  - The where condition in the query syntax can accept only the equal (=) operator. For more information, see Query Syntax, on page 29.
- We recommend that you do not configure the analytics type command on ports that are members of
  port channels that are connected to Cisco Nexus switches and Cisco UCS Fabric Interconnects (SAN
  port channels) to avoid seeing missing and erroneous metrics.
- For a switch operating in Cisco NPV mode, when server logins move from one uplink to another, either via automatic load balancing by NX-OS or manual rebalancing by the user, the **show analytics system-load** command output may display an incorrect ITL count on that switch. This occurs if any auto load balanced devices ever need to log in again and do so via a different upstream link. If they do so, then they are assigned a new FCID. Because old analytics device FCID metrics are not automatically removed these stale entries result in additional ITL counts. You must purge the metrics first using the **purge analytics** "query\_string" command before using the **show analytics system-load** command to get the correct data.
- The **show analytics system-load** command output displays incorrect ITL count after the VMID Analytics feature is initially enabled. To get the correct ITL count, you must first purge the metrics using the **purge analytics "select all from fc-scsi.port"** command before using the **show analytics system-load** command to get the correct data.
- If the total number of ITL records in an analytics engine port set exceeds 4000 on a Cisco MDS 48-Port 64-Gbps Fibre Channel Switching Module (DS-X9748-3072K9), incomplete analytics data may be reported. See the Analytics Engine Port Set Mapping, on page 16 section for how to reduce the number of flows in the port set and avoid this issue.

The following syslog is displayed when this limit is exceeded:

%ANALYTICS\_LC\_MGR-SLOT1-4-ANALYTICS\_LC\_MGR\_4K\_ITL\_LIMIT\_HIT: Analytics data may be incomplete on few ports : Affected ports are fc1/5,fc1/1,fc1/7,fc1/3

- Analytics support on interfaces that are part of a port channel can have an impact on the overall analytics scale numbers.
- The select all option in the query syntax does not display VMID metrics. To view VMID metrics, you
  must specify one or more individual metrics in the query string and include the *vmid* key. For example,
  show analytics query "select port,vsan,app\_id,vmid,target\_id,initiator\_id,lun,
  active\_io\_read\_count,active\_io\_write\_count from fc-scsi.scsi\_initiator\_itl\_flow".
- When this feature is used along with Cisco DCNM (or third-party devices or applications), the Network Time Protocol (NTP) must be synchronized. For information on NTP, see the "Configuring NTP" section in the Cisco MDS 9000 Series Fundamentals Configuration Guide.
- This feature is not supported on Switched Port Analyzer (SPAN) Destination ports, more commonly known as SD ports, and NP (N-Port) ports. If you are enabling this feature on a range of interfaces, ensure that there are no SD or NP ports in that range of interfaces. Otherwise, this feature will not get enabled on any interface.
- This feature only analyzes frames containing standards-based commands. In Cisco MDS NX-OS Releases 8.2(x) and Release 8.3(x), Fibre Channel Protocol (FCP) SCSI read and write commands are supported. From Cisco MDS NX-OS Release 8.4(1), both Fibre Channel SCSI and Fibre Channel Non-Volatile Memory Express (NVMe) read and write commands are supported. This feature does not analyze any frames containing proprietary commands; these are typically used by storage replication technologies.
- If the feature analytics command is enabled in Cisco MDS NX-OS Release 8.2(1) or Release 8.3(1), upgrading or downgrading between Cisco MDS NX-OS Release 8.2(1) and Release 8.3(1) is supported only after this feature is disabled using the no feature analytics command before upgrading or downgrading, and then re-enabling this feature using the feature analytics command.

After downgrading from Cisco MDS NX-OS Release 8.3(1) or later releases to Release 8.2(1), this feature works only after you perform the workarounds mentioned in the caveat CSCvm19337.

- After upgrading, downgrading, reloading a switch, or reloading a module, all the flow metrics will be purged.
- This feature is not supported when the switch is in soft zoning mode.
- We recommend that the streaming-sample interval (**snsr-grp** *id* **sample-interval** *interval*), port-sampling interval (**analytics port-sampling module** *number* **size** *number* **interval** *seconds*), and push-query interval (**analytics query** *"query\_string"* **name** *query\_name* **type periodic** [**interval** *seconds*] [**clear**] [**differential**]) be configured with the same value. We also recommend that you change or configure the push-query interval first, then the port-sampling interval, and finally, the streaming-sample interval.

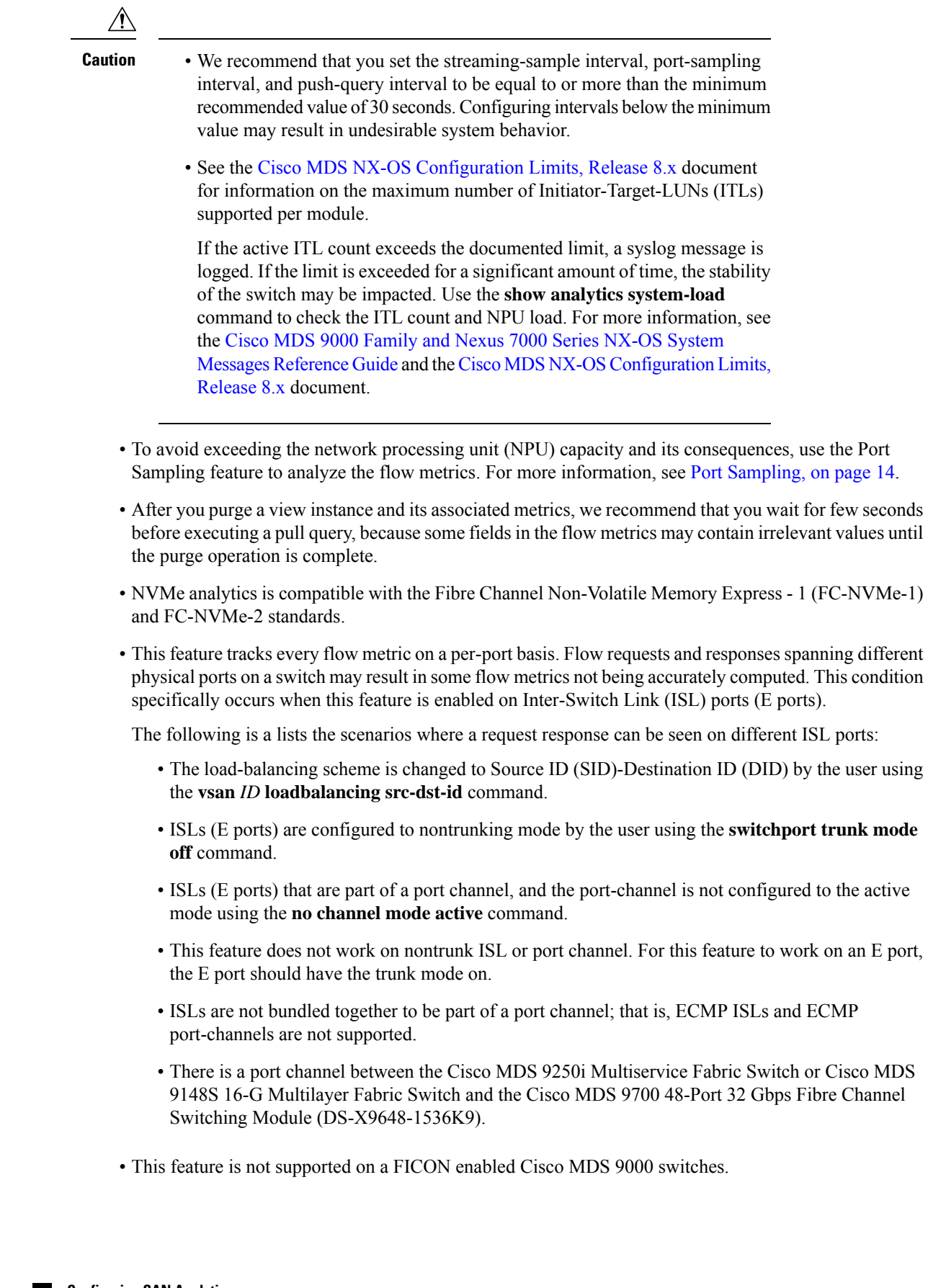

- SAN Analytics is supported on MDS 9124V and MDS 9148V from Release 9.4(1). To downgrade to an earlier release on this switch, you must disable SAN Analytics before the downgrade.
- SAN Analytics is supported on MDS 9396V from Release 9.4(2). To downgrade to an earlier release on this switch, you must disable SAN Analytics before the downgrade.

## **Command Changes**

Some commands have undergone changes in Cisco MDS NX-OS Release 8.3(1). This document displays commands that are introduced or changed in Cisco MDS NX-OS Release 8.3(1). See the Table 3: Command Changes, on page 9 for the commands that are equivalent to the ones used in Cisco MDS NX-OS Release 8.2(1).

We recommended that you use the SAN Analytics feature in Cisco MDS NX-OS Release 8.3(1) and later releases.

Table 3: Command Changes, on page 9 lists the changes made to the commands in Cisco MDS NX-OS Release 8.3(1):

| Cisco MDS NX-OS Release 8.2(1)                               | Cisco MDS NX-OS Release 8.3(1)                                                                               |
|--------------------------------------------------------------|----------------------------------------------------------------------------------------------------|
| analytics query "query_string" type timer timer_val          | analytics query "query_string" name query_name<br>type periodic [interval seconds] [clear]<br>[differential] |
| clear analytics "query_string"                               | clear analytics query "query_string"                                                                         |
| <pre>purge analytics "query_string"</pre>                    | purge analytics query "query_string"                                                                         |
| <pre>show analytics query {"query_string"   id result}</pre> | <pre>show analytics query {"query_string" [clear] [differential]   all   name query_name result}</pre>       |

**Table 3: Command Changes** 

# **Information About SAN Analytics**

The SAN Analytics feature collects flow metrics using frames of interest, for data analysis, and includes the following components:

- Data Collection—The flow data is collected from NPU and eventually sent and stored on the supervisor of a switch. The data that is displayed is the real time view of the data and does not display historical data.
- On-board Querying—The data that is stored in a database can be extracted using a pull query, a push query, or overlay CLIs. Queries are used to extract the flow metrics of interest from the database. The frames of interest are used to monitor, analyze, and troubleshoot performance issues on a switch. For more information, see Constructing and Using Queries, on page 49.

The following are the different ways of querying the database:

• The pull query is a one-time query that is used to extract the flow information that is stored in the database at the instant the query is executed. The output is in JSON format. Pull queries are NX-API compliant.

The overlay CLI **ShowAnalytics** command is a python script that issues a predefined pull query that displays the flow metrics in a user-friendly tabular format. It is a CLI wrapper that is written in Python and stored in the bootflash for execution.

From Cisco MDS NX-OS Release 8.3(1), the following options are supported in a pull query:

- Clear-Clears all minimum, maximum, and peak flow metrics.
- Differential—Returns the absolute value of only the ITL or ITN flow metrics that were updated between the last and the present streaming intervals. We recommend that you use the differential query to improve scale values of your switch.
- Push query—A recurring query that is installed to periodically extract the flow metrics that are stored in the database and send them to a destination. The output is in JSON format.

From Cisco MDS NX-OS Release 8.3(1), the following options are available in a push query:

- Clear-Clears all minimum, maximum, and peak flow metrics.
- Differential—Returns the absolute value of only the ITL or ITN flow metrics that were updated between the last and the present streaming intervals. We recommend that you use the differential query to improve scale values of your switch.

Push query supports the following modes for extracting flow metrics:

- Continuous mode—Data is gathered continuously on all analytics-enabled ports.
- Sampling mode—Data is gathered on a subset of analytics-enabled ports at a configured port-sampling interval, and then the data-gathering mechanism is cycled through the next subset of ports. For example, data is gathered on a group of 6 ports from the 24 analytics-enabled ports with a port sampling interval of 30 seconds. For more information, see Port Sampling, on page 14.

The database that is used for storing the flow metrics is organized according to the following hierarchy:

- Analytics Type—The protocol type to analyze. *fc-scsi* analytics type is supported in Cisco MDS NX-OS Release 8.2(x) and Cisco MDS NX-OS Release 8.3(x). *fc-scsi* and *fc-nvme* analytics types are supported from Cisco MDS NX-OS Release 8.4(1).
- View—A view is a selection of flow metrics in the database defined by any valid combination of port, VSAN, initiator, target, LUN, and namespace ID parameters.
- View Type—Views are defined based on components that constitute a flow, for example, port view, initiator\_IT view, target\_ITL view, and so on. The query syntax is used to run queries on a view type. The syntax supports only one query on a single view type. For a list of view types that are supported, see List of Supported View Types, on page 30.
- View Instance—An instance of a given view type. View instance has its own flow metrics. For example, for port view type, fc1/1 is one instance, fc1/2 is another instance, and so on.
- Flow Metrics—The flow metrics that are used for analysis. From Cisco MDS NX-OS 8.5(1) NVMe traffic metrics include only IO frames as classified by the NVMe frame's *Category* field. Prior to this

release both IO and admin frames were included. For information about the list of flow metrics that are supported, see the view profiles in the Flow Metrics section in Appendix.

The following image shows the various components of a sample database:

Figure 2: Sample Database

|          |              | Sample Data     | base |                                         |      |       |
|----------|--------------|-----------------|------|-----------------------------------------|------|-------|
| Analytic | s Туре       |                 |      |                                         |      |       |
| View Typ | pe 1         | View Type 2     |      | View Type 3                             |      |       |
| View Ins | lance 1      | View Instance 1 | ]    | View Instance 1                         |      |       |
| Flow Me  | trics 1 Unit | Flow Metrics 1  | Unit | Flow Metrics 1                          | Unit |       |
| Flow Me  | trics 2 Unit | Flow Metrics 2  | Unit | Flow Metrics 2                          | Unit |       |
| Flow Me  | trics 3 Unit | Flow Metrics 3  | Unit | Flow Metrics 3                          | Unit |       |
| Flow Me  | trics 4 Unit | Flow Metrics 4  | Unit | Flow Metrics 4                          | Unit |       |
| Flow Me  | trics 5 Unit | Flow Metrics 5  | Unit | Flow Metrics 5                          | Unit |       |
|          |              |                 |      | 5.                                      |      |       |
|          |              |                 |      | - S.                                    |      |       |
| View Ins | tance 2      | View Instance 2 | ]    | View Instance 2                         |      |       |
| Flow Me  | trics 1 Unit | Flow Metrics 1  | Unit | Flow Metrics 1                          | Unit |       |
| Flow Me  | trics 2 Unit | Flow Metrics 2  | Unit | Flow Metrics 2                          | Unit |       |
| Flow Me  | trics 3 Unit | Flow Metrics 3  | Unit | Flow Metrics 3                          | Unit |       |
| Flow Me  | trics 4 Unit | Flow Metrics 4  | Unit | Flow Metrics 4                          | Unit |       |
| Flow Me  | trics 5 Unit | Flow Metrics 5  | Unit | Flow Metrics 5                          | Unit |       |
|          |              |                 |      |                                         |      |       |
| 12       |              | - p-            |      | - 10 - 11 - 12 - 12 - 12 - 12 - 12 - 12 |      |       |
|          |              | 0               |      | · ·                                     |      |       |
|          |              |                 |      |                                         |      | Ι,    |
|          |              |                 |      | •                                       |      | 00000 |

For sample examples on configuring a query syntax, see the Examples: Configuring Query Syntax, on page 44.

The following is the flow data collection workflow:

- 1. Feature Enablement—Enable the SAN Analytics feature on switches for which flow metrics have to be analyzed.
- 2. Interface Enablement—Enable collection of flow metrics on interfaces. We recommend that you enable the SAN Analytics feature on host interfaces, as seen in the images in Deployment Modes, on page 17.
- **3.** Executing and Installing Queries—The following queries are used to retrieve flow metrics from the database:
  - Pull Query—Provides near real-time flow metrics for troubleshooting issues directly on a switch. Data from a pull query is extracted from the database at that instant and responded to the query. Pull

query can be executed using CLI or via NX-API. Cisco DCNM can use the NX-API to gather data for visualization.

Overlay CLI—A predefined pull query that displays the flow metrics in a user-friendly tabular format. It provides near real-time flow metrics for troubleshooting issues directly on a switch.

The following image shows the functionality of a pull query:

Figure 3: Pull Query

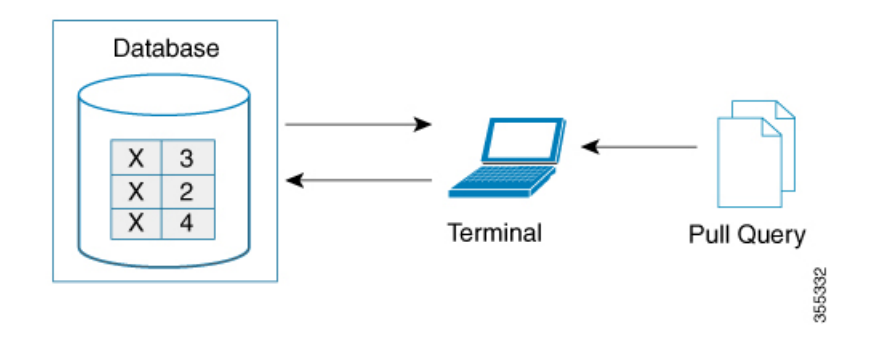

• Push Query—Provides flow metrics at regular intervals. You can specify a time interval, in seconds. After the time interval expires, the flow metrics that are of interest to the user are refreshed and pushed from the database. When multiple queries are installed, each of the push queries pushes the flow metrics independent of each other, which is the expected behavior.

Note

- Pull query, push query, and overlay CLI are applicable only on the interfaces on which the SAN Analytics feature is enabled.
- Push query timer fetches flow metrics from the NPU and stores them in the database on the supervisor at a specified push query interval.

The following image shows the functionality of a push query where only certain metrics are set to be updated at specific intervals:

#### Figure 4: Push Query

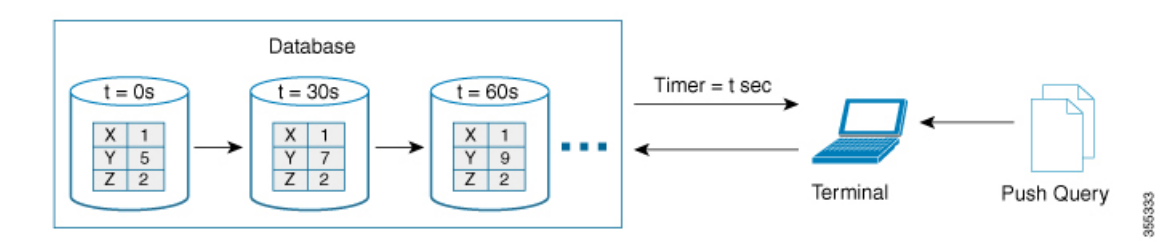

- **4.** Clearing and Resetting Metrics—The following features allow you to clear or reset the flow metrics that are collected in a database:
  - Purge—Deletes a specified view instance and all the metrics that are associated with this view instance. The view instance is immediately rebuilt with the new IO and all view metrics start counting

from zero. Use this option to flush any stale metrics from a view, such as when an initiator or target is no longer active or present.

The following image shows the purge metrics query functionality:

#### Figure 5: Purge Metrics Query

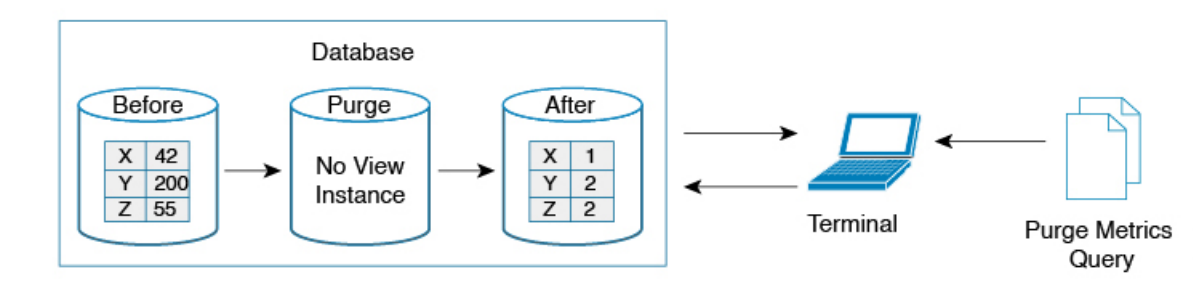

• Clear—Resets all the metrics that match the specified query string to zero except the flow metrics of the type *key*. After clearing, the database continues to collect the flow metrics for the specified query.

#### Note

The **clear analytics query** command is different from the **clear** option that is used in a push query. The **clear analytics query** command resets all the metrics that meet the query syntax and the **clear** option that is used in a push query resets the minimum, maximum, and peak flow metrics.

The following image shows the clear metrics query functionality:

#### Figure 6: Clear Metrics Query

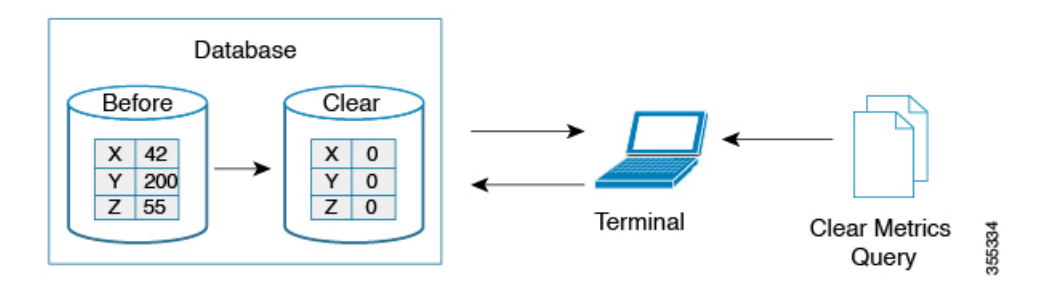

### **VMID** Analytics

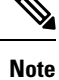

The VMID Analytics feature is currently in beta status for use in non-production environment only. Contact your account teams or Cisco MDS marketing team to understand the use case before enabling this feature. This beta status and restriction will change to regular production status in an upcoming release.

The SAN Analytics feature provides Fibre Channel traffic information at a device (per FCID) level. However, end devices can host multiple virtual entities (virtual machines [VMs]) and each VM can cause a varying load on the Fibre Channel fabric. Therefore, it becomes crucial to monitor the Fibre Channel performance of each VM. The VMID Analytics feature can be used to monitor, analyze, identify, and troubleshoot Fibre Channel performance issues at a VM level.

Individual VMs within a given device use the same FCID for their SCSI and NVMe IO exchanges. The NX-OS Virtual Machine Identifier (VMID) server feature enables resolving traffic sources from a per-FCID device level to an individual VM level. For more information on this feature, see the "VMID" section in the "Managing FLOGI, Name Server, FDMI, and RSCN Databases" chapter of the Cisco MDS 9000 Series Fabric Configuration Guide, Release 8.x.

After the VMID server feature is enabled, the VMID Analytics feature can subsequently be enabled to resolve performance metrics for initiators. When enabled, analytics views that used to report the initiator level metrics will also report VMID level metrics. Only the view types which include the *scsi-initiator-id* or *nvme-initiator-id* key are monitored. An additional *vmid* key is supported for these view types. You must specify the *vmid* key as part of the "selected fields" list along with the initiator ID in the query syntax to collect the VMID-specific analytics. If VMID is not specified in the "selected fields" list and only the initiator ID is specified then the aggregated metrics are collected for the initiator.

Disabling the VMID Server feature cause attached devices to stop inserting VMID information into Fibre Channel frames. Also, when the VMID Analytics feature is disabled the frames are counted against the source FCID and not the VMID. However, the Analytics database continues to retain the previously collected per-VMID metrics. You must purge the metrics or perform a nondisruptive module upgrade to reset the database. If you do not purge the metrics, then the output of the pull or push query with and without using the differential option will be as follows:

- When you use the differential option in a pull or push query after the VMID Analytics feature is disabled, only the first pull or push query will contain the stale per-VMID metrics.
- When you do not use the differential option in a pull or push query after the VMID Analytics feature is disabled, every pull or push query will fetch the stale per-VMID metrics.

The VMID Analytics feature was introduced in Cisco MDS NX-OS Release 8.5(1).

### **Port Sampling**

The Port Sampling feature that is introduced in Cisco MDS NX-OS Release 8.3(1) allows you to gather data from a subset of ports in a module that is already being monitored, cycle through the various subsets of ports, and stream data from these ports at a regular port-sampling interval.

This feature is useful when the NPU load is high and you cannot reduce the number of ports that are being monitored on a module. In such a situation, the load on the NPU can be reduced by sampling a subset of the monitored ports at a specified port-sampling interval. Use the **show analytics system-load** command to check the NPU load.

In Cisco MDS NX-OS Release 8.3(2), system messages were introduced to alert you if the NPU load is high when the ITL count exceeds a module limit, when the ITL count exceeds the system limit, and when there is no response from NPU for analytics data. For more information, see the Cisco MDS 9000 Family and Nexus 7000 Series NX-OS System Messages Reference document.

Any I/O and errors that occur on a monitored port, when it is not being sampled, are not seen and not included in the analytics data.

The port sampling interval that is used in this feature is independent of the streaming sample interval. We recommend that you set the streaming-sample interval, port-sampling interval, and push query interval to be equal to or more than the minimum recommended value of 30 seconds.

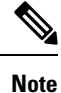

When this feature is enabled on a module and then the SAN Analytics feature is enabled on new ports on the module, the port-sampling data for the new ports are streamed only after the next port-sampling interval.

#### **Port-Sampling Scenarios**

Let us consider a module consisting of 48 ports and group them into two subsets of 24 ports. Depending on the port-sampling intervals that are configured for these subsets of ports and the streaming-sample interval that is configured, flow metrics can be captured at different intervals as seen in the following examples:

#### Figure 7: Port-Sampling Groups

| 3∆74 | 5.0V6 | 7∆⊽0 | 0 ∘ ∇<br>0 × 10 | ∇<br>∇ | G_0 ♥ | Gave | Nezezezez | 500000<br>△ • ▽<br>100005<br>1000720 |  | 250∨28 | 274¥28 | Prantij<br>△ • ▽<br>Prantij<br>N∆⊽32 | HONONON | 334734 |     |       |      | 414742 | 412.744 | Franka<br>△ • ▽<br>Hannes<br>Hannes<br>Hannes | Anna<br>△ • ▽<br>470.749 - |   |
|------|-------|------|-----------------|--------|-------|------|-----------|--------------------------------------|--|--------|--------|--------------------------------------|---------|--------|-----|-------|------|--------|---------|-----------------------------------------------|----------------------------|---|
|      |       | P    | ort S           | ampl   | ing ( | Grou | o 1       |                                      |  |        |        |                                      |         | Port   | Sam | pling | Grou | Jp 2   |         |                                               |                            | 1 |

- When the port-sampling interval and the streaming-sample interval start at the same time:
- Figure 8: Port Sampling Interval and Streaming Sample Interval Starting at the Same Time

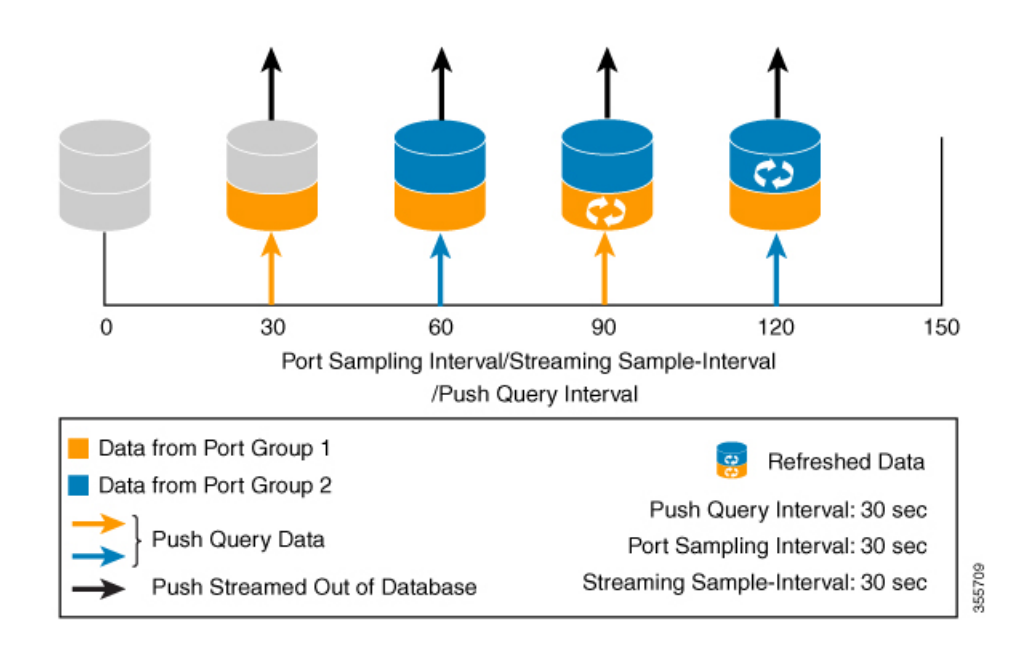

• When the port-sampling interval and the streaming-sample interval start at a different time:

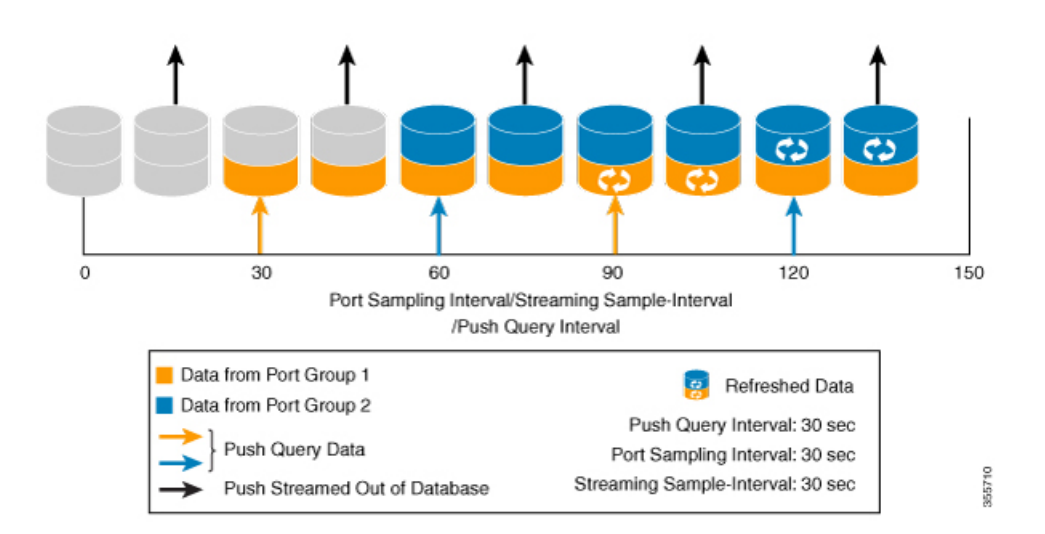

Figure 9: Port Sampling Interval and Streaming Sample Interval Starting at a Different Time

### **Analytics Engine Port Set Mapping**

Starting with 64 Gbps capable ports, analytics data on a module is managed as sets of ports by the port ASICs. The data from each port set are stored in a dedicated memory block. To avoid analytics data loss, the total number of ITL flows monitored through each port set should not exceed the capacity of the associated block.

| Device          | Maximum ITL Flows per monitoring interval |
|-----------------|-------------------------------------------|
| DS-X9748-3072K9 | 4000 flows per port set                   |

If the number of ITL flows per port set exceeds the capacity of the associated block, it may be reduced by disabling analytics on one or more of the ports in a port set, or by moving the traffic to a physical port in a different port set.

Table 4: Analytics Engine Port Set Mapping, on page 17 provides the partitioning of ports to analytics engine port sets:

| Device          | Analytics Engine Port<br>Set | Front Panel Port Numbers |
|-----------------|------------------------------|--------------------------|
| DS-X9748-3072K9 | 1                            | 9, 11, 13, 15            |
|                 | 2                            | 25, 27, 29, 31           |
|                 | 3                            | 10, 12, 14, 16           |
|                 | 4                            | 26, 28, 30, 32           |
|                 | 5                            | 1, 3, 5, 7               |
|                 | 6                            | 33, 35, 37, 39           |
|                 | 7                            | 2, 4, 6, 8               |
|                 | 8                            | 34, 36, 38, 40           |
|                 | 9                            | 17, 19, 21, 23           |
|                 | 10                           | 41, 43, 45, 47           |
|                 | 11                           | 18, 20, 22, 24           |
|                 | 12                           | 42, 44, 46, 48           |

#### Table 4: Analytics Engine Port Set Mapping

### **Deployment Modes**

Depending on where the switches that support the SAN Analytics feature are deployed in a SAN fabric, the following deployment modes are possible:

#### Host Edge Deployment Mode

The SAN Analytics feature is enabled on all Cisco MDS core switches and on interfaces that are connected to hosts.

#### Figure 10: Host Edge Deployment Mode

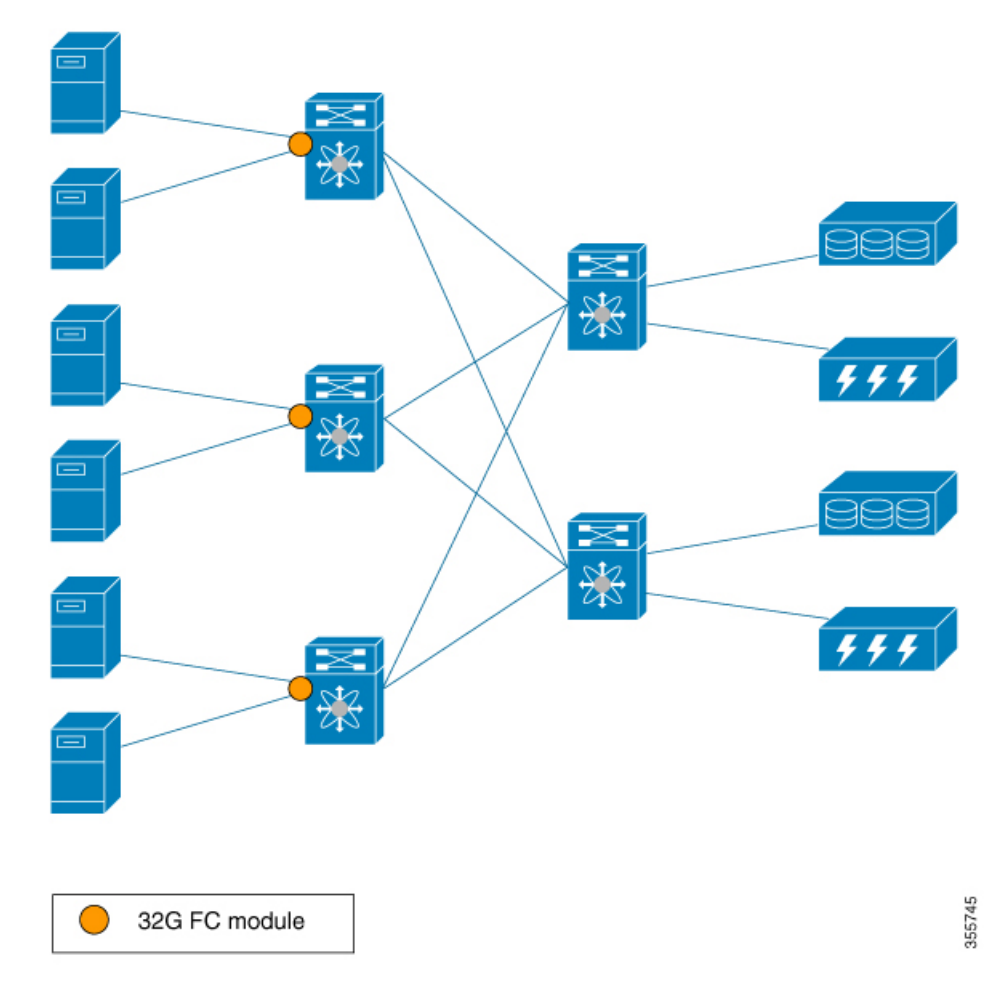

#### Storage Edge Deployment Mode

The SAN Analytics feature is enabled on all the Cisco MDS core switches and on the interfaces that are connected to storage arrays.

Figure 11: Storage Edge Deployment Mode

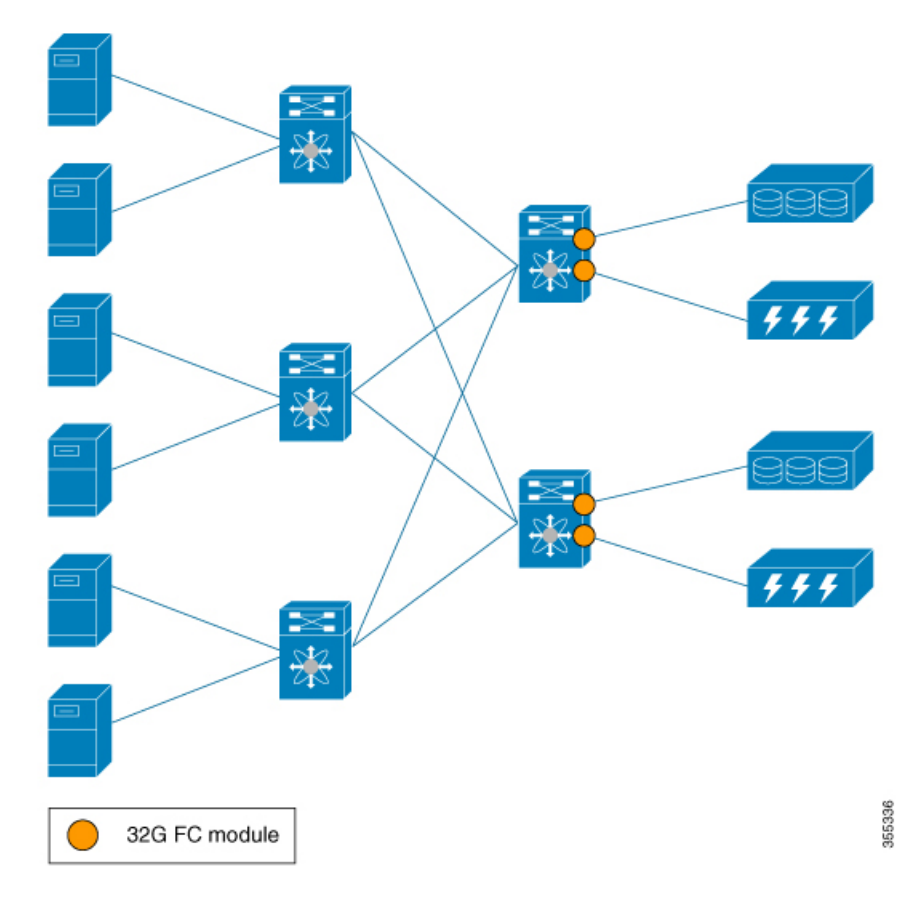

#### **ISL Deployment Mode**

The SAN Analytics feature is enabled on all the Cisco MDS switches and on the interfaces that are on any one side of ISLs.

#### Figure 12: ISL Deployment Mode

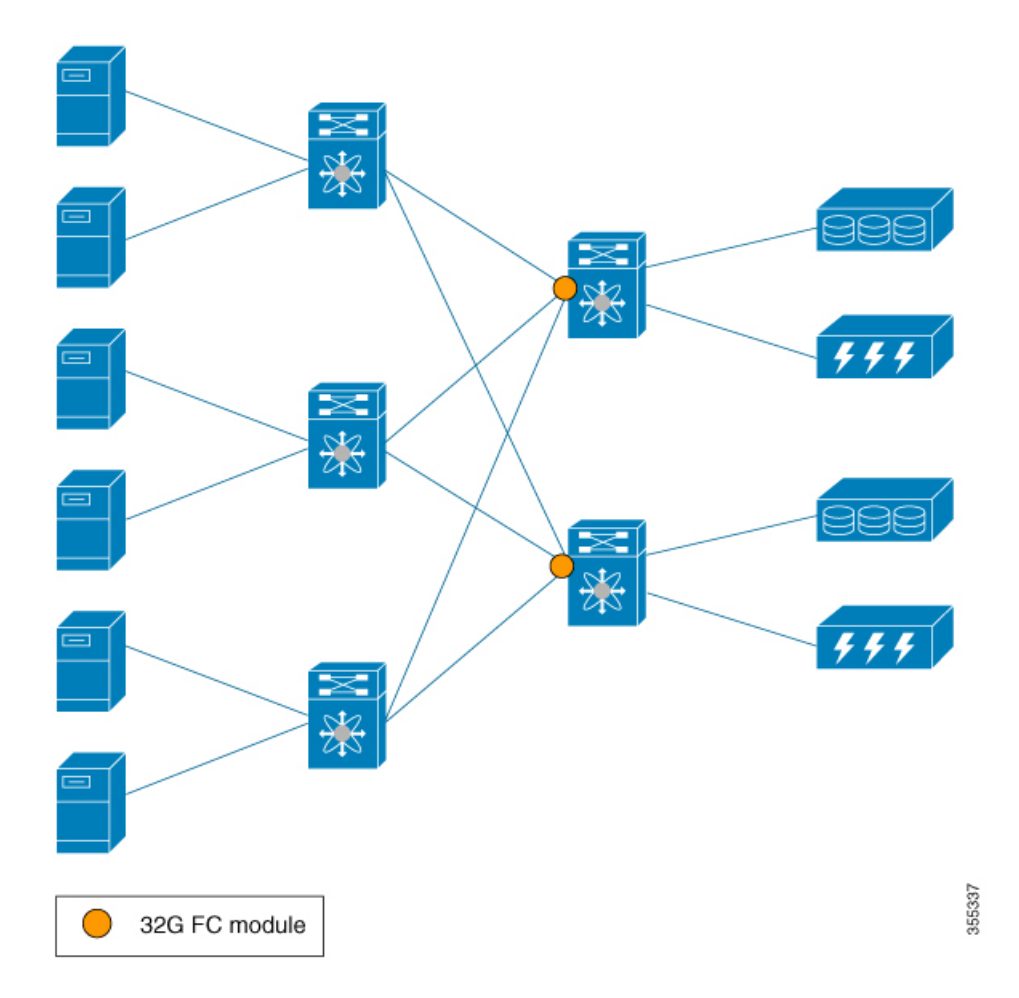

The following image shows the functionality of the SAN Analytics feature when supported and unsupported modules (16-Gbps Fibre Channel, Cisco MDS 9700 40-Gbps 24-Port FCoE Module (DS-X9824-960K9), Cisco MDS 24/10-Port SAN Extension Module (DS-X9334-K9), and so on) are used in SAN.

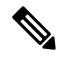

**Note** The numbers 1 and 2 in the Figure 13: Functionality of The SAN Analytics Feature When Supported and Unsupported Modules are Used represent two different flows from initiators to targets respectively.

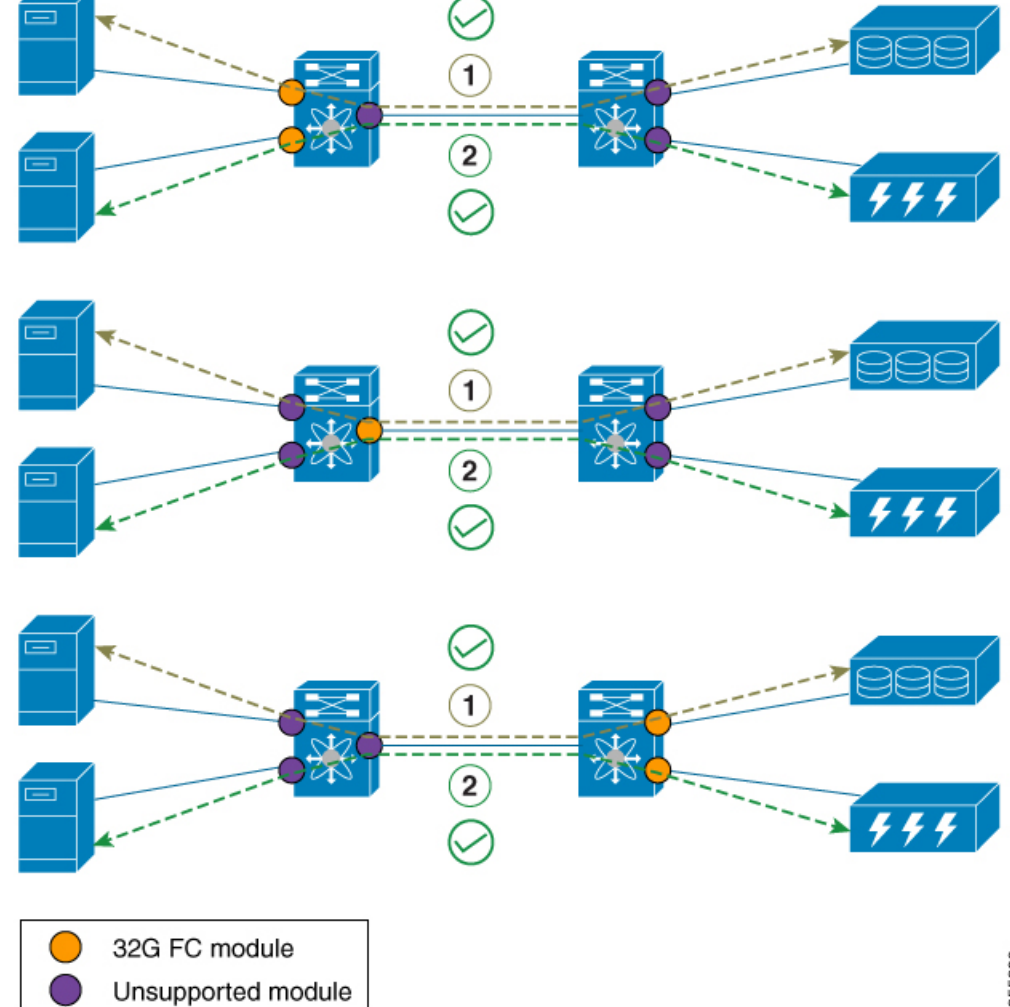

Figure 13: Functionality of The SAN Analytics Feature When Supported and Unsupported Modules are Used

355339

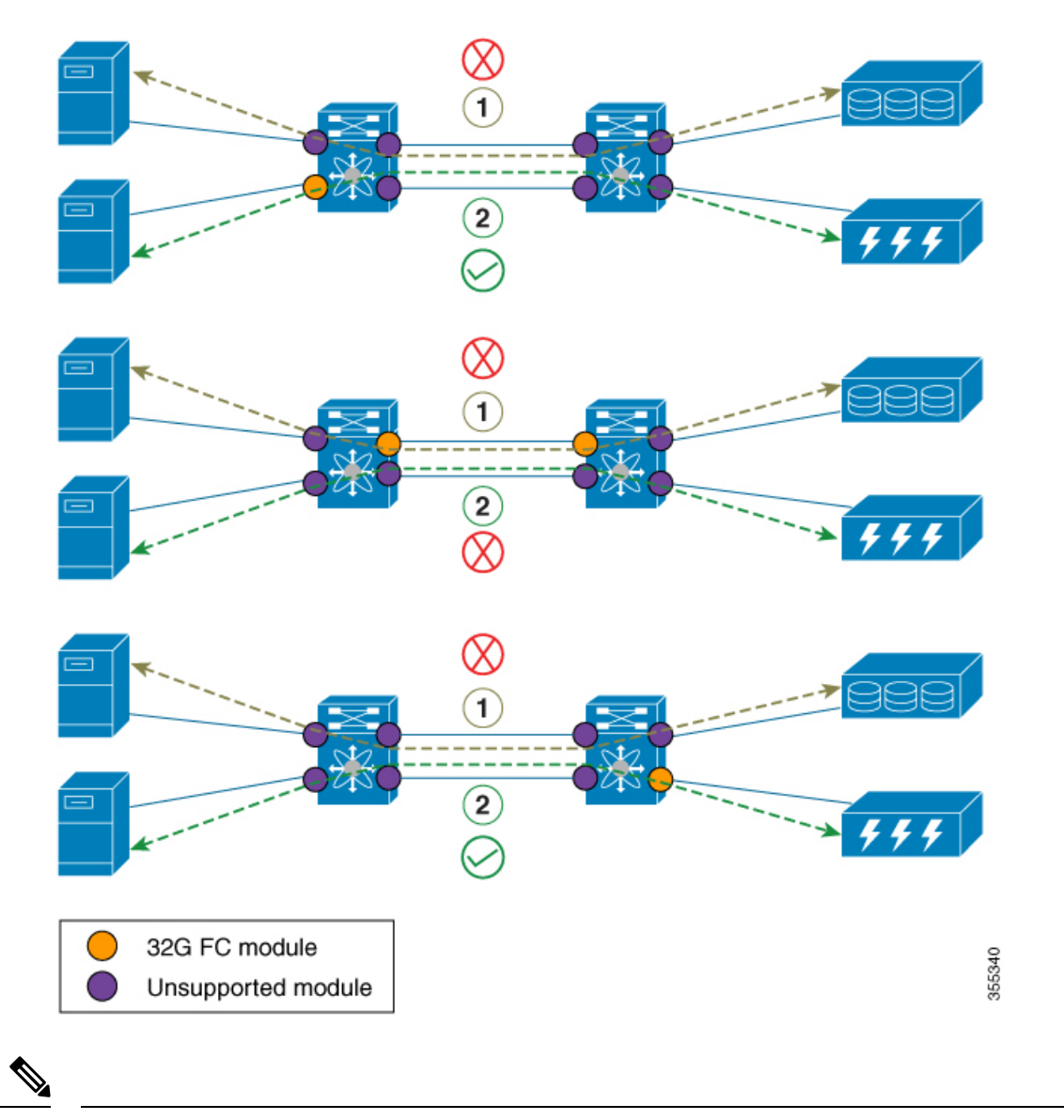

Note

• In the above ISL mode scenarios, the request responses can be seen on different members of port channel.

• When supported and unsupported modules are used on ISL, the analytics data that is analyzed on the ISL may not be accurate. Hence, we recommend that you do not analyze data on ISL where supported and unsupported modules are used.

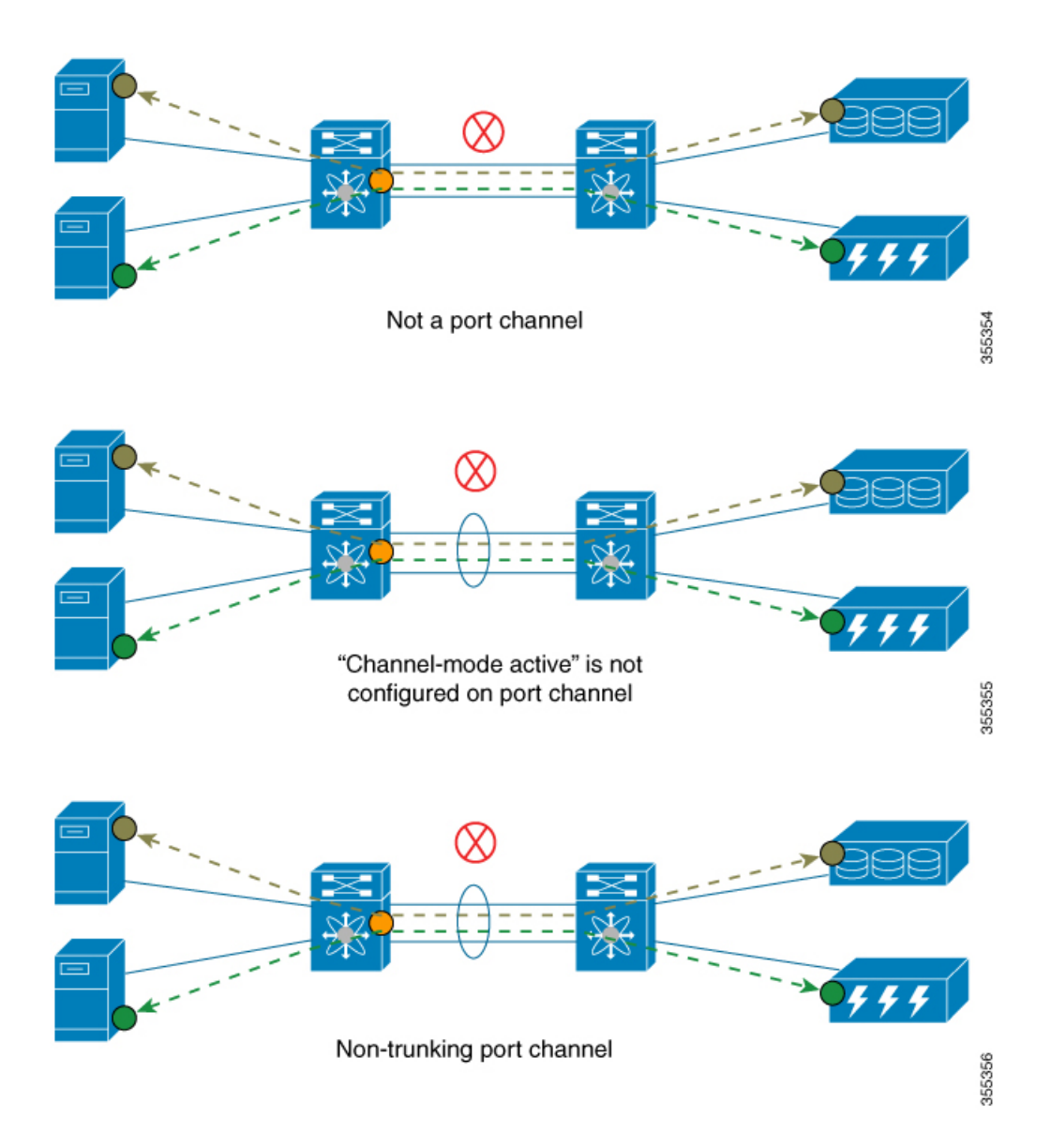

# **Configuring SAN Analytics**

Enable the SAN Analytics feature on both a switch and its interfaces in order to enable flow metric collection from the interfaces.

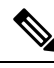

#### Note

- To use the SAN Analytics feature, you must install an appropriate license package using the install license command. For more information, see the Cisco MDS 9000 Series Licensing Guide.
- If you are using Cisco DCNM SAN Insights, you can configure the SAN Analytics feature in Cisco DCNM SAN Insights and there is no need to configure this feature on the switch. For more information, see the "Configuring SAN Insights" section in the Cisco DCNM SAN Management Configuration Guide.

### **Enabling SAN Analytics**

| lote                           | • The SAN Analytics feature is disabled by default.                                                             |
|--------------------------------|----------------------------------------------------------------------------------------------------|
|                                | • When the active ITL count exceeds the documented limit, a syslog message will be logged.                      |
| To er                          | nable the SAN Analytics feature on a switch, perform these steps:                                               |
|                                |                                                                                                    |
| Proc                           | edure                                                                                                    |
| Proc                           | edure                                                                                                    |
| Proc<br>Enter                  | edure<br>r global configuration mode:                                                                           |
| Proc<br>Enter<br>swite         | edure<br>r global configuration mode:<br>ch# configure terminal                                                 |
| Proc<br>Enter<br>switc<br>Enab | edure<br>r global configuration mode:<br>ch# configure terminal<br>ole the SAN Analytics feature on the switch: |

### **Disabling SAN Analytics**

To disable the SAN Analytics feature on a switch, perform these steps:

#### Procedure

| Step 1 Enter global configuration mode: |                                                  |
|-----------------------------------------|--------------------------------------------------|
|                                         | switch# configure terminal                       |
| Step 2                                  | Disable the SAN Analytics feature on the switch: |
|                                         | switch(config)# no feature analytics             |

### **Enabling SAN Analytics on an Interface**

To enable the SAN Analytics feature on an interface, perform these steps:

#### Before you begin

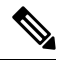

Note The SAN Analytics feature is disabled by default on all interfaces.

• Enable the SAN Analytics feature on the switch. See the Enabling SAN Analytics, on page 24 section.

L

• In port channels, enable the SAN Analytics feature on all the interfaces.

#### Procedure

| Step 1 | Enter global configuration mode:                            |                                                                                                    |  |
|--------|-------------------------------------------------------------|----------------------------------------------------------------------------------------------------|--|
|        | switch                                                      | # configure terminal                                                                                                    |  |
| Step 2 | Select                                                      | a Fibre Channel interface or a range of interfaces and enter interface configuration submode:                                                                                                    |  |
|        | switch                                                      | n(config)# interface fc slot number/port number                                                                                                    |  |
|        | Note                                                        | You can also specify the range for interfaces using the <b>interface fc</b> <i>slot number/port number - port number</i> , <b>fc</b> <i>slot number/port number - port number</i> command. The spaces are required before and after the dash ( - ) and before and after the comma ( , ). |  |
| Step 3 | Enable the SAN Analytics feature on the selected interface: |                                                                                                    |  |
|        | switch                                                      | n(config-if)# analytics type {fc-all   fc-nvme   fc-scsi}                                                                                                    |  |
|        | Note                                                        | Only the <b>fc-scsi</b> analytics type was supported in Cisco MDS NX-OS Release $8.2(x)$ and Cisco MDS NX-OS Release $8.3(x)$ . From Cisco MDS NX-OS Release $8.4(1)$ , the <b>fc-scsi</b> , <b>fc-nvme</b> , and <b>fc-all</b> analytics types are supported.                           |  |

### **Disabling SAN Analytics on an Interface**

To disable the SAN Analytics feature on an interface, perform these steps:

#### Before you begin

In port channels, disable the SAN Analytics feature on all the interfaces.

#### Procedure

**Step 1** Enter global configuration mode:

switch# configure terminal

**Step 2** Select a Fibre Channel interface or a range of interfaces and enter interface configuration submode:

switch(config)# interface fc slot number/port number

- **Note** You can also specify the range for interfaces using the **interface fc** *slot number/port number port number*, **fc** *slot number/port number port number* command. The spaces are required before and after the dash ( ) and before and after the comma ( , ).
- **Step 3** Disable the SAN Analytics feature on the selected interface:

switch(config-if)# no analytics type {fc-all | fc-nvme | fc-scsi}

### **Enabling VMID Analytics**

To enable the VMID Analytics feature on a switch, perform these steps:

#### Before you begin

- 1. Ensure that the attached HBAs have firmware that supports VMID capability and that the capability is enabled on the HBA.
- 2. Enable the SAN Analytics feature on the switch. See the Enabling SAN Analytics, on page 24 section.
- **3.** Enable SAN Analytics on an interface. See the Enabling SAN Analytics on an Interface, on page 24 section.
- Enable the VMID Server feature. See the "Enabling the VMID Server" section in the "Managing FLOGI, Name Server, FDMI, and RSCN Databases" chapter of the Cisco MDS 9000 Series Fabric Configuration Guide, Release 8.x.

#### Procedure

 

 Step 1
 Enter global configuration mode: switch# configure terminal

 Step 2
 Enable the VMID Analytics feature on the switch: switch(config)# analytics vm-tag veid

### **Disabling VMID Analytics**

To disable the VMID Analytics feature on a switch, perform these steps:

#### Procedure

| Step 1 | Enter global configuration mode:                  |
|--------|---------------------------------------------------|
|        | switch# configure terminal                        |
| Step 2 | Disable the VMID Analytics feature on the switch: |
|        | switch(config)# no analytics vm-tag veid          |

### **Enabling Port Sampling**

### Note

- Port sampling is supported only in Cisco MDS NX-OS Release 8.3(1) and later releases.
  - Port sampling is disabled by default, and continuous monitoring is enabled on all the analytics-enabled ports. For more information on port sampling, see Port Sampling, on page 14.

To enable port sampling on a module, perform these steps:

|        | Procedure                                                                                                    |
|--------|----------------------------------------------------------------------------------------------------|
| Step 1 | Enter global configuration mode:<br>switch# configure terminal                                                  |
| Step 2 | Enable port sampling on a module:<br>switch# analytics port-sampling module number size number interval seconds |

### **Disabling Port Sampling**

To disable port sampling on a module, perform these steps:

#### Procedure

 Step 1 Enter global configuration mode: switch# configure terminal
 Step 2 Disable port sampling on a module and go back to the default mode of monitoring all analytics-enabled ports with the configured streaming-sample interval:

switch# no analytics port-sampling module number

### **Example: Configuring SAN Analytics**

This example shows how to enable the SAN Analytics feature on a switch:

```
switch# configure terminal
switch(config)# feature analytics
```

This example shows how to disable the SAN Analytics feature on a switch:

switch# configure terminal
switch(config)# no feature analytics

This example shows how to enable the SAN Analytics feature on an interface for the SCSI analytics type when the NVMe analytics type is already enabled:

• This example displays that the NVMe analytics type is already enabled:

```
switch# show running-config analytics
```

```
!Command: show running-config analytics
!Running configuration last done at: Wed Mar 13 09:01:56 2019
!Time: Wed Mar 13 09:02:52 2019
version 8.4(1)
feature analytics
interface fc1/1
   analytics type fc-nvme
```

• This example displays how to enable the SCSI analytics type on a single port:

```
switch# configure terminal
switch(config)# interface fc 1/1
switch(config-if)# analytics type fc-scsi
```

• This example displays that the SCSI analytics type is enabled:

```
switch# show running-config analytics
!Command: show running-config analytics
!Running configuration last done at: Wed Mar 13 09:01:56 2019
!Time: Wed Mar 13 09:02:52 2019
version 8.4(1)
feature analytics
interface fc1/1
   analytics type fc-scsi
```

```
Querying Metrics on a Switch
```

analytics type fc-nvme

When you run a pull query CLI, the specified metrics are collected from the NPU of a module, stored in the metric database on the supervisor, and then displayed in the user session.

### **Schema for Querying Metrics**

A schema is used to display the data of interest that is stored in a database to a user. Use the **show analytics schema** command for more information on schema. Metrics are maintained in a database in the form of various view instances. These view instances can be retrieved using queries. See Views, on page 30 for more information.

### **Query Syntax**

The following is the *query syntax* that is used in the pull query, push query, clearing metrics, and purging views:

select all | column1[, column2, column3, ...] from analytics\_type.view\_type [where filter\_list1 [and filter\_list2 ...]] [sort column [asc | desc]] [limit number]

The following are the elements of the query syntax:

- *analytics\_type*—Specifies the analytics type. Only the *fc-scsi* type is supported in Cisco MDS NX-OS Release 8.2(1) and Cisco MDS NX-OS Release 8.3(1). From Cisco MDS NX-OS Release 8.4(1), *fc-nvme* analytics type is supported.
- view\_type—Specifies the view type of a metric database. The syntax is used to run queries on it. The syntax supports only one query on a single view type. For the list of supported view types and their descriptions, see List of Supported View Types, on page 30.
- column—Specifies the flow metrics. A view instance contains multiple columns.
- *filter\_list*—Specifies the filters to extract specific metrics of a view instance. You can use the filter conditions on a flow metric column whose type is a *key* value or on a view instance column. You can also use the AND operator for filtering. For a list of view types that are supported, see List of Supported View Types, on page 30.
- sort—Specifies to sort the results in a column. Sorting is performed before the limit operation is performed.
- asc—Sorts the results in a column in ascending order. By default, sorting is done in ascending order if no order is specified.
- desc—Sorts the results in a column in descending order.
- limit—Limits the number of metrics that are returned in a result.

For examples on configuring query syntax, see the Examples: Configuring Query Syntax, on page 44.

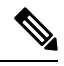

Note

• The *limit* and *where* options in the "query\_string" can only be used on the key fields.

Prior to Cisco MDS NX-OS, Release 8.3(2), the sort option in the "query\_string" could only be used on the key fields and the metrics were sorted only in ascending order. From Cisco MDS NX-OS, Release 8.3(2), the sort option in the "query\_string" can be used on all the metrics and metadata fields and can be sorted in ascending or descending order using the asc or desc options respectively. By default, sorting is performed in ascending order if no order is specified.

If you have configured push queries with the **sort asc** or **sort desc** option, make sure that you remove these sort options before downgrading from Cisco MDS NX-OS, Release 8.3(2) to Cisco MDS NX-OS, Release 8.3(1) or earlier releases.

### **Query Rules**

The following are the rules for constructing queries:

- The **select**, **from**, **where**, **sort**, and **limit** conditions should be used in the same order as described in Query Syntax, on page 29.
- The list of columns under the **select** condition should belong to the schema that corresponds to the *view\_type* under the **from** condition.
- The where condition is allowed only on flow metric fields whose type is a *key* value. For information about the flow metric fields whose type is a key value, see List of Supported View Types, on page 30.
- Before Cisco MDS NX-OS, Release 8.3(2), the **sort** condition must be a *metric* field and should be present among the columns that are listed under the **select** condition. From Cisco MDS NX-OS, Release 8.3(2), the **sort** condition must be a *metric* or *metadata* field and should be present among the columns that are listed under the **select** condition.

### **Views**

A view is a representation of the flow metrics about a port, initiator, target, LUN, or any valid combination of these. Each view type supports specific flow metrics. To optimize resource utilization, long names in the flow metrics are used for OnBoard queries and short names are used for SAN Telemetry Streaming. For more information, see Flow Metrics.

### **List of Supported View Types**

The following table lists the supported view types:

#### Table 5: Supported View Types

| View Type    | Description                                                                                                    | Keys                           |
|--------------|----------------------------------------------------------------------------------------------------|--------------------------------|
| port         | A port's view contains metadata<br>and IO metrics for ports on a<br>switch.                                                                                    | port                           |
| logical_port | A logical port view contains<br>metadata and IO metrics for<br>VSANs configured for ports on a<br>switch.                                                      | port and vsan                  |
| арр          | An application view contains<br>metadata and IO metrics for the<br>concerned applications hosted<br>behind various ports that are<br>performing IO operations. | port and app-id                |
| scsi_target  | A target view contains metadata<br>and IO metrics for SCSI targets that<br>are deployed behind various ports<br>on a switch that execute IO<br>operations.     | port, vsan, and scsi-target-id |

| View Type              | Description                                                                                                    | Keys                                                       |
|------------------------|----------------------------------------------------------------------------------------------------|------------------------------------------------------------|
| nvme_target            | A target view contains metadata<br>and IO metrics for NVMe targets<br>that are deployed behind various<br>ports on a switch that execute IO<br>operations. | port, vsan, and nvme-target-id                             |
| scsi_initiator         | An initiator view contains metadata<br>and IO metrics for initiators that are<br>deployed behind various ports on<br>a switch that initiate IO operations. | port, vsan, scsi-initiator-id, and<br>vmid                 |
| nvme_initiator         | An initiator view contains metadata<br>and IO metrics for initiators that are<br>deployed behind various ports on<br>a switch that initiate IO operations. | port, vsan, nvme-initiator-id, and<br>vmid                 |
| scsi_target_app        | A target app view contains<br>metadata and IO metrics for the<br>applications whose data is hosted<br>on various targets.                                  | port, vsan, scsi-target-id, and app-id                     |
| nvme_target_app        | A target app view contains<br>metadata and IO metrics for the<br>applications whose data is hosted<br>on various targets.                                  | port, vsan, nvme-target-id, and app-id                     |
| scsi_initiator_app     | An initiator app view contains<br>metadata and IO metrics for the<br>applications for which initiators<br>initiate IO operations.                          | port, vsan, scsi-initiator-id, app-id,<br>and vmid         |
| nvme_initiator_app     | An initiator app view contains<br>metadata and IO metrics for the<br>applications for which initiators<br>initiate IO operations.                          | port, vsan, nvme-initiator-id,<br>app-id, and vmid         |
| scsi_target_it_flow    | A target initiator-target (IT) flow<br>view contains metadata and IO<br>metrics for IT flows associated with<br>various targets.                           | port, vsan, scsi-target-id,<br>scsi-initiator-id, and vmid |
| nvme_target_it_flow    | A target initiator-target (IT) flow<br>view contains metadata and IO<br>metrics for IT flows associated with<br>various targets.                           | port, vsan, nvme-target-id,<br>nvme-initiator-id, and vmid |
| scsi_initiator_it_flow | An initiator IT flow view contains<br>metadata and IO metrics for the IT<br>flows associated with various<br>initiators.                                   | port, vsan, scsi-initiator-id,<br>scsi-target-id, and vmid |

I

| View Type               | Description                                                                                                    | Keys                                                                        |
|-------------------------|----------------------------------------------------------------------------------------------------|-----------------------------------------------------------------------------|
| nvme_initiator_it_flow  | An initiator IT flow view contains<br>metadata and IO metrics for the IT<br>flows associated with various<br>initiators.                                    | port, vsan, nvme-initiator-id,<br>nvme-target-id, and vmid                  |
| scsi_target_tl_flow     | A target target-LUN (TL) flow<br>view contains metadata and IO<br>metrics for the LUNs associated<br>with various SCSI targets.                             | port, vsan, scsi-target-id, and lun-id                                      |
| nvme_target_tn_flow     | A target target-namespace ID (TN)<br>flow view contains metadata and<br>IO metrics for the namespace IDs<br>associated with various NVMe<br>targets.        | port, vsan, nvme-target-id, and<br>namespace-id                             |
| scsi_target_itl_flow    | A target initiator-target-LUN (ITL)<br>flow view contains metadata and<br>IO metrics for the ITL flows<br>associated with various SCSI<br>targets.          | port, vsan, scsi-target-id,<br>scsi-initiator-id, lun-id, and vmid          |
| nvme_target_itn_flow    | A target initiator-target-namespace<br>ID (ITN) flow view contains<br>metadata and IO metrics for the<br>ITN flows associated with various<br>NVMe targets. | port, vsan, nvme-target-id,<br>nvme-initiator-id, namespace-id,<br>and vmid |
| scsi_initiator_itl_flow | An initiator ITL flow view contains<br>metadata and IO metrics for the<br>ITL flows associated with various<br>SCSI initiators.                             | port, vsan, scsi-initiator-id,<br>scsi-target-id, lun-id, and vmid          |
| nvme_initiator_itn_flow | An initiator ITN flow view contains<br>metadata and IO metrics for the<br>ITN flows associated with various<br>NVMe initiators.                             | port, vsan, nvme-initiator-id,<br>nvme-target-id, namespace-id, and<br>vmid |
| scsi_target_io          | A target IO view contains IO<br>transaction details for the active IOs<br>that various targets execute.                                                     | port, vsan, scsi-target-id,<br>scsi-initiator-id, ox-id, and vmid           |
| nvme_target_io          | A target IO view contains IO<br>transaction details for the active IOs<br>that various targets execute.                                                     | port, vsan, nvme-target-id,<br>nvme-initiator-id, ox-id, and vmid           |
| scsi_initiator_io       | An initiator IO view records IO<br>transaction details for the active IOs<br>that various initiators initiate.                                              | port, vsan, scsi-initiator-id,<br>scsi-target-id, ox-id, and vmid           |

| View Type         | Description                                                                                                    | Keys                                                              |
|-------------------|----------------------------------------------------------------------------------------------------|-------------------------------------------------------------------|
| nvme_initiator_io | An initiator IO view records IO<br>transaction details for the active IOs<br>that various initiators initiate. | port, vsan, nvme-initiator-id,<br>nvme-target-id, ox-id, and vmid |

### **View Types Representation**

Note

The examples provided in this section are for SCSI analytics type and can be extended to the NVMe analytics type as well.

We have considered a sample topology to explain the different view types. In the following image:

- Initiator 1 and Initiator 2 are configured in VSAN 1 and are communicating with Target 1, Target 2, LUN 1, and LUN 2 in zone 1.
  - Initiator 1 generates 125 read I/Os to Target 1 and 75 read I/Os to Target 2.
  - Initiator 2 generates 50 read I/Os to Target 1 and Target 2 respectively.
- Initiator 3 is configured in VSAN 2 and communicates with Target 3, LUN 3, and LUN 4 in zone 2.

Initiator 3 generates 300 read I/Os to Target 3. Target 3 is generating 150 read I/Os to LUN 3 and LUN 4 respectively.

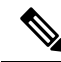

Note The information that is provided in brackets in the following images are the Fibre Channel IDs (FCIDs) of the devices.

For the list of supported view types and their descriptions, see List of Supported View Types, on page 30.

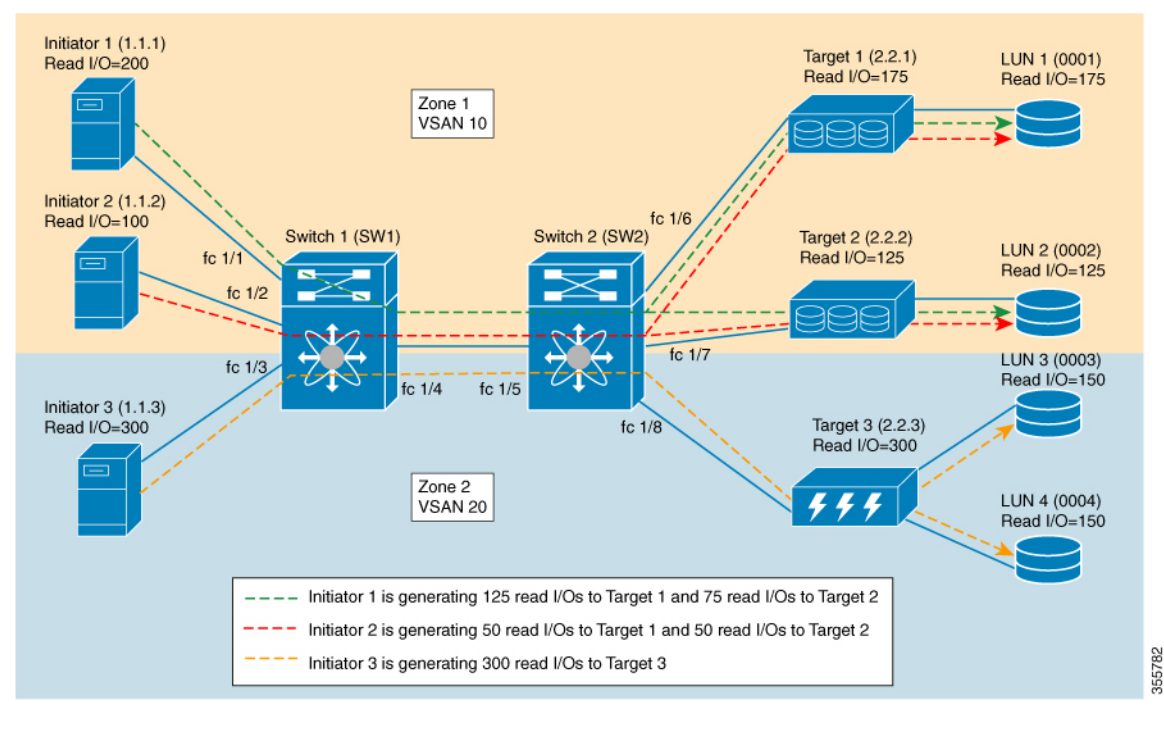

Figure 14: Sample Topology for View Types Representation

The following image shows the flow metrics as viewed from a port view type:

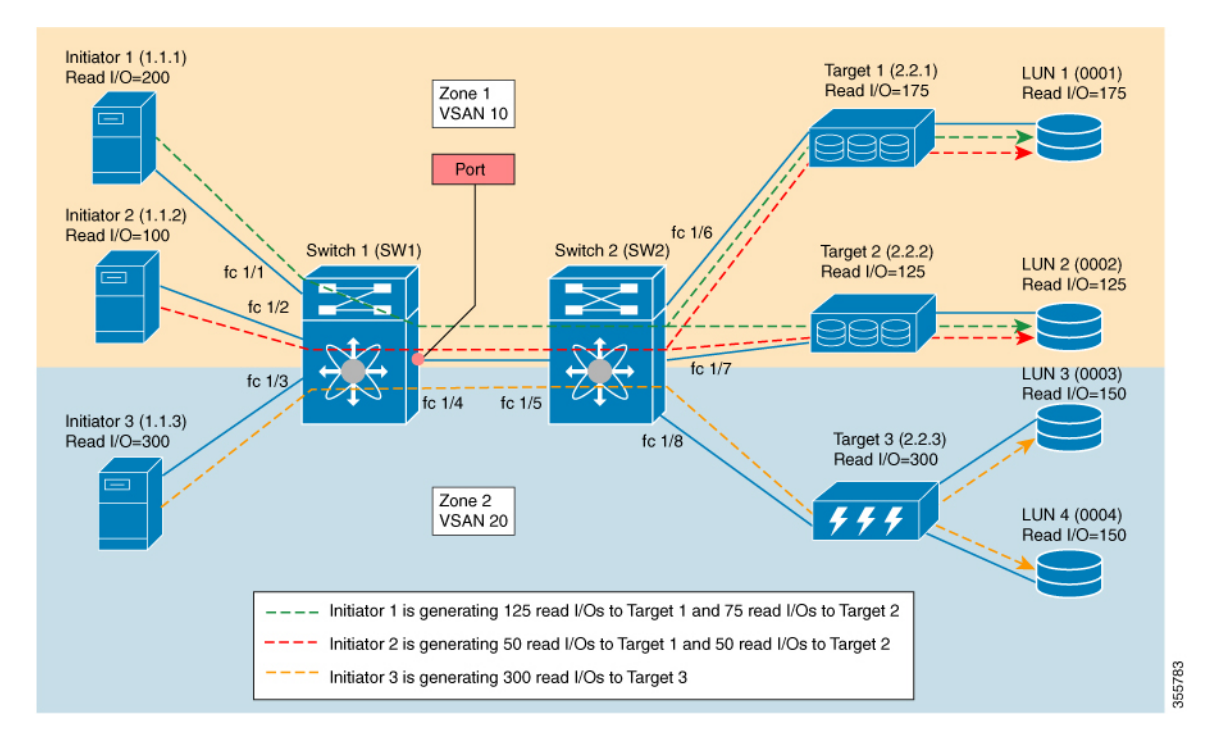

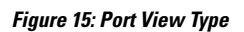

#### Table 6: Port View Type

| Port View                        | Flow Metrics                                                                          |
|----------------------------------|---------------------------------------------------------------------------------------|
| Port view, where port = fc $1/4$ | total_read_io_count = 600 (read I/Os of all the initiators that are seen on the port) |

The following image shows the flow metrics as viewed from a logical port view type:

#### Figure 16: Logical Port View Type

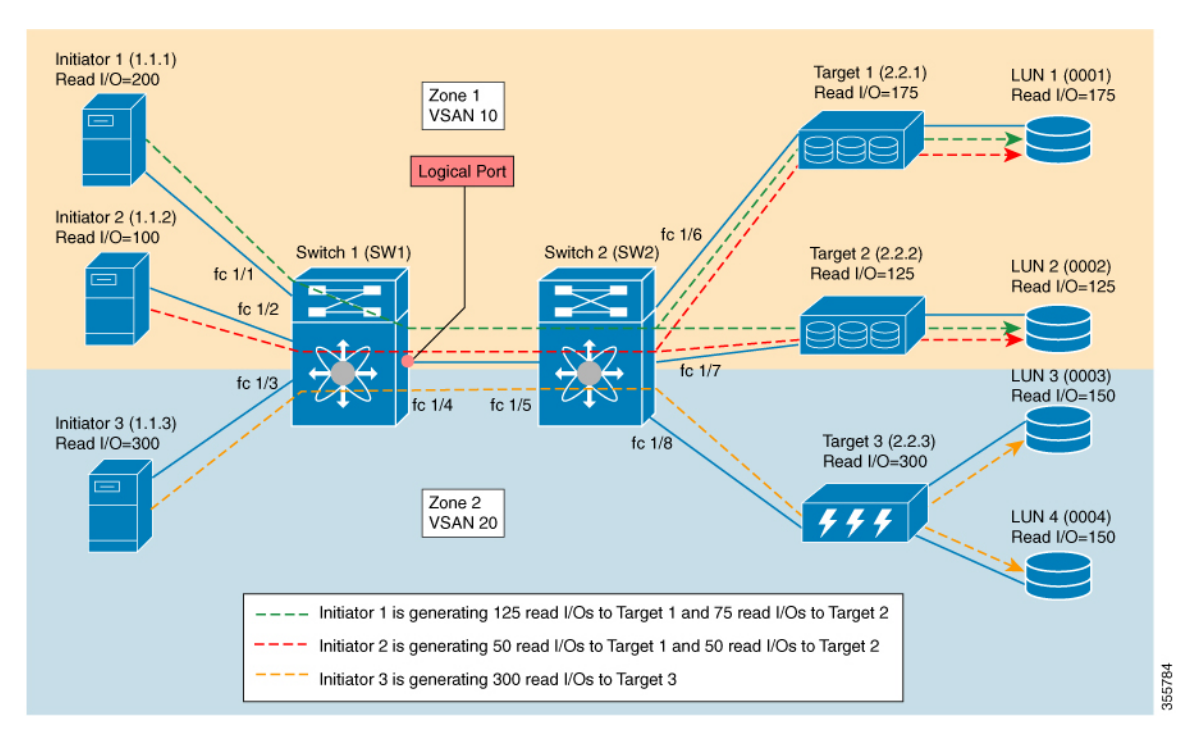

#### Table 7: Logical Port View Type

| Logical Port View                                    | Flow Metrics                                                          |
|------------------------------------------------------|-----------------------------------------------------------------------|
| Logical port, view where port = fc $1/4$ and VSAN =1 | total_read_io_count = 300 (read I/Os of all the initiators in VSAN 1) |

The following image shows the flow metrics as viewed from a scsi\_initiator view type:

#### Figure 17: scsi\_initiator View Type

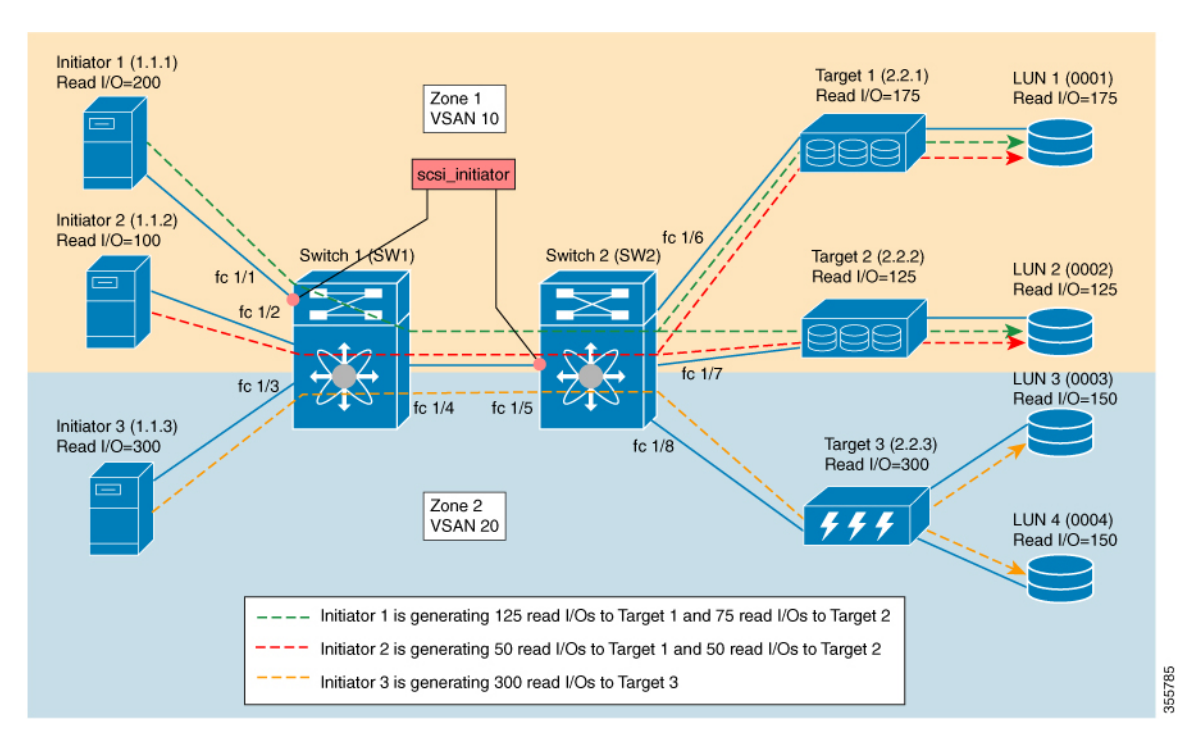

Table 8: scsi\_initiator View Type

| scsi_initiator View                                                                  | Flow Metrics                                                    |
|--------------------------------------------------------------------------------------|-----------------------------------------------------------------|
| scsi_initiator view, where port = fc $1/1$ , VSAN = 1,<br>and initiator ID = 1.1.1   | total_read_io_count = 200 (read I/Os of the initiator ID 1.1.1) |
| scsi_initiator view where port = fc $1/5$ , VSAN = 1,<br>and initiator ID = $1.1.1$  |                                                                 |
| scsi_initiator view, where port = fc $1/5$ , VSAN = 1,<br>and initiator ID = $1.1.2$ | total_read_io_count = 100 (read I/Os of the initiator ID 1.1.2) |
| scsi_initiator view, where port = fc $1/5$ , VSAN = 2,<br>and initiator ID = $1.1.3$ | total_read_io_count = 300 (read I/Os of the initiator ID 1.1.3) |

The following image shows the flow metrics as viewed from a scsi\_target view type:
#### Figure 18: scsi\_target View Type

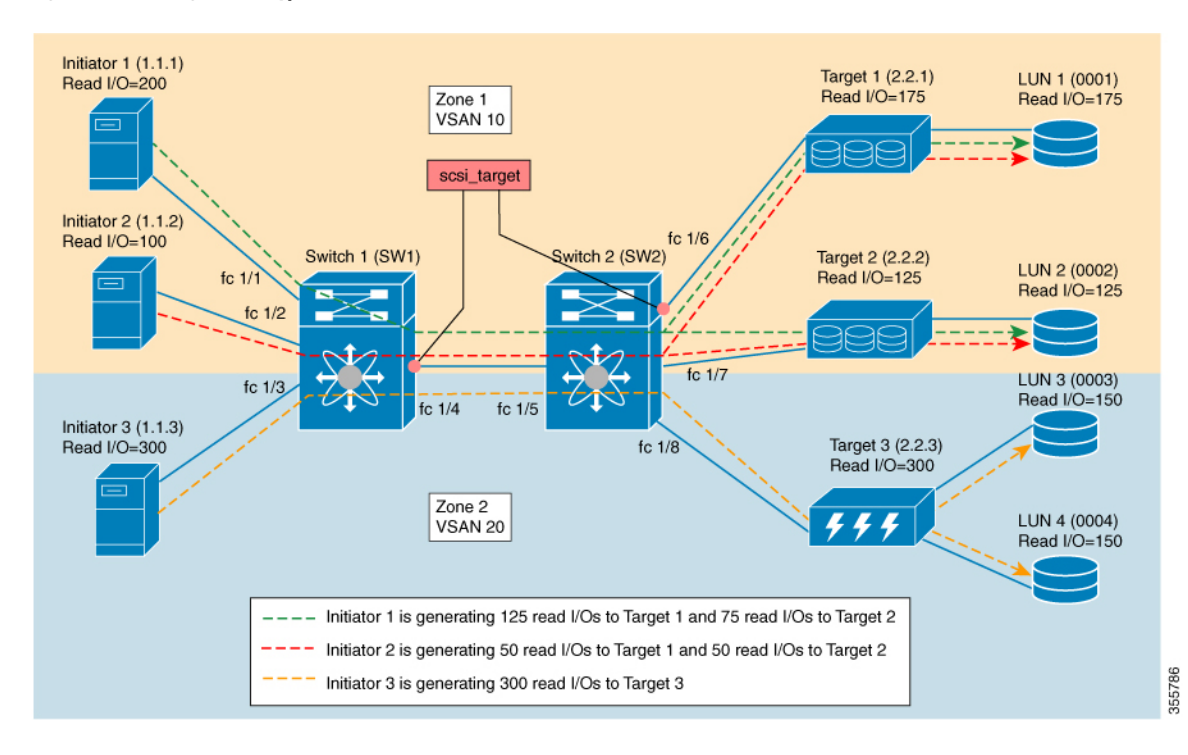

Table 9: scsi\_target View Type

| scsi_target View                                                             | Flow Metrics                                                 |
|------------------------------------------------------------------------------|--------------------------------------------------------------|
| scsi_target view, where port = fc $1/6$ , VSAN = 1, and target ID = 2.2.1    | total_read_io_count = 175 (read I/Os of the target ID 2.2.1) |
| scsi_target view, where port = fc $1/4$ , VSAN = 1, and target ID = 2.2.1    |                                                              |
| scsi_target view, where port = fc $1/4$ , VSAN = 1, and<br>target ID = 2.2.2 | total_read_io_count = 125 (read I/Os of the target ID 2.2.2) |
| scsi_target view, where port = fc $1/4$ , VSAN = 2, and<br>target ID = 2.2.3 | total_read_io_count = 300 (read I/Os of the target ID 2.2.3) |

The following image shows the flow metrics as viewed from a scsi\_initiator\_it\_flow view type:

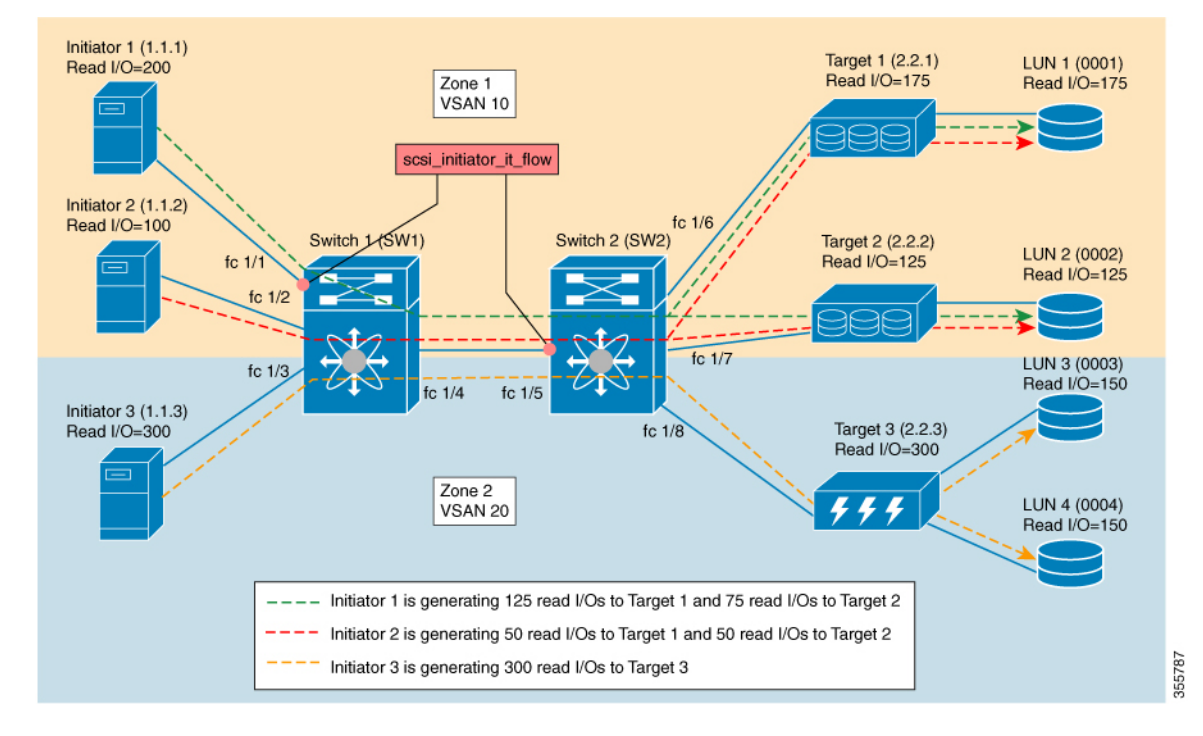

Figure 19: scsi\_initiator\_it\_flow View Type

Table 10: scsi\_initiator\_it\_flow View Type

| scsi_initiator_it_flow View                                                                                | Flow Metrics                                      |
|----------------------------------------------------------------------------------------------------|---------------------------------------------------|
| scsi_initiator_it_flow view, where port = fc $1/1$ ,                                                       | total_read_io_count = 125 (read I/Os only between |
| VSAN = 1, initiator ID = 1.1.1, and target ID = 2.2.1                                                      | initiator ID 1.1.1 and target ID 2.2.1)           |
| scsi_initiator_it_flow view, where port = fc 1/5,<br>VSAN = 1, initiator ID = 1.1.1, and target ID = 2.2.1 |                                                   |
| scsi_initiator_it_flow view, where port = fc $1/1$ ,                                                       | total_read_io_count = 75 (read I/Os only between  |
| VSAN = 1, initiator ID = 1.1.1, and target ID = 2.2.2                                                      | initiator ID 1.1.1 and target ID 2.2.2)           |
| scsi_initiator_it_flow view, where port = fc 1/5,<br>VSAN = 1, initiator ID = 1.1.1, and target ID = 2.2.2 |                                                   |
| scsi_initiator_it_flow view, where port = fc 1/5,                                                          | total_read_io_count = 50 (read I/Os only between  |
| VSAN = 1, initiator ID = 1.1.2, and target ID = 2.2.1                                                      | initiator ID 1.1.2 and target ID 2.2.1)           |
| scsi_initiator_it_flow view, where port = fc 1/5,                                                          | total_read_io_count = 50 (read I/Os only between  |
| VSAN = 1, initiator ID = 1.1.2, and target ID = 2.2.2                                                      | initiator ID 1.1.2 and target ID 2.2.2)           |
| scsi_initiator_it_flow view, where port = fc $1/5$ ,                                                       | total_read_io_count = 300 (read I/Os only between |
| VSAN = 2, initiator ID = 1.1.3, and target ID = 2.2.3                                                      | initiator ID 1.1.3 and target ID 2.2.3)           |

The following image shows the flow metrics as viewed from a scsi\_target\_it\_flow view type:

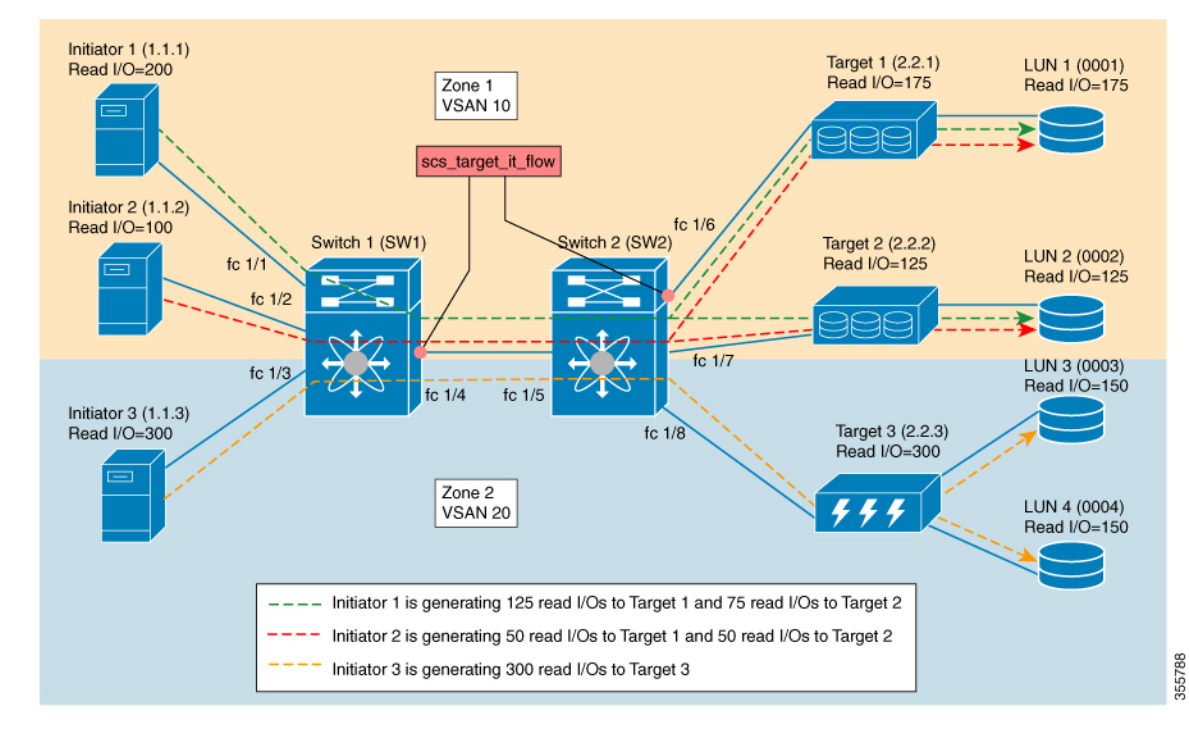

#### Figure 20: scsi\_target\_it\_flow View Type

Table 11: scsi\_target\_it\_flow View Type

| scsi_target_it_flow View                                                                                | Flow Metrics                                      |
|----------------------------------------------------------------------------------------------------|---------------------------------------------------|
| scsi_target_it_flow view, where port = fc 1/6, VSAN                                                     | total_read_io_count = 125 (read I/Os only between |
| = 1, initiator ID = 1.1.1, and target ID = 2.2.1                                                        | initiator ID 1.1.1 and target ID 2.2.1)           |
| scsi_target_it_flow view, where port = fc 1/4, VSAN<br>= 1, initiator ID = 1.1.1, and target ID = 2.2.1 |                                                   |
| scsi_target_it_flow view, where port = fc 1/6, VSAN                                                     | total_read_io_count = 50 (read I/Os only between  |
| = 1, initiator ID = 1.1.2, and target ID = 2.2.1                                                        | initiator ID 1.1.2 and target ID 2.2.1)           |
| scsi_target_it_flow view, where port = fc 1/4, VSAN<br>= 1, initiator ID = 1.1.2, and target ID = 2.2.1 |                                                   |
| scsi_target_it_flow view, where port = fc 1/4, VSAN                                                     | total_read_io_count = 75 (read I/Os only between  |
| = 1, initiator ID = 1.1.1, and target ID = 2.2.2                                                        | initiator ID 1.1.1 and target ID 2.2.2)           |
| scsi_target_it_flow view, where port = fc 1/4, VSAN                                                     | total_read_io_count = 50 (read I/Os only between  |
| = 1, initiator ID = 1.1.2, and target ID = 2.2.2                                                        | initiator ID 1.1.2 and target ID 2.2.2)           |
| scsi_target_it_flow view, where port = fc 1/4, VSAN                                                     | total_read_io_count = 300 (read I/Os only between |
| = 2, initiator ID = 1.1.3, and target ID = 2.2.3                                                        | initiator ID 1.1.3 and target ID 2.2.3)           |

The following image shows the flow metrics as viewed from a scsi\_initiator\_itl\_flow view type:

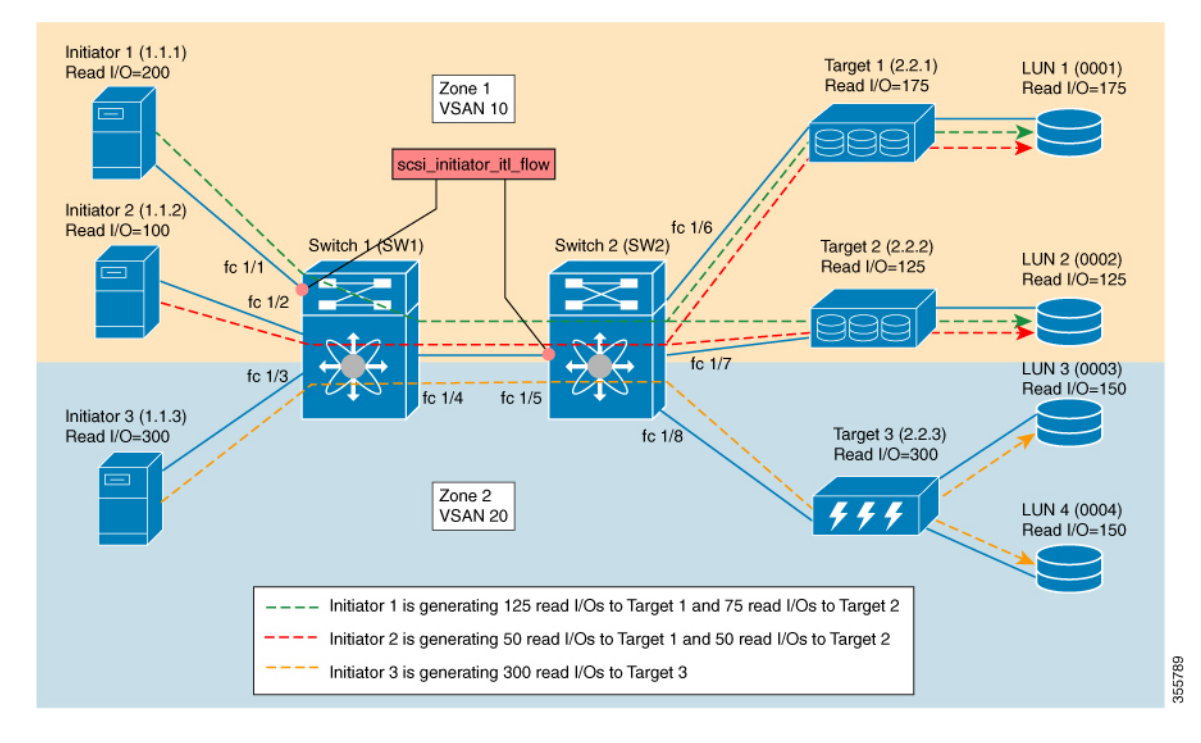

#### Figure 21: scsi\_initiator\_itl\_flow View Type

Table 12: scsi\_initiator\_itl\_flow View Type

| scsi_initiator_itl_flow View                                                                                                  | Flow Metrics                                                                                                    |  |  |  |  |  |
|----------------------------------------------------------------------------------------------------|----------------------------------------------------------------------------------------------------|--|--|--|--|--|
| scsi_initiator_itl_flow view, where port = fc 1/1,<br>VSAN = 1, initiator ID = 1.1.1, target ID = 2.2.1, and<br>LUN ID = 0001 | total_read_io_count = 125 (read I/Os only between<br>initiator ID 1.1.1, target ID 2.2.1, and LUN ID 0001)                                                    |  |  |  |  |  |
| scsi_initiator_itl_flow view, where port = fc 1/5,<br>VSAN = 1, initiator ID = 1.1.1, target ID = 2.2.1, and<br>LUN ID = 0001 |                                                                                                    |  |  |  |  |  |
| scsi_initiator_itl_flow view, where port = fc 1/1,<br>VSAN = 1, initiator ID = 1.1.1, target ID = 2.2.2, and<br>LUN ID = 0002 | total_read_io_count = 75 (read I/Os only between<br>initiator ID 1.1.1, target ID 2.2.2, and LUN ID 0002)                                                     |  |  |  |  |  |
| scsi_initiator_itl_flow view, where port = fc 1/5,<br>VSAN = 1, initiator ID = 1.1.1, target ID = 2.2.2, and<br>LUN ID = 0002 |                                                                                                    |  |  |  |  |  |
| scsi_initiator_itl_flow view, where port = fc 1/5,<br>VSAN = 1, initiator ID = 1.1.2, target ID = 2.2.1, and<br>LUN ID = 0001 | total_read_io_count = 50 (read I/Os only between<br>initiator ID 1.1.2, target ID 2.2.1, and LUN ID 00<br>and initiator ID 1.1.2, target ID 2.2.2, and LUN II |  |  |  |  |  |
| scsi_initiator_itl_flow view, where port = fc 1/5,<br>VSAN = 1, initiator ID = 1.1.2, target ID = 2.2.2, and<br>LUN ID = 0002 | 0002)                                                                                                    |  |  |  |  |  |

| scsi_initiator_itl_flow view, where port = fc 1/5,                                                                            | total_read_io_count = 150 (read I/Os only between     |
|----------------------------------------------------------------------------------------------------|-------------------------------------------------------|
| VSAN = 2, initiator ID = 1.1.3, target ID = 2.2.3, and                                                                        | initiator ID 1.1.3, target ID 2.2.3, and LUN ID 0003, |
| LUN ID = $0003$                                                                                                    | and initiator ID 1.1.3, target ID 2.2.3, and LUN ID   |
| scsi_initiator_itl_flow view, where port = fc 1/5,<br>VSAN = 2, initiator ID = 1.1.3, target ID = 2.2.3, and<br>LUN ID = 0004 | 0004)                                                 |

The following image shows the flow metrics as viewed from a scsi\_target\_itl\_flow view type:

#### Figure 22: scsi\_target\_itl\_flow View Type

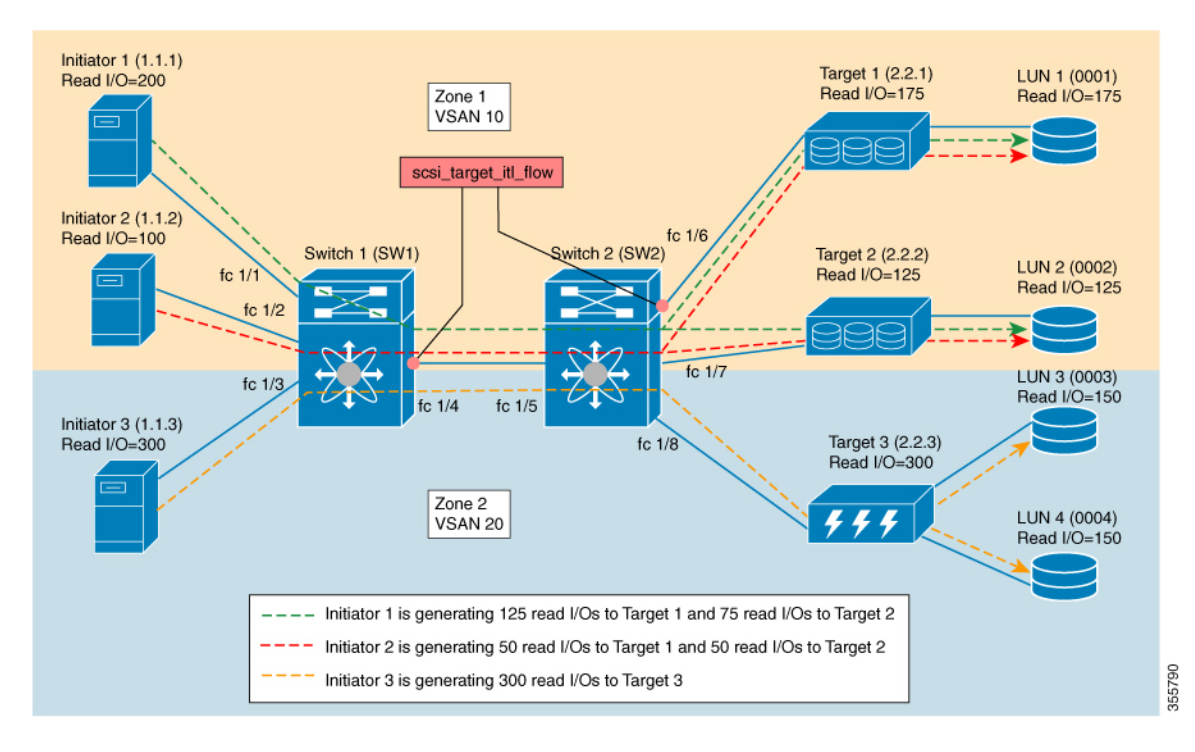

Table 13: scsi\_target\_itl\_flow View Type

| scsi_target_itl_flow View                                                                                                  | Flow Metrics                                                                                               |
|----------------------------------------------------------------------------------------------------|----------------------------------------------------------------------------------------------------|
| scsi_target_itl_flow view, where port = fc 1/6, VSAN<br>= 1, initiator ID = 1.1.1, target ID = 2.2.1, and LUN<br>ID = 0001 | total_read_io_count = 125 (read I/Os only between<br>initiator ID 1.1.1, target ID 2.2.1, and LUN ID 0001) |
| scsi_target_itl_flow view, where port = fc 1/4, VSAN<br>= 1, initiator ID = 1.1.1, target ID = 2.2.1, and LUN<br>ID = 0001 |                                                                                                    |
| scsi_target_itl_flow view, where port = fc 1/6, VSAN<br>= 1, initiator ID = 1.1.2, target ID = 2.2.1, and LUN<br>ID = 0001 | total_read_io_count = 50 (read I/Os only between<br>initiator ID 1.1.2, target ID 2.2.1, and LUN ID 0001)  |
| scsi_target_itl_flow view, where port = fc 1/4, VSAN<br>= 1, initiator ID = 1.1.2, target ID = 2.2.1, and LUN<br>ID = 0001 |                                                                                                    |

| scsi_target_itl_flow view, where port = fc 1/4, VSAN<br>= 1, initiator ID = 1.1.1, target ID = 2.2.2, and LUN<br>ID = 0002                                                                                                    | total_read_io_count = 75 (read I/Os only between<br>initiator ID 1.1.1, target ID 2.2.2, and LUN ID 0002)                                                                  |
|----------------------------------------------------------------------------------------------------|----------------------------------------------------------------------------------------------------|
| scsi_target_itl_flow view, where port = fc 1/4, VSAN<br>= 1, initiator ID = 1.1.2, target ID = 2.2.2, and LUN<br>ID = 0002                                                                                                    | total_read_io_count = 50 (read I/Os only between<br>initiator ID 1.1.2, target ID 2.2.2, and LUN ID 0002)                                                                  |
| scsi_target_itl_flow view, where port = fc 1/4, VSAN<br>= 2, initiator ID = 1.1.3, target ID = 2.2.3, and LUN<br>ID = 0003<br>scsi_target_itl_flow view, where port = fc 1/4, VSAN<br>= 2, initiator ID = 1.1.3, target ID = 2.2.3, and LUN<br>ID = 0004 | total_read_io_count = 150 (read I/Os only between<br>initiator ID 1.1.3, target ID 2.2.3, and LUN ID 0003,<br>and initiator ID 1.1.3, target ID 2.2.3, and LUN ID<br>0004) |

The following image shows the flow metrics as viewed from a scsi\_target\_tl\_flow view type:

### Figure 23: scsi\_target\_tl\_flow View Type

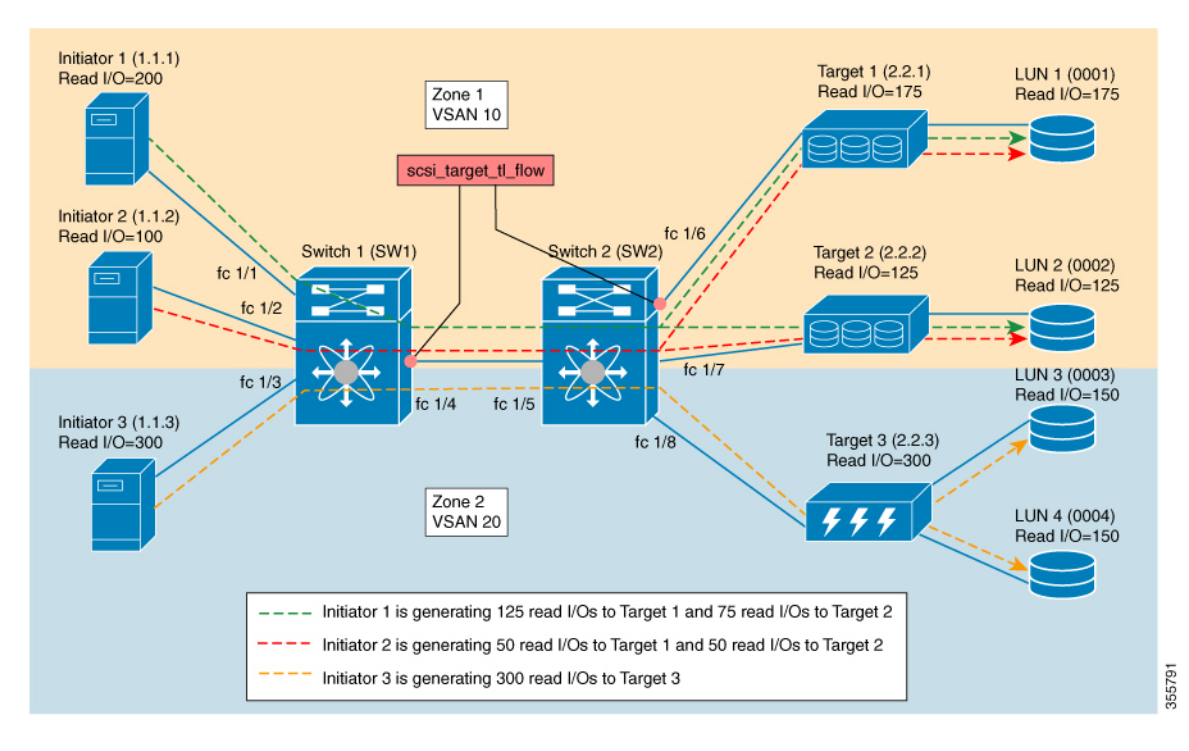

Table 14: scsi\_target\_tl\_flow View Type

| scsi_target_tl_flow View                                                                         | Flow Metrics                                                                          |  |  |  |  |  |  |  |
|--------------------------------------------------------------------------------------------------|---------------------------------------------------------------------------------------|--|--|--|--|--|--|--|
| scsi_target_tl_flow view, where port = fc 1/6, VSAN<br>= 1, target ID = 2.2.1, and LUN ID = 0001 | total_read_io_count = 175 (read I/Os only between<br>target ID 2.2.1 and LUN ID 0001) |  |  |  |  |  |  |  |
| scsi_target_tl_flow view, where port = fc 1/4, VSAN<br>= 1, target ID = 2.2.1, and LUN ID = 0001 |                                                                                       |  |  |  |  |  |  |  |

| scsi_target_tl_flow view, where port = fc 1/4, VSAN                                              | total_read_io_count = 125 (read I/Os only between   |
|--------------------------------------------------------------------------------------------------|-----------------------------------------------------|
| = 1, target ID = 2.2.2, and LUN ID = 0002                                                        | target ID 2.2.2 and LUN ID 0002)                    |
| scsi_target_tl_flow view, where port = fc 1/4, VSAN                                              | total_read_io_count = 150 (read I/Os only between   |
| = 2, target ID = 2.2.3, and LUN ID = 0003                                                        | target ID 2.2.3 and LUN ID 0003 and target ID 2.2.3 |
| scsi_target_tl_flow view, where port = fc 1/4, VSAN<br>= 2, target ID = 2.2.3, and LUN ID = 0004 | and LUN ID 0004)                                    |

The following image shows initiator views where the total read io count is 0.

Figure 24: Initiator Views Where the total\_read\_io\_count is Zero

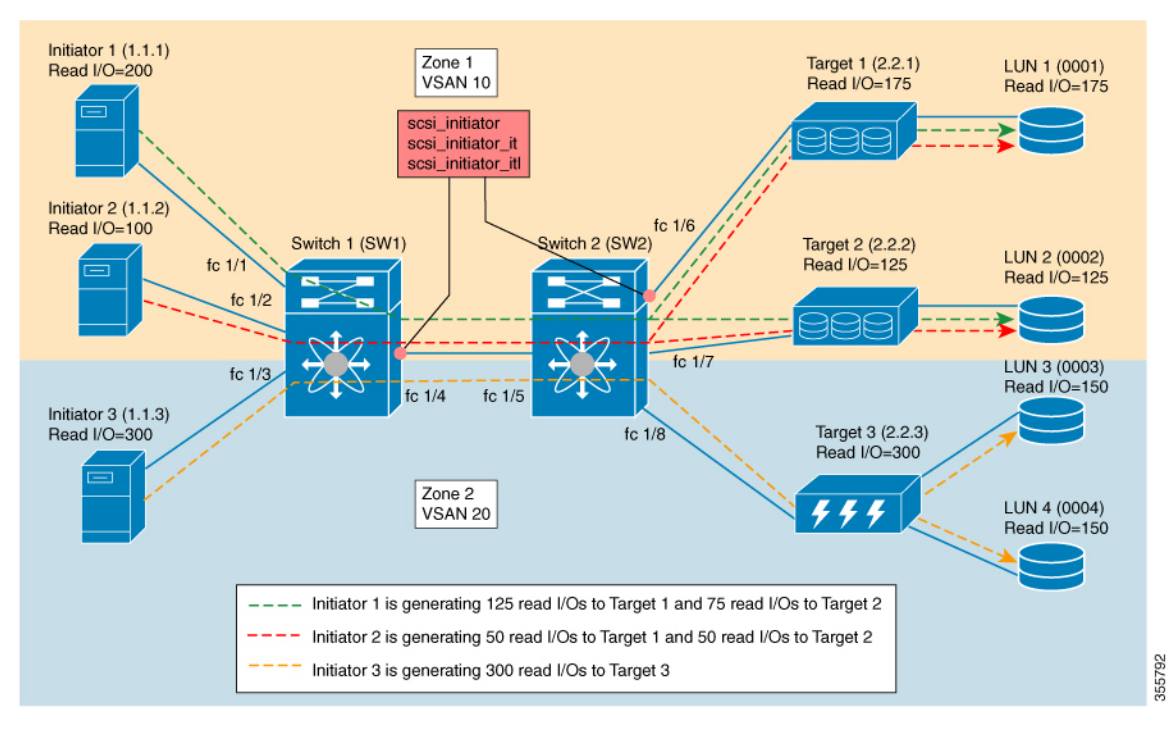

The following image shows target views where the total\_read\_io\_count is 0.

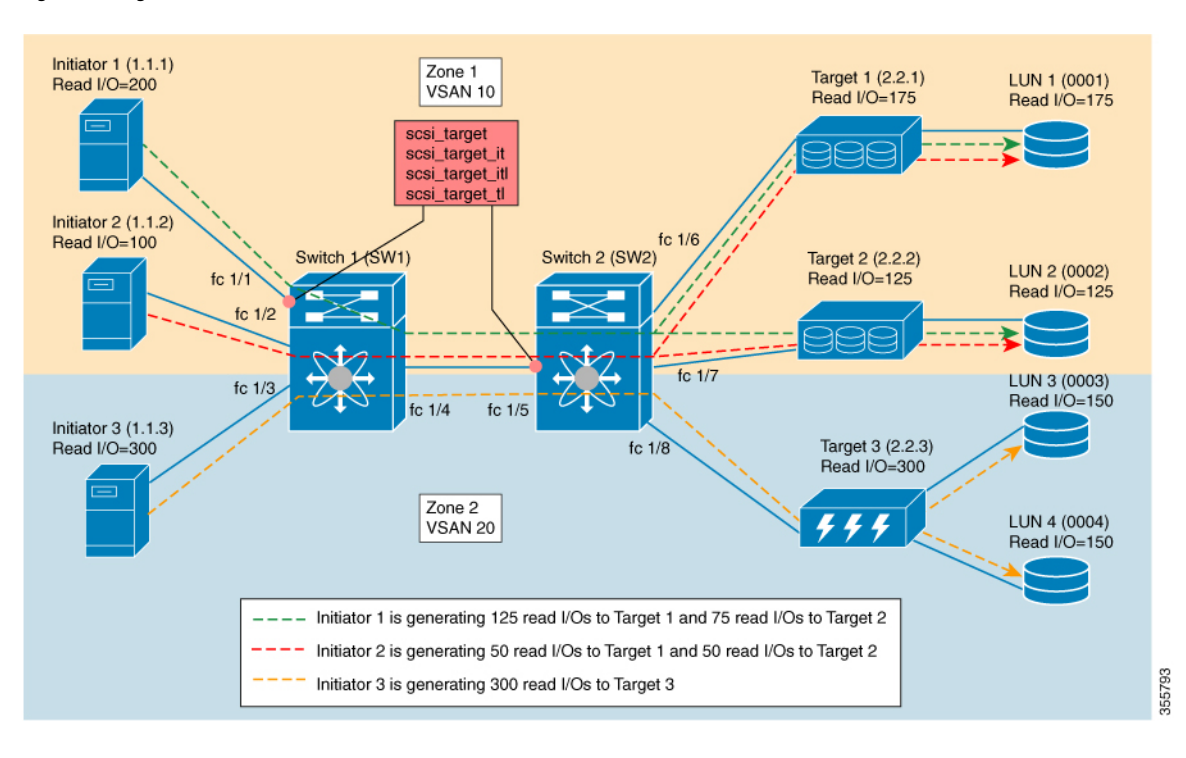

#### Figure 25: Target Views Where the total\_read\_io\_count is Zero

## **Examples: Configuring Query Syntax**

The **show analytics query 'select all from fc-scsi.scsi\_initiator'** command provides an output of the flow metrics of all the initiators, as seen in the sample database shown in the following image:

**Configuring SAN Analytics** 

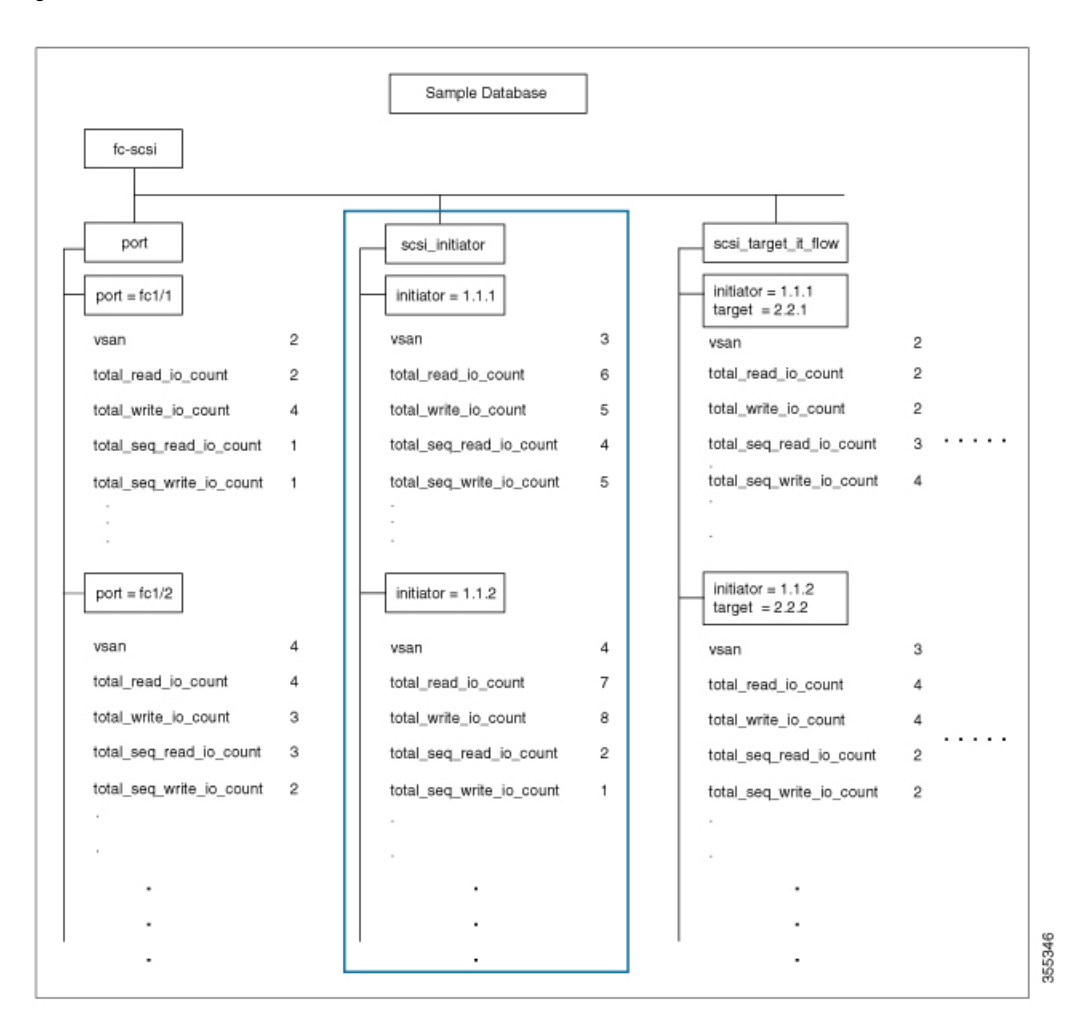

#### Figure 26: Flow Metrics of all the Initiators

The **show analytics query 'select total\_read\_io\_count from fc-scsi.scsi\_initiator'** command provides an output of a target's total\_read\_io\_count flow metrics, as seen in the sample database in the following image:

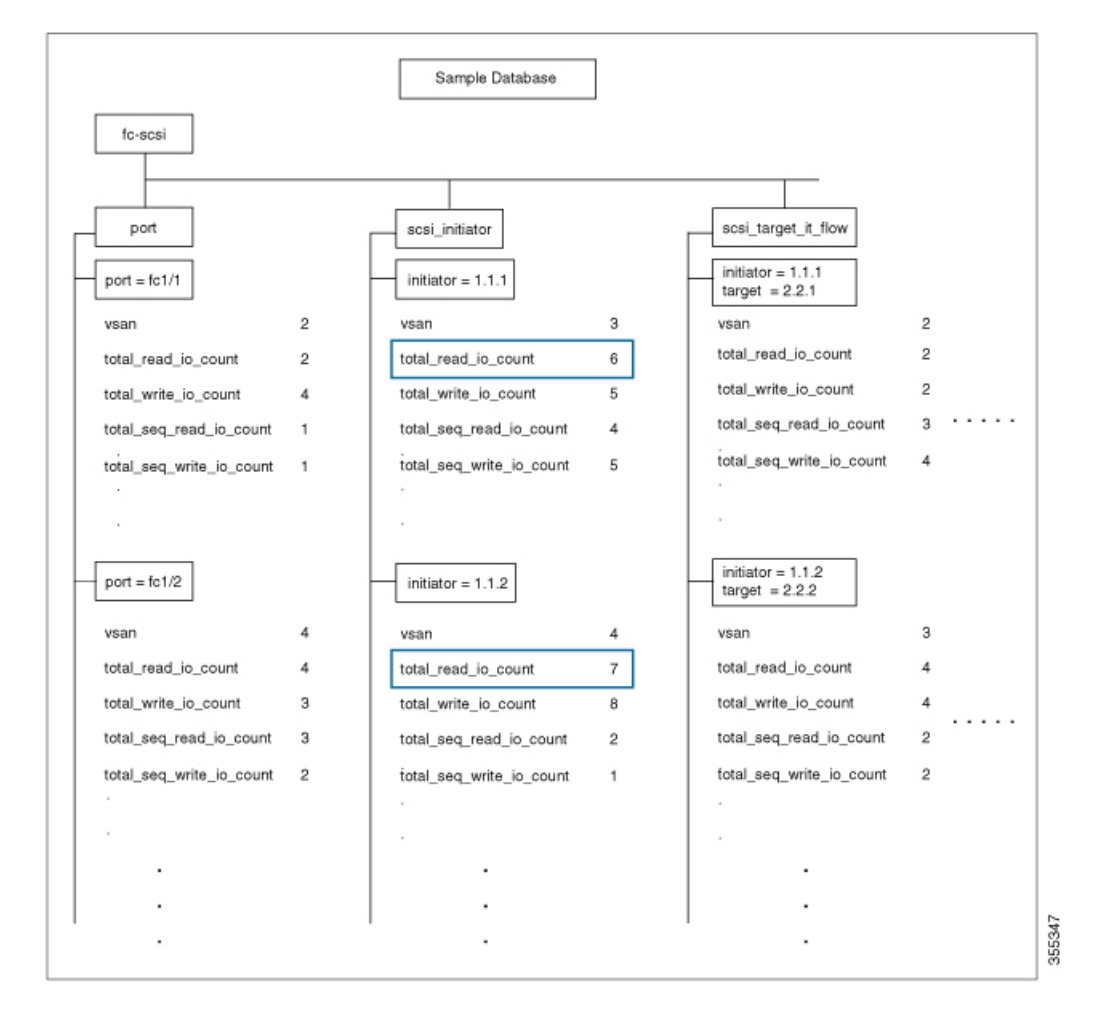

Figure 27: Flow Metrics of a Target's Total Read IO Count

The **show analytics query 'select total\_read\_io\_count,total\_write\_io\_count from fc-scsi.scsi\_target\_it\_flow'** command provides an output of an initiator's and a target's total\_read\_io\_count and total\_write\_io\_count flow metrics viewed from the target, as seen in the sample database in the following image:

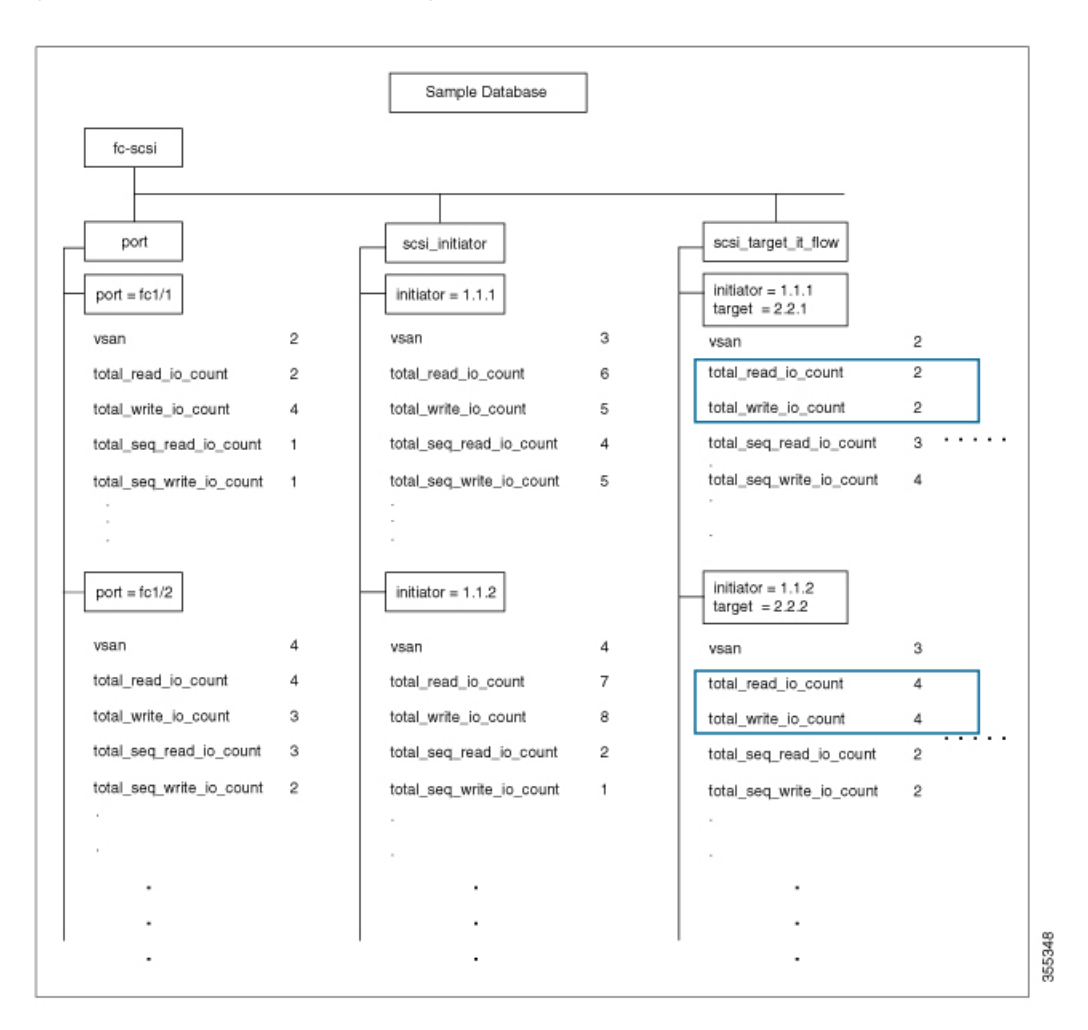

Figure 28: Flow Metrics of an Initiator's and Target's Total Read IO Count and Total Write IO Count

The show analytics query 'select all from fc-scsi.port where port=fc1/1 and vsan=2 limit 1' command provides an output of a port's flow metrics that are a part of port fc1/1, VSAN 2, with the number of records is limited to one, as seen in the sample database in the following image:

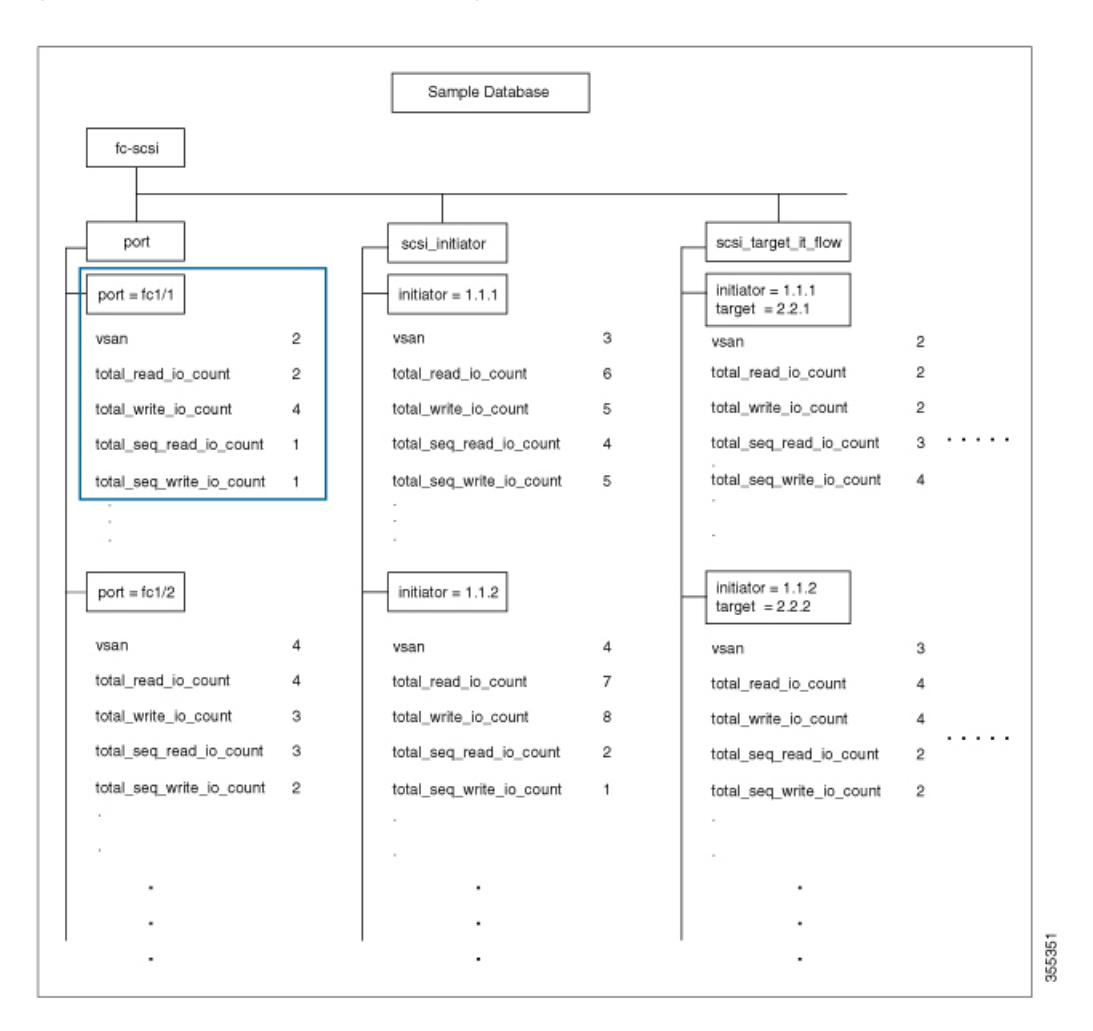

Figure 29: Flow Metrics of the Port FC 1/1 That Belongs to VSAN 2 With the Number of Records Limited to One

The show analytics query 'select all from fc-scsi.scsi\_initiator where port=fc1/1 and vsan=3 sort total\_write\_io\_count' command provides an output of an initiator's total\_write\_io\_count flow metrics that are a part of port fc1/1 and VSAN 3, and the output is sorted, as seen in the sample database in the following image:

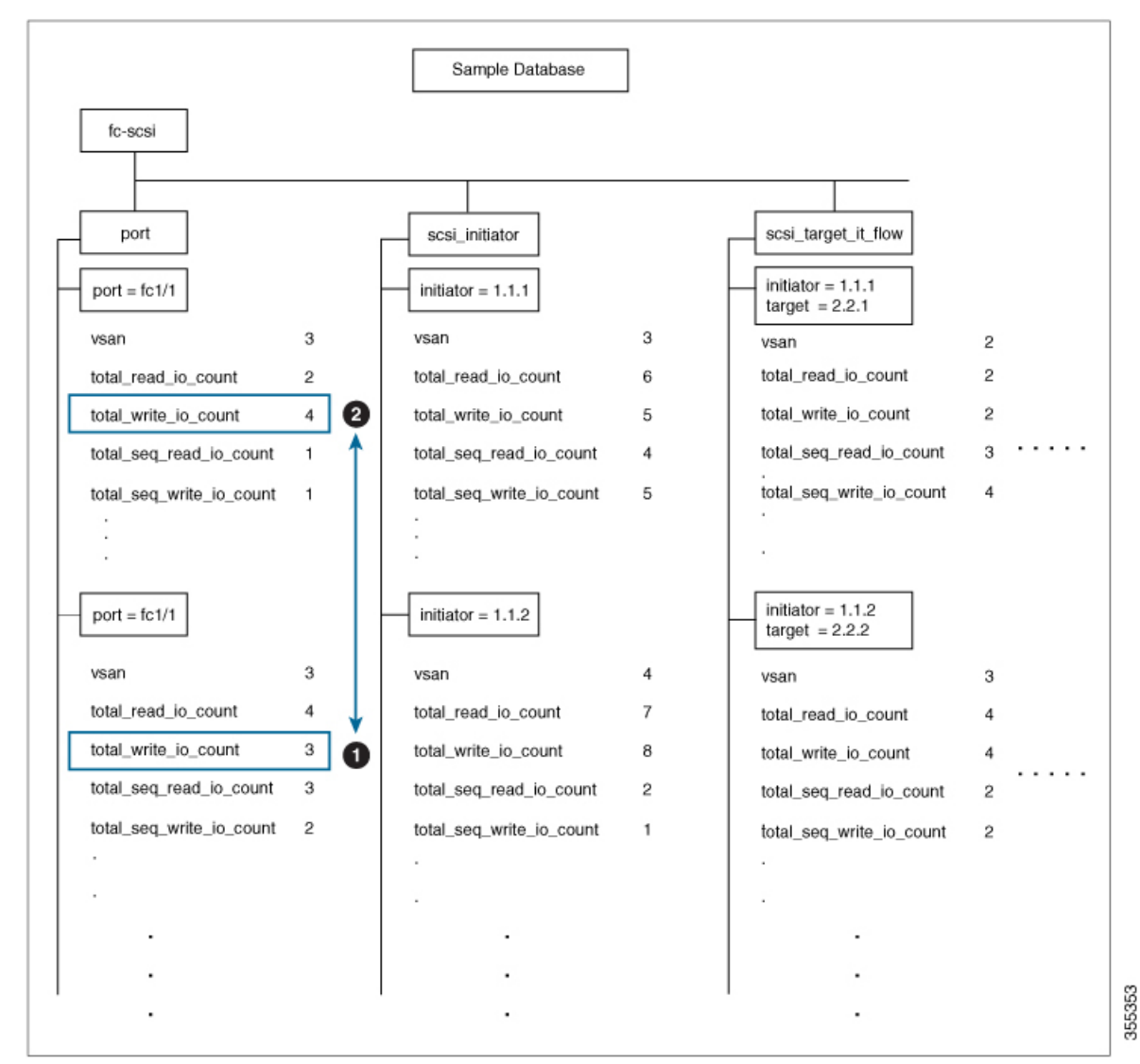

Figure 30: Flow Metrics of an Initiator's Total Write IO Count That Belongs to Port FC1/1 and VSAN 3 With the Output Sorted

# **Constructing and Using Queries**

Flow metrics are analyzed by using a query\_string that is in the form of a query syntax.

### **Displaying the Installed Push Queries**

To display the installed push queries, run this command:

switch# show analytics query { all | name query\_name }

### **Displaying the Results of a Push Query**

To display the results of a push query, run this command:

switch# show analytics query name query\_name result

### **Executing a Pull Query**

To execute a pull query, run this command:

switch# show analytics query "query\_string" [clear] [differential]

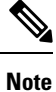

Use the "query\_string" to specify query semantics, such as **select**, **table**, **limit**, and so on, for example, "select all from fc-scsi.port".

### **Configuring a Push Query**

To configure a push query, perform these steps:

#### Procedure

**Step 1** Enter global configuration mode:

switch# configure terminal

**Step 2** Specify a query string and a timer value for the flow metrics to be displayed at specific intervals:

switch(config)# analytics query "query\_string" name query\_name type periodic [interval seconds]
[clear] [differential]

Only one push query using a "query\_string" is allowed at a time. If you try to configure a duplicate push query name, a message is returned stating that the current configuration is a duplicate.

**Note** Pull query, push query, and overlay CLI are applicable only on interfaces where the SAN Analytics feature is enabled.

## **Removing a Configured Push Query**

To remove a configured push query, perform these steps:

### Procedure

 Step 1
 Enter global configuration mode:

 switch# configure terminal

**Step 2** Remove a configured push query:

switch(config)# no analytics name query\_name

### **Clearing Metrics**

To reset all the flow metrics for a view instance that match the query string, run this command:

switch# clear analytics query "query\_string"

Note

- The "query\_string" must have the format "select all from <view-name>".
  - You can clear the flow metrics without installing a push query.
  - The **clear analytics query** command is different from the **clear** option that is used in a push query. The **clear analytics query** command resets all the metrics that meet the query syntax and the **clear** option that is used in a push query resets the minimum, maximum, and peak flow metrics.

### **Purging Views**

To delete a specific view instance and its associated metrics, run this command:

switch# purge analytics query "query\_string"

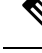

Note

• The "query\_string" must have the format "select all from <view-name>".

- You can clear the flow metrics without installing a push query.
- The where clause in the purge query can accept only the *port* key field.

### **Displaying the Results of a Configured Push Query**

The flow metrics that are displayed using the **show analytics query name** *query\_name* **result** command are the refreshed metrics at the time interval when this command was executed. For example, if a push query is configured to refresh at an interval of every 30 seconds, and the **show analytics query name** *query\_name* **result** command is executed after 35 seconds, the push query displays the flow metrics that were refreshed when the time interval was 30 seconds.

To display the flow metrics of a configured push query, run this command:

switch# show analytics query name query\_name result

### **Example: Constructing and Using Queries**

### Note

• The number after "values" in the output indicates the corresponding number of a record.

• New metrics are added in Cisco MDS NX-OS Release 8.3(1) because of which the query results may vary slightly between Cisco MDS NX-OS Release 8.3(1) and later releases and Cisco MDS NX-OS Release 8.2(1).

This example shows the output of all the flow metrics of the SCSI initiator ITL flow view instance:

```
switch# show analytics query 'select all from fc-scsi.scsi initiator itl flow'
{ "values": {
        "1": {
                "port": "fc1/1",
                "vsan": "10",
                "app id": "255",
                "initiator id": "0xe80041",
                "target id": "0xd60200",
                "lun": "0000-0000-0000-0000"
                "active io read count": "0",
                "active_io_write_count": "1",
                "total read io count": "0",
                "total_write_io_count": "1162370362",
                "total_seq_read_io_count": "0",
                "total seq write io count": "1",
                "total_read_io_time": "0",
                "total write io time": "116204704658",
                "total read io initiation time": "0",
                "total_write_io_initiation_time": "43996934029",
                "total read io bytes": "0",
                "total_write_io_bytes": "595133625344",
                "total read io inter gap time": "0",
                "total write io inter gap time": "41139462314556",
                "total_time_metric_based_read_io_count": "0",
                "total_time_metric_based_write_io_count": "1162370358",
                "total time metric based read io bytes": "0",
                "total_time_metric_based_write_io_bytes": "595133623296",
                "read io rate": "0",
                "peak read io rate": "0",
                "write io rate": "7250",
                "peak write io rate": "7304",
                "read_io_bandwidth": "0",
                "peak read io bandwidth": "0",
                "write io bandwidth": "3712384",
                "peak_write_io_bandwidth": "3739904",
                "read_io_size_min": "0",
                "read io size max": "0"
                "write io size min": "512",
                "write io size max": "512",
                "read io completion time min": "0",
                "read io completion time max": "0",
                "write_io_completion_time_min": "89"
                "write_io_completion_time_max": "416",
                "read io initiation time min": "0",
                "read io initiation time max": "0",
                "write_io_initiation_time_min": "34"
                "write_io_initiation_time_max": "116",
                "read io inter gap time min": "0",
```

```
"read io inter gap time max": "0",
         "write io_inter_gap_time_min": "31400",
         "write io inter gap time max": "118222",
         "peak_active_io_read_count": "0",
         "peak_active_io_write_count": "5",
         "read io aborts": "0",
         "write io aborts": "0",
         "read io failures": "0",
         "write io failures": "0",
         "read_io_scsi_check_condition_count": "0",
         "write io scsi check condition count": "0",
         "read io_scsi_busy_count": "0"
         "write io scsi busy count": "0",
         "read io scsi reservation conflict count": "0",
         "write_io_scsi_reservation_conflict_count": "0",
         "read_io_scsi_queue_full_count": "0",
         "write io scsi queue full count": "0",
         "sampling_start_time": "1528535447",
         "sampling_end_time": "1528697457"
},
.
"5": {
         "port": "fc1/8",
         "vsan": "10",
         "app id": "255",
         "initiator id": "0xe80001",
         "target id": "0xe800a1",
         "lun": "0000-0000-0000-0000",
         "active io read count": "0",
         "active_io_write_count": "1",
         "total_read_io_count": "0",
         "total write io count": "1138738309",
         "total_seq_read_io_count": "0",
         "total seq_write_io_count": "1",
         "total_read_io_time": "0",
         "total_write_io_time": "109792480881",
         "total_read_io_initiation_time": "0",
         "total write_io_initiation_time": "39239145641",
         "total read io bytes": "0",
         "total write io bytes": "583034014208",
         "total_read_io_inter_gap_time": "0",
         "total_write_io_inter_gap_time": "41479779998852",
         "total time_metric_based_read_io_count": "0",
         "total_time_metric_based_write_io_count": "1138738307",
         "total time metric based read io bytes": "0",
         "total_time_metric_based_write_io_bytes": "583034013184",
         "read io rate": "0",
         "peak read io rate": "0",
         "write io rate": "7074",
         "peak write io rate": "7903",
         "read io bandwidth": "0",
         "peak_read_io_bandwidth": "0",
         "write io bandwidth": "3622144",
         "peak write io bandwidth": "4046336",
         "read_io_size_min": "0",
         "read io size max": "0",
         "write_io_size_min": "512",
         "write_io_size_max": "512"
         "read_io_completion_time_min": "0",
         "read io completion time max": "0",
         "write io completion time min": "71",
         "write io completion time max": "3352",
```

```
"read io initiation time min": "0",
        "read_io_initiation_time_max": "0",
        "write io initiation time min": "26",
        "write io initiation time max": "2427",
        "read_io_inter_gap_time_min": "0",
        "read io inter gap time max": "0",
        "write_io_inter_gap_time_min": "25988",
        "write_io_inter_gap_time_max": "868452",
        "peak active io read count": "0",
        "peak_active_io_write_count": "5"
        "read io aborts": "0",
        "write io aborts": "0"
        "read io failures": "0",
        "write io failures": "0",
        "read_io_scsi_check_condition_count": "0",
        "write_io_scsi_check_condition_count": "0",
        "read io scsi busy count": "0",
        "write_io_scsi_busy_count": "0",
        "read io scsi reservation conflict count": "0",
        "write io scsi reservation conflict count": "0",
        "read_io_scsi_queue_full_count": "0",
        "write_io_scsi_queue_full_count": "0",
        "sampling start time": "1528535447",
        "sampling end time": "1528697457"
}
```

This example shows the output of all the flow metrics of the NVMe initiator ITN flow view instance:

```
switch# show analytics query 'select all from fc-nvme_initiator_itn_flow'
{ "values": {
       "1": {
                "port": "fc1/9",
                "vsan": "5",
                "app id": "255",
                "initiator id": "0xa40160",
                "target_id": "0xa4018c",
                "connection id": "0000-0000-0000",
                "namespace_id": "1",
                "active io read count": "0",
                "active io write count": "0",
                "total read io count": "414106348",
                "total_write_io_count": "0",
                "total_seq_read_io_count": "0",
                "total_seq_write_io_count": "0",
                "total read io time": "204490863437",
                "total_write_io_time": "0",
                "total_read_io_initiation_time": "132775579977",
                "total write io initiation time": "0",
                "total_read_io_bytes": "16226866588672",
                "total write io bytes": "0",
                "total read io inter gap time": "19198018763772",
                "total_write_io_inter_gap_time": "0",
                "total time metric based read io count": "414106244",
                "total_time_metric_based_write_io_count": "0",
                "total_time_metric_based_read_io_bytes": "16226860198912",
                "total time metric_based_write_io_bytes": "0",
                "read io rate": "0",
                "peak_read_io_rate": "16826",
                "write io rate": "0",
                "peak_write_io_rate": "0",
                "read io bandwidth": "0",
                "peak read io bandwidth": "656438400",
```

}, .

```
"write io bandwidth": "0",
        "peak_write_io_bandwidth": "0",
        "read io size min": "1024",
        "read io size max": "262144",
        "write_io_size_min": "0",
        "write io size max": "0",
        "read io completion_time_min": "16",
        "read io completion time max": "7057",
        "write io completion time min": "0",
        "write_io_completion_time_max": "0",
        "read io initiation time min": "16",
        "read io initiation time max": "5338",
        "write io initiation time min": "0",
        "write io initiation time max": "0",
        "read_io_inter_gap_time_min": "32",
        "read_io_inter_gap_time_max": "83725169",
        "write io inter gap time min": "0",
        "write_io_inter_gap_time_max": "0",
        "peak active io read count": "11",
        "peak active_io_write_count": "0",
        "read_io_aborts": "24",
        "write io aborts": "0",
        "read_io_failures": "80",
        "write io failures": "0",
        "read io timeouts": "0",
        "write_io_timeouts": "0",
        "read_io_nvme_lba_out_of_range_count": "0",
        "write io nvme lba_out_of_range_count": "0",
        "read_io_nvme_ns_not_ready_count": "0",
        "write io nvme_ns_not_ready_count": "0",
        "read io nvme reservation conflict count": "0",
        "write io nvme reservation conflict count": "0",
        "read_io_nvme_capacity_exceeded_count": "0",
        "write_io_nvme_capacity_exceeded_count": "0",
"sampling_start_time": "1512847422",
        "sampling end time": "1513166516"
"5": {
        "port": "fc1/9",
        "vsan": "5",
        "app id": "255",
        "initiator id": "0xa40165",
        "target id": "0xa40190",
        "connection id": "0000-0000-0000-0000",
        "namespace id": "1",
        "active_io_read_count": "0",
        "active io write count": "0",
        "total_read_io_count": "33391955",
        "total write io count": "643169087",
        "total seq read io count": "0",
        "total_seq_write_io_count": "0",
        "total read io time": "13005795783",
        "total_write_io_time": "131521212441",
        "total_read_io_initiation_time": "5696099596",
        "total write io initiation time": "71938348902",
        "total read io bytes": "1309083368448",
        "total_write_io_bytes": "329302572544",
        "total read io inter gap time": "19175084866843",
        "total_write_io_inter_gap_time": "19182318062480",
        "total time metric based read io count": "33391919",
        "total time metric based write io count": "643168808",
```

```
"total time metric based read io bytes": "1309074355200",
"total_time_metric_based_write_io_bytes": "329302429696",
"read io rate": "0",
"peak read io rate": "574",
"write_io_rate": "0",
"peak_write io rate": "9344",
"read io bandwidth": "0",
"peak read io bandwidth": "19122176",
"write io bandwidth": "0",
"peak_write_io_bandwidth": "4784384",
"read io size min": "1024",
"read_io_size_max": "262144",
"write io size min": "512",
"write io size max": "512",
"read_io_completion_time_min": "16",
"read_io_completion_time_max": "5123",
"write io completion time min": "27",
"write_io_completion_time_max": "2254"
"read_io_initiation_time_min": "16",
"read_io_initiation_time_max": "3650",
"write_io_initiation_time_min": "12",
"write_io_initiation_time_max": "1377",
"read_io_inter_gap_time_min": "32",
"read io inter gap time max": "3234375975",
"write_io_inter_gap_time_min": "32",
"write_io_inter_gap_time_max": "38886219",
"peak_active_io_read_count": "6",
"peak active io write count": "16",
"read io aborts": "6",
"write io aborts": "18"
"read_io_failures": "30",
"write io failures": "261",
"read io timeouts": "0",
"write io timeouts": "0"
"read io nvme_lba_out_of_range_count": "0",
"write io nvme lba out of range count": "0",
"read io nvme_ns_not_ready_count": "0",
"write_io_nvme_ns_not_ready_count": "0",
"read io nvme reservation conflict count": "0",
"write io nvme reservation conflict count": "0",
"read_io_nvme_capacity_exceeded_count": "0",
"write_io_nvme_capacity_exceeded_count": "0",
"sampling_start_time": "1512847422",
"sampling_end_time": "1513166516"
```

This example shows the output of specific flow metrics for a specific initiator ID of an initiator ITL flow view instance:

```
switch# show analytics query 'select
port,initiator_id,target_id,lun,total_read_io_count,total_write_io_count,read_io_rate,write_io_rate
from fc-scsi.scsi_initiator_itl_flow where initiator_id=0xe80001'
{ "values": {
        "1": {
            "port": "fc1/8",
            "initiator_id": "0xe80001",
            "target_id": "0xe80001",
            "target_id": "0xe80001",
            "lun": "0000-0000-0000",
            "total_read_io_count": "0",
            "total_write_io_count": "1139010960",
```

}

} }

```
"read_io_rate": "0",
    "write_io_rate": "7071",
    "sampling_start_time": "1528535447",
    "sampling_end_time": "1528697495"
  }
```

This example shows the output of specific flow metrics for a specific initiator ID and LUN of an initiator ITL flow view instance:

```
show analytics query 'select
switch#
port, initiator_id, target_id, lun, total_read_io_count, total_write_io_count, read_io_rate, write_io_rate
from fc-scsi.scsi initiator itl flow where initiator id=0xe80001 and lun=0000-0000-00000'
{ "values": {
        "1": {
                 "port": "fc1/8",
                 "initiator id": "0xe80001",
                 "target_id": "0xe800a1",
                 "lun": "0000-0000-0000-0000",
                 "total read io count": "0",
                 "total write_io_count": "1139453979",
                 "read io rate": "0",
                 "write_io_rate": "7070",
                 "sampling_start_time": "1528535447",
                 "sampling_end time": "1528697559"
        }
} }
```

This example shows the output of specific flow metrics for a specific LUN, with the output sorted for the write\_io\_rate metrics of a target ITL flow view instance:

```
switch#
          show analytics query 'select
port, initiator_id, target_id, lun, total_read_io_count, total_write_io_count, read_io_rate, write_io_rate
from fc-scsi.scsi_target_itl_flow where lun=0000-0000-0000 sort write_io_rate'
{ "values": {
        "1": {
                 "port": "fc1/6",
                 "initiator_id": "0xe80020",
                 "target_id": "0xd60040",
                 "lun": "0000-0000-0000-0000",
                 "total_read_io_count": "0",
                 "total_write_io_count": "1103394068",
                 "read io rate": "0",
                 "write_io_rate": "6882",
                 "sampling_start_time": "1528535447",
                 "sampling end time": "1528697630"
        },
"2": {
                 "port": "fc1/6",
                 "initiator_id": "0xe80021",
                "target id": "0xe80056",
                "lun": "0000-0000-0000-0000",
                 "total_read_io_count": "0",
                 "total write io count": "1119199742",
                 "read_io_rate": "0",
                 "write io rate": "6946",
                 "sampling start time": "1528535447",
                 "sampling_end_time": "1528697630"
        },
"3": {
                "port": "fc1/8",
```

} }

```
"initiator id": "0xe80000",
        "target id": "0xe80042",
        "lun": "0000-0000-0000-0000",
        "total_read_io_count": "0",
        "total_write_io_count": "1119506589",
        "read io rate": "0",
        "write_io_rate": "6948",
        "sampling_start_time": "1528535447",
        "sampling end_time": "1528697630"
},
"4": {
        "port": "fc1/8",
        "initiator id": "0xe80001",
        "target id": "0xe800a1",
        "lun": "0000-0000-0000-0000",
        "total read io count": "0",
        "total_write_io_count": "1139953183",
        "read_io_rate": "0",
        "write_io_rate": "7068",
        "sampling_start_time": "1528535447",
        "sampling_end_time": "1528697630"
},
"5": {
        "port": "fc1/1",
        "initiator id": "0xe80041",
        "target id": "0xd60200",
        "lun": "0000-0000-0000-0000",
        "total read io count": "0",
        "total_write_io_count": "1163615698",
        "read io rate": "0",
        "write io rate": "7247",
        "sampling_start_time": "1528535447",
        "sampling end time": "1528697630"
}
```

This example shows the output of specific flow metrics for a specific LUN, with the output limited to three records and sorted for the write\_io\_rate metrics of an initiator ITL flow view instance:

```
switch#
          show analytics query 'select
port, initiator_id, target_id, lun, total_read_io_count, total_write_io_count, read_io_rate, write_io_rate
from fc-scsi.scsi_initiator_itl_flow where lun=0000-0000-0000 sort write_io_rate limit
3'
{ "values": {
        "1": {
                 "port": "fc1/6",
                 "initiator id": "0xe80020",
                 "target id": "0xd60040",
                "lun": "0000-0000-0000-0000",
                "total read io count": "0",
                 "total_write_io_count": "1103901828",
                 "read io rate": "0",
                 "write io rate": "6885",
                 "sampling_start_time": "1528535447",
                 "sampling end time": "1528697704"
        },
"2": {
                "port": "fc1/8",
                 "initiator id": "0xe80000",
                "target id": "0xe80042",
                "lun": "0000-0000-0000-0000",
                 "total_read_io_count": "0",
```

} }

```
"total write io count": "1120018575",
        "read_io_rate": "0",
        "write io rate": "6940",
        "sampling start time": "1528535447",
        "sampling end time": "1528697704"
},
"3": {
        "port": "fc1/6",
        "initiator id": "0xe80021",
        "target_id": "0xe80056",
        "lun": "0000-0000-0000-0000",
        "total_read_io_count": "0",
        "total write io count": "1119711583",
        "read io rate": "0",
        "write_io_rate": "6942",
        "sampling_start_time": "1528535447",
        "sampling end time": "1528697704"
}
```

This example shows the output of specific flow metrics for a specific LUN and target ID of an initiator ITL flow view instance:

```
switch#
          show analytics query 'select
port, initiator_id, target_id, lun, total_read_io_count, total_write_io_count, read_io_rate, write_io_rate
from fc-scsi.scsi_initiator_itl_flow where lun=0000-0000-0000 and target_id=0xe800a1'
{ "values": {
        "1": {
                 "port": "fc1/8",
                 "initiator id": "0xe80001",
                 "target id": "0xe800a1",
                "lun": "0000-0000-0000-0000",
                 "total read io count": "0",
                 "total_write_io_count": "1139010960",
                 "read io rate": "0",
                 "write_io_rate": "7071"
                 "sampling start time": "1528535447",
                 "sampling end time": "1528697495"
        }
} }
```

This example shows the output of specific flow metrics for VMID 4 and initiator ID 0x0900e0 for initiator ITL flow view instance:

```
switch# show analytics query "select port,vsan,initiator_id,vmid from
fc-scsi.scsi_initiator_itl_flow where initiator_id=0x0900e0 and vmid=4"
{ "values": {
    "1": {
        "port": "fc2/9",
        "vsan": "1",
        "initiator_id": "0x0900e0",
        "vmid": "4",
        "sampling_start_time": "1589269530",
    }
}
```

This example shows how to configure a push query when the duration to refresh the flow metrics is set to the default duration of 30 seconds:

```
switch# configure terminal
switch(config)# analytics query 'select all from fc-scsi.scsi_initiator_itl_flow' name
initiator itl flow type periodic
switch(config)# show analytics query name initiator itl flow result
{ "values": {
        "1": {
                "port": "fc1/1",
                "vsan": "10",
                "app id": "255",
                "initiator id": "0xe80041",
                "target id": "0xd60200",
                "lun": "0000-0000-0000-0000",
                "active_io_read_count": "0",
                "active io write count": "1",
                "total read io count": "0",
                "total_write_io_count": "1162370362",
                "total_seq_read_io_count": "0",
                "total_seq_write_io_count": "1"
                "total_read_io_time": "0",
                "total write io time": "116204704658",
                "total_read_io_initiation_time": "0",
                "total_write_io_initiation_time": "43996934029",
                "total read io bytes": "0",
                "total write io bytes": "595133625344",
                "total_read_io_inter_gap_time": "0",
                "total write io inter gap time": "41139462314556",
                "total_time_metric_based_read_io_count": "0",
                "total_time_metric_based_write_io_count": "1162370358",
                "total_time_metric_based_read_io_bytes": "0",
                "total time metric_based_write_io_bytes": "595133623296",
                "read io rate": "0",
                "peak_read_io_rate": "0",
                "write_io_rate": "7250",
                "peak_write_io_rate": "7304",
                "read io bandwidth": "0",
                "peak read io bandwidth": "0",
                "write io bandwidth": "3712384",
                "peak_write_io_bandwidth": "3739904",
                "read io size min": "0",
                "read_io_size_max": "0"
                "write_io_size_min": "512",
                "write io size max": "512",
                "read_io_completion_time_min": "0",
                "read_io_completion_time_max": "0",
                "write_io_completion_time_min": "89"
                "write_io_completion_time_max": "416",
                "read io initiation time min": "0",
                "read io initiation_time_max": "0",
                "write_io_initiation_time_min": "34",
                "write io initiation time max": "116",
                "read_io_inter_gap_time_min": "0",
                "read io inter gap time max": "0",
                "write io inter gap time min": "31400",
                "write_io_inter_gap_time_max": "118222",
                "peak_active_io_read_count": "0",
                "peak active io write count": "5",
                "read_io_aborts": "0",
                "write io aborts": "0",
                "read io failures": "0",
                "write_io_failures": "0",
                "read_io_scsi_check_condition_count": "0",
                "write io scsi check condition count": "0",
                "read io scsi busy count": "0",
```

```
"write io scsi busy count": "0",
        "read io scsi_reservation_conflict_count": "0",
        "write io scsi reservation conflict count": "0",
        "read_io_scsi_queue_full_count": "0",
        "write_io_scsi_queue_full_count": "0",
        "sampling start time": "1528535447",
        "sampling end time": "1528697457"
},
•
"5": {
        "port": "fc1/8",
        "vsan": "10",
        "app id": "255",
        "initiator id": "0xe80001",
        "target id": "0xe800a1",
        "lun": "0000-0000-0000-0000",
        "active io read count": "0",
        "active_io_write_count": "1",
        "total_read_io_count": "0",
        "total_write_io_count": "1138738309",
        "total seq read io count": "0",
        "total_seq_write_io_count": "1",
        "total read io time": "0",
        "total_write_io_time": "109792480881",
        "total_read_io_initiation_time": "0",
        "total write io initiation time": "39239145641",
        "total_read_io_bytes": "0",
        "total write io bytes": "583034014208",
        "total read_io_inter_gap_time": "0",
        "total_write_io_inter_gap_time": "41479779998852",
        "total_time_metric_based_read_io_count": "0",
        "total time metric based write io count": "1138738307",
        "total_time_metric_based_read_io_bytes": "0",
        "total time metric based write io bytes": "583034013184",
        "read_io_rate": "0",
        "peak_read_io_rate": "0",
        "write io rate": "7074",
        "peak write io rate": "7903",
        "read io bandwidth": "0",
        "peak read io bandwidth": "0",
        "write_io_bandwidth": "3622144",
        "peak write io bandwidth": "4046336",
        "read io_size_min": "0",
        "read_io_size_max": "0",
        "write io size min": "512",
        "write io size max": "512",
        "read_io_completion_time_min": "0",
        "read io completion time max": "0",
        "write io completion time min": "71"
        "write io completion time max": "3352",
        "read_io_initiation_time_min": "0",
        "read io initiation time max": "0",
        "write io initiation time min": "26"
        "write_io_initiation_time_max": "2427",
        "read_io_inter_gap_time_min": "0",
        "read io inter gap time max": "0",
        "write_io_inter_gap_time_min": "25988",
        "write_io_inter_gap_time_max": "868452",
        "peak_active_io_read_count": "0",
        "peak active io write count": "5",
        "read io aborts": "0",
        "write io aborts": "0",
```

```
"read_io_failures": "0",
"write_io_failures": "0",
"read_io_scsi_check_condition_count": "0",
"write_io_scsi_check_condition_count": "0",
"read_io_scsi_busy_count": "0",
"write_io_scsi_reservation_conflict_count": "0",
"write_io_scsi_reservation_conflict_count": "0",
"write_io_scsi_queue_full_count": "0",
"write_io_scsi_queue_full_count": "0",
"sampling_start_time": "1528635447",
"sampling_end_time": "1528697457"
}
```

These examples show how to clear all the minimum, maximum, and peak flow metrics:

• This example shows the output before clearing all the minimum, maximum, and peak flow metrics:

```
switch# show analytics query "select all from fc-scsi.scsi target itl flow where
port=fc1/17" clear
{ "values": {
        "1": {
                "port": "fc1/17",
                "vsan": "1",
                "app id": "255",
                "target id": "0xef0040",
                "initiator id": "0xef0000",
                "lun": "0000-0000-0000-0000",
                "active_io_read_count": "0",
                "active_io_write_count": "1",
                "total read io count": "0",
                "total_write_io_count": "84701",
                "total seq read io count": "0",
                "total_seq_write_io_count": "1",
                "total_read_io_time": "0",
                "total write io time": "7007132",
                "total read io initiation time": "0",
                "total write io initiation time": "2421756",
                "total_read_io_bytes": "0",
                "total write io bytes": "86733824",
                "total read io inter gap time": "0",
                "total write_io_inter_gap_time": "2508109021",
                "total_time_metric_based_read_io_count": "0",
                "total time metric based write io count": "84701",
                "total time metric based read io bytes": "0",
                "total_time_metric_based_write_io_bytes": "86733824",
                "read io rate": "0",
                "peak_read_io_rate": "0",
                "write io rate": "8711",
                "peak write_io_rate": "8711",
                "read io bandwidth": "0",
                "peak read io bandwidth": "0",
                "write io_bandwidth": "8920576",
                "peak_write_io_bandwidth": "8920576",
                "read io size min": "0",
                "read_io_size_max": "0",
                "write_io_size_min": "1024",
                "write io size max": "1024",
                "read_io_completion_time_min": "0",
                "read_io_completion_time_max": "0",
                "write io completion time min": "74",
                "write_io_completion_time_max": "844",
```

```
"read io initiation time min": "0",
        "read_io_initiation_time_max": "0",
        "write io initiation time min": "24",
        "write io initiation time max": "775",
        "read_io_inter_gap_time_min": "0",
        "read io inter gap time max": "0",
        "write_io_inter_gap_time_min": "26903",
        "write_io_inter_gap_time_max": "287888",
        "peak active io read count": "0",
        "peak_active_io_write_count": "3",
        "read io aborts": "0",
        "write_io_aborts": "0"
        "read io failures": "0",
        "write io failures": "0",
        "read io scsi_check_condition_count": "0",
        "write_io_scsi_check_condition_count": "0",
        "read io scsi busy count": "0",
        "write_io_scsi_busy_count": "0",
        "read io scsi reservation conflict count": "0",
        "write io scsi_reservation_conflict_count": "0",
        "read_io_scsi_queue_full_count": "0",
        "write_io_scsi_queue_full_count": "0",
        "sampling start time": "1530683133",
        "sampling end time": "1530684301"
},
```

**Note** The **show analytics query** "*query\_string*" **clear** command is a clear-on-push or clear-on-pull command. Therefore, this command is not applicable when this command is executed for the first time.

• This example shows the output after clearing all the minimum, maximum, and peak flow metrics. The metrics that were cleared are highlighted in the output.

```
switch# show analytics query "select all from fc-scsi.scsi_target_itl_flow where
port=fc1/17" clear
{ "values": {
        "1": {
                "port": "fc1/17",
               "vsan": "1",
                "app_id": "255",
                "target_id": "0xef0040",
                "initiator id": "0xef0000",
                "lun": "0000-0000-0000-0000",
                "active io read count": "0",
                "active io write count": "0",
                "total_read_io_count": "0",
                "total_write_io_count": "800615",
                "total seq read io count": "0",
                "total_seq_write_io_count": "1",
                "total read io time": "0",
                "total write io time": "66090290",
                "total_read_io_initiation_time": "0",
                "total_write_io_initiation_time": "22793874",
                "total read io bytes": "0",
                "total_write_io_bytes": "819829760",
                "total read io inter gap time": "0",
                "total_write_io_inter_gap_time": "23702347887",
```

```
"total time metric based read io count": "0",
        "total time metric_based_write_io_count": "800615",
        "total time metric based read io bytes": "0",
        "total time metric based_write_io_bytes": "819829760",
        "read io rate": "0",
        "peak read io rate": "0",
        "write_io_rate": "0",
        "peak write io rate": "0",
        "read io bandwidth": "0",
        "peak_read_io_bandwidth": "0",
        "write_io_bandwidth": "0",
        "peak write io bandwidth": "0",
        "read_io_size_min": "0",
        "read_io_size_max": "0",
        "write_io_size_min": "0",
        "write_io_size_max": "0",
        "read_io_completion_time_min": "0",
        "read io completion time max": "0",
        "write_io_completion_time_min": "0"
        "write_io_completion_time_max": "0",
        "read_io_initiation_time_min": "0",
        "read io initiation time max": "0",
        "write io initiation time min": "0",
        "write_io_initiation_time_max": "0",
        "read_io_inter_gap_time_min": "0",
        "read_io_inter_gap_time_max": "0",
        "write_io_inter_gap_time_min": "0",
        "write_io_inter_gap_time_max": "0",
        "peak active io read count": "0",
        "peak_active_io_write_count": "0",
        "read io aborts": "0",
        "write_io_aborts": "0"
        "read io_failures": "0",
        "write io failures": "0",
        "read io scsi check condition count": "0",
        "write_io_scsi_check_condition_count": "0",
        "read io scsi busy count": "0",
        "write io_scsi_busy_count": "0",
        "read_io_scsi_reservation_conflict_count": "0",
        "write io scsi reservation conflict count": "0",
        "read_io_scsi_queue_full_count": "0",
        "write_io_scsi_queue_full_count": "0",
        "sampling start time": "1530683133",
        "sampling end time": "1530684428"
},
```

These examples show how to stream only the ITL flow metrics that have changed between streaming-sample intervals:

• This example shows the output before using the differential option:

```
switch# show analytics query "select port, target_id,
initiator_id,lun,total_write_io_count from fc-scsi.scsi_target_itl_flow where port=fc1/17"
differential
{ "values": {
    "1": {
        "port": "fc1/17",
        "target_id": "0xef0040",
        "initiator_id": "0xef0000",
        "lun": "0001-0000-0000",
```

} }

L

```
"total_write_io_count": "1515601",
                "sampling_start_time": "1530683133",
                "sampling end time": "1530683484"
       },
"2": {
                "port": "fc1/17",
                "target id": "0xef0040",
                "initiator id": "0xef0020",
                "lun": "0000-0000-0000-0000",
                "total_write_io_count": "1515601",
                "sampling_start time": "1530683133",
                "sampling end time": "1530683484"
        },
        "3": {
                "port": "fc1/17",
                "target id": "0xef0040",
                "initiator id": "0xef0020",
                "lun": "0001-0000-0000-0000",
                "total_write_io_count": "1515600",
                "sampling start time": "1530683133",
                "sampling_end_time": "1530683484"
        },
        "4": {
                "port": "fc1/17",
                "target id": "0xef0040",
                "initiator id": "0xef0000",
                "lun": "0000-0000-0000-0000",
                "total write io count": "1515600",
                "sampling start time": "1530683133",
                "sampling_end time": "1530683484"
        }
} }
```

• This example shows the output with the differential option and only the records that have changed:

```
switch# show analytics query "select port, target_id,
initiator_id,lun,total_write_io_count from fc-scsi.scsi_target_itl_flow where port=fc1/17"
differential
{ "values": {
       "1": {
                "port": "fc1/17",
                "target id": "0xef0040",
                "initiator id": "0xef0000",
                "lun": "0001-0000-0000-0000",
                "total write io count": "1892021",
                "sampling_start_time": "1530683133",
                "sampling end time": "1530683534"
        },
        "<u>2</u>": {
                "port": "fc1/17",
                "target id": "0xef0040",
                "initiator id": "0xef0020",
                "lun": "0000-0000-0000",
                "total write io count": "1892021",
                "sampling_start_time": "1530683133",
                "sampling end time": "1530683534"
        },
"3": {
                "port": "fc1/17",
                "target_id": "0xef0040",
                "initiator id": "0xef0000",
                "lun": "0000-0000-0000-0000",
                "total write io count": "1892021",
```

```
"sampling_start_time": "1530683133",
"sampling_end_time": "1530683534"
}
```

This example shows how to remove an installed query name:

```
switch(config) # no analytics name initiator itl flow
```

The following example show how to clear the flow metrics:

1. This example show the output before clearing the flow metrics:

```
switch# show analytics query "select port, target id, total write io count,
total_write_io_bytes,total_time_metric_based_write_io_count,write_io_rate,
peak_write_io_rate,write_io_bandwidth,peak_write_io_bandwidth,
write io_size_min,write_io_size_max,write_io_completion_time_min,
write io completion time max, write io initiation time min,
write_io_initiation_time_max,write_io_inter_gap_time_min,write_io_inter_gap_time_max
from fc-scsi.scsi_target where
target_id=0x650060"
{ "values": {
        "1": {
                "port": "fc3/17",
                "target id": "0x650060",
                "total write io count": "67350021",
                "total_write_io_bytes": "17655403905024",
                "total time metric based write io count": "67349761",
                "write_io_rate": "0",
                "peak write io rate": "6300",
                "write io bandwidth": "0",
                "peak_write_io_bandwidth": "1651572736",
                "write io size min": "262144",
                "write io size max": "262144"
                "write_io_completion_time_min": "192",
                "write_io_completion_time_max": "9434",
                "write_io_initiation_time_min": "21",
                "write_io_initiation_time_max": "199",
                "write_io_inter_gap_time_min": "2553",
                "write_io_inter_gap_time_max": "358500",
                "sampling start time": "1531204359",
                "sampling end time": "1531215327"
        }
```

2. This example shows how to clear the flow metrics:

Note

e Clearing metrics is allowed only on view instances and not on individual flow metrics.

```
switch# clear analytics query "select all from fc-scsi.scsi_target where
target id=0x650060"
```

3. This example shows the output after clearing the flow metrics:

```
switch# show analytics query "select port,target_id,total_write_io_count,
total_write_io_bytes,total_time_metric_based_write_io_count,write_io_rate,
```

```
peak write io rate, write io bandwidth, peak write io bandwidth,
write_io_size_min,write_io_size_max,write_io_completion_time_min,
write_io_completion_time_max,write_io_initiation_time_min,
write io initiation time max, write io inter gap time min, write io inter gap time max
from fc-scsi.scsi target where target id=0x650060"
{ "values": {
        "1": {
                "port": "fc3/17",
                "target id": "0x650060",
                "total write io count": "0",
                "total_write_io_bytes": "0",
                "total_time_metric_based_write_io_count": "0",
                "write io rate": "0",
                "peak_write_io_rate": "0"
                "write io bandwidth": "0",
                "peak write io bandwidth":
                                            "0"
                "write_io_size_min": "0",
                "write io size max": "0",
                "write io completion time min": "0",
                "write_io_completion_time_max": "0",
                "write io initiation time min": "0",
                "write_io_initiation_time_max": "0",
                "write_io_inter_gap_time_min": "0",
                "write_io_inter_gap_time_max": "0",
                "sampling_start_time": "1531204359",
                "sampling_end time": "1531215464"
        }
```

This example shows the output after purging the flow metrics:

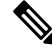

Note Only the *port* key value is allowed with the where clause for purging metrics.

switch# purge analytics query "select all from fc-scsi.scsi\_target where port=fc3/17"
switch# show analytics query "select all from fc-scsi.scsi\_target where port=fc3/17"
Table is empty for query "select all from fc-scsi.scsi target where port=fc3/17"

# Using the ShowAnalytics Overlay CLI

The **ShowAnalytics** overlay CLI is used to interpret the analytics data that is in JSON format in a user-friendly tabular format. The **ShowAnalytics** overlay CLI has a "Linux like" syntax and uses the inbuilt NX-OS Python interpreter to execute a script to convert the JSON output of the pull query into a tabular format. Currently, only a small subset of the flow metrics is displayed.

Note To execute Overlay CLIs, you must login as network-admin. • The ShowAnalytics overlay command displays cumulative data about the Exchange Completion Time (ECT) for the --*initiator-itl* and --*target-itl* options under the --*info* option. However, it displays instantaneous data for rate and bandwidth metrics. • If the active ITL count exceeds the documented limit, the ShowAnalytics overlay command displays a warning and exits. For information on the ITL count limit, see the Cisco MDS NX-OS Configuration Limits, Release 8.x document. • If you configure a push query with the clear keyword as recommended by Virtual Instruments or Cisco DCNM, the minimum and maximum flow metrics will not have accurate values. • The options under the ShowAnalytics command support only the SCSI analytics type, except the --evaluate-npuload option that supports both SCSI and NVMe analytics types. • Run the --evaluate-npuload option before configuring the *analytics type* on interfaces. The --evaluate-npuload option does not work on a module even if one of the interface on the module is configured with an analytic type. The --outstanding-io option works only on F ports.

To display the analytics information in a tabular format, run this command:

switch# ShowAnalytics -help.

For more information, see the Cisco MDS 9000 Series Command Reference, Release 8.x.

### Examples: Using the ShowAnalytics Overlay CLI

This example shows the options under the overlay CLI:

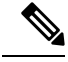

Note

The option to display the available keywords and variables under the overlay CLI and its options that are added from Cisco MDS NX-OS Release 8.4(2) and later.

```
switch# ShowAnalytics ?
 ShowAnalytics
                            Aliased to 'source sys/analytics.py'
 ShowAnalyticsConsistency Aliased to 'source sys/analytics pss consistency checker.py'
                            To display errors stats in all IT(L/N) pairs
 --errors
 --errorsonly
                            To display IT(L/N) flows with errors
 --evaluate-npuload
                            To evaluate npuload on system
 --help
                            To display help and exit
 --info
                            To display information about IT(L/N) flows
 --minmax
                            To display min max and peak info about IT(L/N) flows
 --outstanding-io
                            To display outstanding io for an interface
 --top
                            To display top 10 IT(L/N) Flow
 --version
                            To display version of utility and exit
 --vsan-thput
                            To display per vsan throughput for interface
```

This example shows how to display the overlay CLI version:

I

```
switch# ShowAnalytics --version
ShowAnalytics 4.0.0
```

This example shows how to display the flow metrics of an initiator ITL:

switch# ShowAnalytics --info --initiator-itl
2021-02-09 09:01:39.714290

| Interfa | ace fc3/1    |     |          |       |            |       |      |         |     |     |       |      |        |     |     |      |      |     |      |        |         |    |     |     |        |
|---------|--------------|-----|----------|-------|------------|-------|------|---------|-----|-----|-------|------|--------|-----|-----|------|------|-----|------|--------|---------|----|-----|-----|--------|
| VSAN    | Initiator VM | 4ID | Target   | 1     | LUN        |       | Avg  | IOI     | PS  | Avg | Thro  | bugh | nput   | I   | Avg | ECI  | 2    | Avg | Data | Access | Latency | 7  | Avg | IO  | Size   |
| 1       |              |     |          |       |            |       | Reac | 1   W 1 | ite | Rea | ad    | W    | Irite  | Re  | ead | Wri  | te   |     | Read |        | Write   | Re | ad  | Wr  | ite    |
| 1       |              |     |          |       |            |       | 1    |         |     | 1   |       |      |        | 1   |     |      |      | 1   |      |        |         | 1  |     |     |        |
| 2200    | 0x641547  1  | 1   | 0x641227 | 0006- | 0000-0000- | -0000 | 0    | 1       | 19  | 0 I | 3/s 7 | 76.0 | ) KB/: | s 0 | ns  | 17.7 | ms   | 1   | 0 ns | 1      | 4.7 ms  | 0  | B/s | 9.1 | KB/s   |
| 2200    | 0x64154a  6  | 6 I | 0x64122a | 003b- | 0000-0000- | -0000 | 0    | 2       | 20  | 0 I | 3/s 8 | 33.0 | ) KB/: | s 0 | ns  | 13.2 | ms   | 1   | 0 ns | 1      | 4.4 ms  | 0  | B/s | 10. | 1 KB/s |
| 2200    | 0x641542  2  | 2   | 0x641222 | 0013- | 0000-0000- | -0000 | 0    | 2       | 22  | 0 I | 3/s 8 | 38.0 | KB/:   | s 0 | ns  | 15.2 | ms   | 1   | 0 ns | 1      | 4.5 ms  | 0  | B/s | 10. | 1 KB/s |
| 2200    | 0x641545  3  | 3   | 0x641225 | 001c- | 0000-0000- | -0000 | 0    | 2       | 23  | 0 I | 3/s 9 | 93.0 | KB/:   | s 0 | ns  | 18.7 | ms   | 1   | 0 ns | 1      | 4.9 ms  | 0  | B/s | 7.5 | KB/s   |
| 2200    | 0x641543  1  | 1   | 0x641223 | 0003- | 0000-0000- | -0000 | 0    | 1       | 13  | 0 I | 3/s 5 | 53.0 | KB/:   | s 0 | ns  | 13.6 | 5 ms | 1   | 0 ns | 1      | 4.5 ms  | 0  | B/s | 7.0 | KB/s   |
| 2200    | 0x641546  4  | 4   | 0x641226 | 0027- | 0000-0000- | -0000 | 0    | 1 2     | 24  | 0 I | 3/s 9 | 99.0 | KB/:   | s 0 | ns  | 18.1 | . ms | 1   | 0 ns | 1      | 4.7 ms  | 0  | B/s | 7.6 | KB/s   |
| 2200    | 0x641545  4  | 4   | 0x641225 | 0021- | 0000-0000- | -0000 | 0    | 1 2     | 20  | 0 I | 3/s 8 | 32.0 | KB/:   | s 0 | ns  | 15.2 | ms   | 1   | 0 ns | 1      | 5.1 ms  | 0  | B/s | 7.9 | KB/s   |
| 2200    | 0x641548  5  | 5   | 0x641228 | 002d- | 0000-0000- | -0000 | 0 1  | 2       | 21  | 0   | 3/s 8 | 34.0 | KB/:   | s 0 | ns  | 16.0 | ) ms | 1   | 0 ns | 1      | 4.5 ms  | 0  | B/s | 9.9 | KB/s   |
| 2200    | 0x641547  5  | 5   | 0x641227 | 002f- | 0000-0000- | -0000 | 0 1  | 2       | 24  | 0   | 3/s 9 | 96.0 | KB/:   | s 0 | ns  | 14.3 | ms   | 1   | 0 ns | 1      | 3.7 ms  | 0  | B/s | 9.1 | KB/s   |
| 2200    | 0x641545  6  | 5   | 0x641225 | 003a- | 0000-0000- | -0000 | 0    | 1       | 15  | 0 I | 3/s 6 | 51.0 | KB/    | s 0 | ns  | 17.0 | ) ms | 1   | 0 ns | 1      | 4.2 ms  | 0  | B/s | 9.4 | KB/s   |
| +       |              |     |          |       |            |       |      |         |     |     |       |      |        |     |     |      |      |     |      |        |         |    |     |     |        |

This example shows how to display the flow metrics of an initiator for NVMe:

switch# ShowAnalytics --info --initiator-itn
2021-02-09 09:01:39.714290

Interface fc16/12

| VSAN   Initiator   Target   Namespace<br>  Avg Host Delay   Avg Array Delay | Avg IOPS      | Avg Throughput            | Avg ECT       | Avg               | DAL       | Avg IO Size |
|-----------------------------------------------------------------------------|---------------|---------------------------|---------------|-------------------|-----------|-------------|
| Write I Write I Write                                                       | Read   Write  | Read   Write              | Read          | Write   Read      | Write     | Read        |
| I NIICE   NIICE   NIICE                                                     |               | 1                         | 1             | 1                 | 1         |             |
|                                                                             |               | 1                         |               |                   | 1         |             |
| 3300   0xc80002   0xed0002   1                                              | 2531   2478   | 158.2 MB/s   154.9 MB/s   | 781.0 us      | 2.0 ms   636.0 us | 633.0 us  | 64.0 KB     |
| 64.0 KB   690.0 us   562.0 us                                               |               |                           |               |                   |           |             |
| 3300   0xc80007   0xed0007   1                                              | 2508   2497   | 156.8 MB/s   156.1 MB/s   | 764.0 us      | 2.0 ms   622.0 us | 630.0 us  | 64.0 KB     |
| 64.0 KB   683.0 us   572.0 us                                               | 1             |                           |               |                   |           |             |
| 3300   0xc80005   0xed0005   1                                              | 2421   2548   | 151.3 MB/s   159.3 MB/s   | 785.0 us      | 2.0 ms   640.0 us | 625.0 us  | 64.0 KB     |
| 64.0 KB   686.0 us   561.0 us                                               | 1             |                           |               |                   |           |             |
| 3300   0xc80001   0xed0001   1                                              | 2060   2149   | 128.8 MB/s   134.3 MB/s   | 764.0 us      | 1.9 ms   621.0 us | 596.0 us  | 64.0 KB     |
| 64.0 KB   649.0 us   537.0 us                                               |               |                           |               |                   |           |             |
| 3300   0xc80000   0xed0000   1                                              | 333   364     | 20.8 MB/s   22.8 MB/s     | 14.8 ms   1   | 6.1 ms   14.6 ms  | 15.3 ms   | 64.0 KB     |
| 64.0 KB   190.0 us   521.0 us                                               |               |                           |               |                   |           |             |
| 3300   0xc80008   0xed0008   1                                              | 2483   2503   | 155.2 MB/s   156.4 MB/s   | 771.0 us      | 2.0 ms   626.0 us | 639.0 us  | 64.0 KB     |
| 64.0 KB   685.0 us   5/1.0 us                                               |               |                           |               |                   |           | 64 0 MB 1   |
| 3300   0xc80009   0xed0009   1                                              | 2545   24/4   | 159.1 MB/S   154.6 MB/S   | /86.0 us      | 2.0 ms   641.0 us | 627.0 US  | 64.0 KB     |
| 64.0 KB   685.0 US   570.0 US                                               | 1 2500 1 2400 | 1 15C C MD/- 1 15C 1 MD/- | 1 760 0       | 0 0 1 COE 0       | 1 (12 0   | C4 0 17D 1  |
| 13500   0xc80004   0xed0004   1                                             | 2306   2496   | 130.0 MB/S   130.1 MB/S   | /69.0 us      | 2.0 ms   625.0 us | 042.0 US  | 04.0 KB     |
| 13300 L 0xc80006 L 0xed0006 L 1                                             | 1 2456 1 2512 | 153 5 MB/e   157 0 MB/e   | 1 793 0 118 1 | 2 0 me   650 0 me | 624 0 118 | 64 0 KB I   |
| 64 0 KB   696 0 us   558 0 us                                               | 2400   2012   | 155.5 MD/3   157.0 MD/3   | /// 43        | 2.0 m3   000.0 u3 | 024.0 03  | 04.0 100    |
| 13300   0xc80000   0xed0001   1                                             | 1 1926   1848 | 120.4 MB/s   115.5 MB/s   | 734.0 us      | 1.8 ms   593.0 us | 572.0 115 | 64.0 KB     |
| 64.0 KB   533.0 us   512.0 us                                               |               | 1 1                       | ,             |                   | ,         |             |
| 3300   0xc80003   0xed0003   1                                              | 2553   2472   | 159.6 MB/s   154.5 MB/s   | 786.0 us      | 2.0 ms   641.0 us | 622.0 us  | 64.0 KB     |
| 64.0 KB   691.0 us   560.0 us                                               | - I           |                           |               |                   |           |             |
| +++++                                                                       | +             | +                         |               | +                 | +         | +           |

Total number of ITNs: 11

This example shows how to display the flow metrics of an initiator for SCSI:

switch# ShowAnalytics --info --initiator-itl 2021-02-09 09:01:39.714290

Interface fc2/22

| VSAN   Initiator  <br>Avg IO Size | VMID   Tar<br>  Avg Hos | get   LUN<br>t Delay   Avg Array I | )<br>Delay     | Avg I    | OPS   | Avg Th | roughput  |      | Avg ECT    | 1  | Av   | 7g DAL   |
|-----------------------------------|-------------------------|------------------------------------|----------------|----------|-------|--------|-----------|------|------------|----|------|----------|
| <br>  Read   Write                | l Wri                   | te l Write                         |                | Read   1 | Write | Read   | Write     | Read | l   Wri    | te | Read | Write    |
|                                   | 1 111                   | I MIICE                            | i i            |          | I.    |        | 1         |      |            | T  |      | I        |
| 2200   0xe80ee0                   | -   0xc80               | 9a0   0001-0000-0000               | 0000           | 0        | 0 1   | 0 B/s  | 0 B/s     | 0 n  | is I 0     | ns | 0 ns | 0 ns     |
| 2200   0xe80ee0  <br>0 B   0 B    | -   0xe80               | 622   0007-0000-0000               | 0000           | 0        | 0 1   | 0 B/s  | 0 B/s     | 0 n  | is I 0     | ns | 0 ns | 0 ns     |
| 2200   0xe80ee0  <br>0 B   0 B    | -   0xc80               | 9a0   0002-0000-0000               | 0000           | 0        | 0 1   | 0 B/s  | 0 B/s     | 0 n  | is I 0     | ns | 0 ns | 0 ns     |
| 2200   0xe80ee0  <br>0 B   0 B    | -   0xc80               | 9a0   0003-0000-0000               | 0000           | 0        | 0 1   | 0 B/s  | 0 B/s     | 0 n  | is I 0     | ns | 0 ns | 0 ns     |
| 2200   0xe80ee0                   | -   0xe80               | 622   0002-0000-0000               | 0000           | 0        | 0 1   | 0 B/s  | 0 B/s     | 0 n  | is   0     | ns | 0 ns | 0 ns     |
| 2200   0xe80ee0  <br>0 B   4 2 KB | 18   0xc80              | 9a0   0003-0000-0000               | )-0000  <br>IS | 0        | 5     | 0 B/s  | 21.0 KB/s | 0 n  | is   702.0 | us | 0 ns | 251.0 us |
| 2200   0xe80ee0                   | -   0xe80               | 623   0004-0000-0000               | 00000          | 0        | 0 1   | 0 B/s  | 0 B/s     | 0 n  | is   0     | ns | 0 ns | 0 ns     |

Total number of ITLs: 8

This example shows how to display the flow metrics of a target ITL:

switch# ShowAnalytics --info --target-itl
2021-02-09 12:14:59.285397

Interface fc1/1

| +                   |                 |               |      |       |       |            |         |          |     |      |        |         |       |        |      |
|---------------------|-----------------|---------------|------|-------|-------|------------|---------|----------|-----|------|--------|---------|-------|--------|------|
| VSAN Initiator VMID | Target          | LUN           | Avg  | IOPS  | Avg   | Throughpu  | it   A  | Avg ECT  | Avg | Data | Access | Latency | Avg   | IO Si: | ze   |
|                     |                 |               | Read | Write | Read  | Write      | Rea     | d Write  | 1   | Read |        | Write   | Read  | Write  | e    |
| 1                   |                 |               |      |       |       |            | 1       |          | 1   |      |        |         | 1     |        | 1    |
| 20  0x1c0020   89   | 0x1c0000 0000-0 | 000-0000-0000 | 0    | 1761  | 0 B/s | 8 220.2 ME | 3/s 0 n | ns 5.5 m | IS  | 0 ns | 2      | 2.5 ms  | 0 B/s | 128.0  | KB/s |

### This example shows how to display the flow metrics of a target for NVMe:

switch# ShowAnalytics --info --target-itn
2021-02-09 12:14:59.285397

Interface fc3/15

| VSAN        | I<br>I     | Initiator  <br>Avg Host De | Target<br>lay   Avg | <br>Arra | Namespace<br>ay Delay | 2  <br> | Avg    | IOPS  | I   | Av       | rg Ti | hroughput |       |       | Avç   | g EC | r       | I   | Av       | g D | AL       | Ι | Avg      | IO S | Size  |
|-------------|------------|----------------------------|---------------------|----------|-----------------------|---------|--------|-------|-----|----------|-------|-----------|-------|-------|-------|------|---------|-----|----------|-----|----------|---|----------|------|-------|
|             |            |                            |                     |          |                       | I       | Read   | Write | 2   | Rea      | ıd    | Write     | e     | Re    | ad    | 1    | Write   | I   | Read     | 1   | Write    | I | Read     | I    |       |
| Write       |            | Write                      | e                   | V        | Write                 |         | l .    |       |     |          |       |           |       |       |       |      |         |     |          |     |          |   |          |      |       |
| l .         |            |                            |                     |          |                       | - 1     |        |       | - 1 |          |       |           | 1     |       |       |      |         |     |          |     |          |   |          |      |       |
|             |            |                            |                     |          |                       |         |        |       |     |          |       |           |       |       |       |      |         |     |          |     |          |   |          |      |       |
| 3300        |            | 0xc80005                   | 0xed0005            |          | 1                     |         | 2545   | 2457  |     | 159.1 MH | B/s   | 153.6 M   | B/s   | 112.0 | ) us  |      | 1.5 ms  | 4   | 14.0 us  | 1   | 40.0 us  | 1 | 64.0 KB  | 6    | 64.0  |
| KB          | 1          | 1.3 ms                     |                     | 5.0      | us                    |         |        |       |     |          |       |           |       |       |       |      |         |     |          |     |          |   |          |      |       |
| 3300        |            | 0xc80000                   | 0xed0001            |          | 1                     |         | 2036   | 2026  |     | 127.3 MH | B/s   | 126.6 M   | B/s   | 110.0 | ) us  |      | 1.3 ms  | 4   | 14.0 us  | 1   | 39.0 us  |   | 64.0 KB  | 6    | 64.0  |
| KB          |            | 1.1 ms                     | I                   | 5.0      | us                    |         |        |       |     |          |       |           |       |       |       |      |         |     |          |     |          |   |          |      |       |
| 3300        |            | 0xc80004                   | 0xed0004            |          | 1                     |         | 2464   | 2492  |     | 154.0 MH | B/s   | 155.8 M   | B/s   | 113.0 | ) us  |      | 1.5 ms  | 4   | 15.0 us  |     | 40.0 us  |   | 64.0 KB  | 6    | 54.0  |
| KB          | L          | 1.3 ms                     |                     | 5.0      | us                    |         |        |       |     |          |       |           |       |       |       |      |         |     |          |     |          |   |          |      |       |
| 3300        | .          | 0xc80001                   | 0xed0001            |          | 1                     |         | 2036   | 2020  |     | 127.2 MB | B/s   | 126.2 M   | B/s   | 112.0 | ) us  |      | 1.3 ms  | 4   | 14.0 us  |     | 40.0 us  | 1 | 64.0 KB  | 6    | 54.0  |
| KB          | ۱ <u>.</u> | 1.1 ms                     |                     | 5.0      | us                    |         |        |       |     |          |       |           | - / . |       |       |      |         |     |          |     |          |   |          |      |       |
| 3300        |            | 0xc80003                   | 0xed0003            |          | 1                     |         | 2460   | 2491  |     | 153.8 MH | B/s   | 155.7 M   | B/s   | 114.0 | ) us  |      | 1.5 ms  | 4   | 15.0 us  | 1   | 39.0 us  |   | 64.0 KB  | 6    | 64.0  |
| KB          | ۱ <u>.</u> | 1.3 ms                     |                     | 5.0      | us                    |         | 225    | 2.50  |     | ~ ~ ~    |       |           |       |       |       |      |         |     |          |     | 1.4 7    |   | CA 0 110 |      | ~ ~ ~ |
| 3300        |            | UXC80000                   | Uxeauuuu            |          | 1                     |         | 335    | 360   |     | 20.9 Mł  | B/S   | 22.5 M    | B/S   | 14.1  | . ms  | 1 1  | 5.6 ms  | 1 1 | 14.1 ms  | 1   | 14./ ms  |   | 64.0 KB  | (    | 64.0  |
| KB          | ۱ <u>.</u> | /84.0 us                   |                     | 5.0      | us I                  |         | 0.47.6 | 0.400 |     | 154 0 10 |       |           |       |       |       |      |         |     |          |     | 20.0     |   | CA 0 110 |      | ~ ~ ~ |
| 3300        |            | UXC8000/                   | Uxeauuu/            |          | 1                     |         | 24/6   | 2488  |     | 154.8 M  | B/S   | 155.5 M   | B/S   | 114.0 | Jus   | 1    | 1.5 ms  | 1 4 | 16.0 US  | 1   | 39.0 us  |   | 64.0 KB  | 1 6  | 54.0  |
| KB<br>LOOOO |            | 1.3 ms                     | 0                   | 5.0      | us                    |         | 2404   | 2400  |     | 155 2 M  | D / - | 1 155 C M | D / - | 114   |       |      | 1 5     |     |          |     | 40 0     |   | CA 0 17D |      | ~ ^ ^ |
| 13300       |            | 1 2                        | Uxeauuus            | E 0      | 1                     |         | 2464   | 2409  |     | 100.5 M  | B/S   | 100.0 M   | B/S   | 114.0 | Jus   | 1    | 1.5 ms  | 1 4 | 40.0 US  | 1   | 40.0 US  |   | 04.0 KB  | 1 6  | 04.0  |
| 13300       |            | 1.5 ms                     | 0.000000            | 5.0      | 1 1                   | i.      | 2472   | 2400  |     | 154 5 M  | P/a   | 1 155 C M | P/a I | 112 ( |       |      | 1 5 mg  |     | 15 0 110 |     | 40 0 110 |   | CA O VD  |      | <1 0  |
| 13300       |            | 1 2 mg                     | UXEQUUU2            | 5 0      | 1                     |         | 2472   | 2450  |     | 134.3 M  | 6/5   | 1 133.0 1 | D/S   | 112.0 | us us |      | 1.5 115 | 1 4 | ±J.0 u5  |     | 40.0 us  |   | 04.0 ND  | 1 6  | 04.0  |
| 13300       | <u>ا</u>   | 1.3 115                    | 010006              | 5.0      | 1                     |         | 2440   | 2507  |     | 152 1 M  | P/a   | 1 156 7 M | P/a I | 116 ( |       |      | 1 5 mg  |     | 16 0 110 |     | 20 0 110 |   | CA O VD  |      | 5 A O |
| KB<br>12200 |            | 1 3 me                     | UXEQUUUS            | 5 0      | 110                   |         | 2445   | 2307  |     | 133.1 PH | 6/5   | 1 130.7 1 | D/S   | 110.0 | us    |      | 1.5 115 | 1 5 | 10.0 us  |     | 39.0 us  | 1 | 04.0 ND  | 1 6  | 04.0  |
| 13300       | · .        | 0xc80009 1                 | 0006000             | 5.0      | 1                     |         | 2471   | 2/85  |     | 154 A M  | B/0   | 1 155 3 M | B/e I | 114 0 | 110   |      | 1 5 me  | 1.2 | 15 0 110 |     | 40 0 118 |   | 64 0 KB  | 1 4  | 64 O  |
| KB          | Ľ          | 1 3 ms                     | I                   | 5 0      | 115                   |         | 24/1   | 2405  |     | 104.4 11 | 0/3   | 1 100.0 1 | 5/5 1 | 114.0 | , us  |      | 1.5 113 | 1 3 | 10.0 43  |     | 10.0 43  |   | 04.0 10  |      | 54.0  |
| +           | ·          | 1.5 113                    |                     |          | +                     |         | -+     |       |     | +        |       |           |       |       |       |      | +       |     |          | -+- |          |   | +        |      | +     |

Total number of ITNs: 11

### This example shows how to display the flow metrics of a target for SCSI:

switch# ShowAnalytics --info --target-itl 2021-02-09 12:14:59.285397

Interface fc5/21

| VSAN   Initiator   V<br>Avg IO Size | MID   Target<br>  Avg Host D | L<br>elay   Avg Arr | UN  <br>ay Delay  | Avg  | IOPS  | I | Avg Thr | oughput  | I | Avg  | FCT  | 1   | Av   | g DA | L       |
|-------------------------------------|------------------------------|---------------------|-------------------|------|-------|---|---------|----------|---|------|------|-----|------|------|---------|
| <br>Read   Write                    | Write                        | Wr                  | ite               | Read | Write | I | Read    | Write    | I | Read | Writ | e I | Read | I    | Write   |
| I                                   |                              | I                   | i T               |      |       | I |         |          | I |      |      | 1   |      |      | I       |
| 2200   0xe902e0  <br>0 B   512.0 B  | -   0xe805a0                 | 0002-0000-          | 0000-0000  <br>ns | 0    | 9236  | I | 0 B/s   | 4.5 MB/s | I | 0 ns | 75.0 | us  | 0 ns | 1    | 25.0 us |
| 2200   0xe902e0  <br>0 B   511.0 B  | -   0xe805a0<br>  0 ns       | 0003-0000-<br>  0   | 0000-0000  <br>ns | 0    | 9235  | I | 0 B/s   | 4.5 MB/s | I | 0 ns | 75.0 | us  | 0 ns | 1    | 25.0 us |
| 2200   0xe902e0  <br>0 B   512.0 B  | -   0xe805a0<br>  0 ns       | 0001-0000-<br>  0   | 0000-0000  <br>ns | 0    | 9235  | I | 0 B/s   | 4.5 MB/s | Ι | 0 ns | 75.0 | us  | 0 ns |      | 25.0 us |

Total number of ITLs: 3

### This example shows how to display all target ITLs and limit the output to 10 random records:

switch# ShowAnalytics --info --target-itl --interface fc8/15 --limit 10
2019-04-09 11:11:24.652190

Interface fc8/15

|                                            |   |      |    |       | +  |       |      |        |   |      |    |      |    |   |
|--------------------------------------------|---|------|----|-------|----|-------|------|--------|---|------|----|------|----|---|
| VSAN   Initiator   Target   LUN            | i | Avg  | I  | OPS   | i  | Avg 1 | hrou | ghput  | i | Avg  | E  | CT   |    | i |
|                                            | I | Read | I  | Write | 1  | Read  | 1    | Vrite  | I | Read | 1  | Wri  | :e | 1 |
|                                            |   |      |    |       |    |       |      |        |   |      |    |      |    |   |
| 3300 0x040001 0x030033 0000-0000-0000-0000 | L | 0    | I. | 4047  | 1  | 0     | 15.1 | 3 MB/s |   | 0    | I. | 84.0 | us | T |
| 3300 0x040003 0x030035 0000-0000-0000-0000 | L | 0    | T. | 4045  | I. | 0     | 15.8 | 8 MB/s | L | 0    | I. | 85.0 | us | T |

| Ľ   | 3300 0x040005 | 0x030037   | 0000-0000 | -0000-0000 | 1   | 0 | 1 | 4033 | 1 | 0 | 15.8 | MB/s | 1 | 0 | 85 | .0 | us | J |
|-----|---------------|------------|-----------|------------|-----|---|---|------|---|---|------|------|---|---|----|----|----|---|
| Ľ   | 3300 0x040007 | / 0x030039 | 0000-0000 | -0000-0000 | 1   | 0 | 1 | 4041 | 1 | 0 | 15.8 | MB/s | 1 | 0 | 86 | .0 | us | J |
| L   | 3300 0x040009 | 0x03003b   | 0000-0000 | -0000-0000 | 1   | 0 |   | 4048 | 1 | 0 | 15.8 | MB/s | 1 | 0 | 86 | .0 | us | J |
| L   | 3300 0x04000b | 0x03003d   | 0000-0000 | -0000-0000 | 1   | 0 |   | 4040 | 1 | 0 | 15.8 | MB/s | 1 | 0 | 86 | .0 | us | J |
| L   | 3300 0x04000c | 1 0x03003f | 0000-0000 | -0000-0000 | 1   | 0 |   | 4055 | 1 | 0 | 15.8 | MB/s | 1 | 0 | 86 | .0 | us | J |
| L   | 3300 0x04000f | 0x030041   | 0000-0000 | -0000-0000 | 1   | 0 |   | 4052 | 1 | 0 | 15.8 | MB/s | 1 | 0 | 86 | .0 | us | J |
| L   | 3300 0x040011 | 0x030043   | 0000-0000 | -0000-0000 | 1   | 0 |   | 4055 | 1 | 0 | 15.8 | MB/s | 1 | 0 | 86 | .0 | us | J |
| L   | 3300 0x040013 | 8 0x030045 | 0000-0000 | -0000-0000 | 1   | 0 |   | 4056 | 1 | 0 | 15.8 | MB/s | 1 | 0 | 86 | .0 | us | I |
| ÷ - |               |            |           |            | - + |   |   |      |   |   |      |      |   |   |    |    |    |   |

This example shows how to display all target ITNs and limit the output to 5 random records for NVMe:

switch# ShowAnalytics --info --target-itn --interface fc8/15 --limit 5
2019-04-09 11:11:24.652190

| Interface | fc3/15 |  |
|-----------|--------|--|

| +     |                             |                     |           | +                     |         |      |        |     |       |      |     |            |   |          |    |      |   |         |      |      |     | +       |    | +    |
|-------|-----------------------------|---------------------|-----------|-----------------------|---------|------|--------|-----|-------|------|-----|------------|---|----------|----|------|---|---------|------|------|-----|---------|----|------|
| VSAN  | Initiator  <br>Avg Host Del | Target<br>Lay   Avg | N<br>Arra | Namespace<br>Ny Delay | e  <br> | Avç  | 1 IOPS | I   |       | Avg  | Thr | oughput    | I | Avg E    | CT |      | I | Avg     | DAL  |      | L   | Avg     | IO | Size |
| 1     |                             |                     |           |                       | 1       | Read | Wri    | te  | P     | lead | 1   | Write      | 1 | Read     | W  | rite | 1 | Read    | Wr   | ite  | 1   | Read    | 1  | ,    |
| Write | Write                       | 1                   | V         | Vrite                 |         |      |        |     |       |      |     |            |   |          |    |      |   |         |      |      |     |         |    |      |
| 1     |                             |                     |           |                       | 1       |      |        | 1   |       |      |     |            | 1 |          |    |      | 1 |         |      |      | 1   |         |    |      |
| 1     |                             | 1                   |           |                       | 1       |      |        |     |       |      |     |            |   |          |    |      |   |         |      |      |     |         |    |      |
| 3300  | 0xc80005                    | 0xed0005            | 1         | 1                     | 1       | 2396 | 2473   | - 1 | 149.8 | MB/: | s   | 154.6 MB/s | 1 | 111.0 us | 1. | 5 ms | 4 | 15.0 us | 40.0 | ) us | 1.1 | 64.0 KB | L  | 64.0 |
| KB    | 1.3 ms                      | 1                   | 5.0       | us                    |         |      |        |     |       |      |     |            |   |          |    |      |   |         |      |      |     |         |    |      |
| 3300  | 0xc80000                    | 0xed0001            | 1         | 1                     | 1       | 2180 | 2250   | 1 1 | 136.3 | MB/: | s   | 140.7 MB/s |   | 110.0 us | 1. | 2 ms | 4 | 13.0 us | 39.0 | ) us | 1 1 | 64.0 KB | 1  | 64.0 |
| KB    | 1.1 ms                      | 1                   | 5.0       | us                    |         |      |        |     |       |      |     |            |   |          |    |      |   |         |      |      |     |         |    |      |
| 3300  | 0xc80004                    | 0xed0004            | 1         | 1                     | 1       | 2424 | 2463   |     | 151.5 | MB/: | s   | 154.0 MB/s |   | 114.0 us | 1. | 5 ms | 4 | 16.0 us | 39.0 | ) us | 1 1 | 64.0 KB | 1  | 64.0 |
| KB    | 1.3 ms                      | 1                   | 5.0       | us                    |         |      |        |     |       |      |     |            |   |          |    |      |   |         |      |      |     |         |    |      |
| 3300  | 0xc80001                    | 0xed0001            | 1         | 1                     | 1       | 2129 | 2202   | : 1 | 133.1 | MB/: | s   | 137.6 MB/s | 1 | 110.0 us | 1. | 2 ms | 4 | 13.0 us | 37.0 | ) us | 1.1 | 64.0 KB | 1  | 64.0 |
| KB    | 992.0 us                    | 1                   | 5.0       | us                    |         |      |        |     |       |      |     |            |   |          |    |      |   |         |      |      |     |         |    |      |
| 3300  | 0xc80003                    | 0xed0003            | 1         | 1                     | 1       | 2457 | 2462   | : 1 | 153.6 | MB/: | s   | 153.9 MB/s | 1 | 114.0 us | 1. | 5 ms | 4 | 16.0 us | 38.0 | ) us | 1.1 | 64.0 KB | 1  | 64.0 |
| KB    | 1.3 ms                      | 1                   | 5.0       | us                    |         |      |        |     |       |      |     |            |   |          |    |      |   |         |      |      |     |         |    |      |
| +     |                             |                     |           | +                     |         | -+   |        |     |       | +    |     |            |   |          | -+ |      |   |         | ·    |      |     | +       |    | +    |

Total number of ITNs: 5

### This example shows how to display all target ITLs and limit the output to 10 random records for SCSI:

switch# ShowAnalytics --info --target-itl --interface fc8/15 --limit 10
2019-04-09 11:11:24.652190

| Interface fc5/21                                                        |                          |              |             |               |         |            |      |
|-------------------------------------------------------------------------|--------------------------|--------------|-------------|---------------|---------|------------|------|
| VSAN   Initiator   VMID   Target  <br>Avg IO Size   Avg Host Delay   Av | LUN  <br>g Array Delay   | Avg IOPS     | Avg Through | put   Av      | g ECT   | Avg DAL    |      |
| Read   Write   Write                                                    | Write                    | Read   Write | Read   W    | rite   Read   | Write   | Read   Wr  | ite  |
| 2200   0xe902e0   -   0xe805a0   0002-<br>0 B   512.0 B   0 ns          | 0000-0000-0000  <br>0 ns | 0   9235     | 0 B/s   4.  | 5 MB/s   0 ns | 75.0 us | 0 ns   25. | 0 us |
| 2200   0xe902e0   -   0xe805a0   0003-<br>0 B   512.0 B   0 ns          | 0000-0000-0000  <br>0 ns | 0   9235     | 0 B/s   4.  | 5 MB/s   0 ns | 75.0 us | 0 ns   25. | 0 us |
| 2200   0xe902e0   -   0xe805a0   0001-<br>0 B   512.0 B   0 ns          | 0000-0000-0000  <br>0 ns | 0   9235     | 0 B/s   4.  | 5 MB/s   0 ns | 75.0 us | 0 ns   25. | 0 us |

. Total number of ITLs: 3

### This example shows how to display the flow metrics of VSAN 3300 of an initiator ITN for NVMe:

switch# ShowAnalytics --info --initiator-itn --vsan 3300 2019-04-08 11:26:23.074904

Interface fc16/12

| 1                 |                                              |                            |           |        |       |                   |   |             |            |          |          |             |
|-------------------|----------------------------------------------|----------------------------|-----------|--------|-------|-------------------|---|-------------|------------|----------|----------|-------------|
| VSAN  <br>        | Initiator   Target<br>Avg Host Delay   Avg . | Namespace  <br>Array Delay | Avç       | J IOPS | A1    | g Throughput      | I | Avg ECT     |            | Avg      | DAL      | Avg IO Size |
| <br>Write         | Write                                        | Write                      | Read      | Write  | Re    | ad   Write        | I | Read        | Write      | Read     | Write    | Read        |
| 1                 |                                              |                            |           |        | 1     |                   | T |             | 1          |          | I.       |             |
| 3300              | 0xc80002   0xed0002                          | 1                          | 2466      | 2458   | 154.2 | MB/s   153.6 MB/s | T | 782.0 us    | 2.1 ms   6 | 635.0 us | 620.0 us | 64.0 KB     |
| 3300  <br>64.0 KB | 0xc80007   0xed0007                          | 1  <br>561 0 us            | 2466      | 2470   | 154.1 | MB/s   154.4 MB/s | T | 786.0 us    | 2.0 ms   6 | 541.0 us | 620.0 us | 64.0 KB     |
| 3300  <br>64 0 KB | 0xc80005   0xed0005                          | 1  <br>564 0 us            | 2432      | 2484   | 152.0 | MB/s   155.3 MB/s | T | 775.0 us    | 2.1 ms   6 | 529.0 us | 623.0 us | 64.0 KB     |
| 3300  <br>64 0 KB | 0xc80001   0xed0001                          | 1  <br>507 0 us            | 2066      | 2031   | 129.2 | MB/s   126.9 MB/s | T | 723.0 us    | 1.7 ms   5 | 580.0 us | 569.0 us | 64.0 KB     |
| 3300  <br>64.0 KB | 0xc80000   0xed0000                          | 1  <br>518.0 us            | 339<br>I  | 347    | 21.2  | MB/s   21.7 MB/s  | T | 15.3 ms   3 | 16.1 ms    | 15.2 ms  | 15.2 ms  | 64.0 KB     |
| 3300  <br>64.0 KB | 0xc80008   0xed0008                          | 1  <br>563.0 us            | 2436<br>I | 2480   | 152.2 | MB/s   155.0 MB/s | I | 777.0 us    | 2.0 ms   6 | 532.0 us | 623.0 us | 64.0 KB     |
| 3300  <br>64.0 KB | 0xc80009   0xed0009                          | 1  <br>569.0 us            | 2475<br>I | 2459   | 154.7 | MB/s   153.7 MB/s | T | 772.0 us    | 2.1 ms   6 | 625.0 us | 630.0 us | 64.0 KB     |
| 3300  <br>64.0 KB | 0xc80004   0xed0004                          | 1  <br>568.0 us            | 2508<br>I | 2448   | 156.8 | MB/s   153.0 MB/s | T | 775.0 us    | 2.0 ms   6 | 530.0 us | 626.0 us | 64.0 KB     |
| 3300  <br>64.0 KB | 0xc80006   0xed0006                          | 1  <br>561.0 us            | 2427<br>  | 2485   | 151.7 | MB/s   155.3 MB/s | T | 778.0 us    | 2.0 ms   6 | 634.0 us | 623.0 us | 64.0 KB     |
| 3300  <br>64.0 KB | 0xc80000   0xed0001                          | 1  <br>530.0 us            | 2246<br>  | 2218   | 140.4 | MB/s   138.7 MB/s | T | 744.0 us    | 1.8 ms   6 | 600.0 us | 591.0 us | 64.0 KB     |
| 3300  <br>64.0 KB | 0xc80003   0xed0003<br>  711.0 us            | 1  <br>564.0 us            | 2439<br>  | 2478   | 152.4 | MB/s   154.9 MB/s | T | 776.0 us    | 2.1 ms   6 | 530.0 us | 628.0 us | 64.0 KB     |

Total number of ITNs: 11

### This example shows how to display the flow metrics of VSAN 2200 of an initiator ITL for SCSI:

### switch# ShowAnalytics --info --initiator-itl --vsan 2200 2019-04-08 11:26:23.074904

| Interface | fc2/22 |
|-----------|--------|

| VSAN   Initiator  <br>Avg IO Size | VMID   Target<br>  Avg Host De | LUN<br>elay   Avg Array Delay | Avg IOPS     | Avg Th   | roughput     | Avg ECT       | Av         | g DAL         |
|-----------------------------------|--------------------------------|-------------------------------|--------------|----------|--------------|---------------|------------|---------------|
| +<br>I                            |                                |                               | Read   Write | e   Read | Write        | Read   Wri    | te   Read  | Write         |
| Read   Write                      | Write                          | Write                         | 1            | 1        |              |               |            |               |
| 1                                 | 1                              | 1                             | 1            | 1        | 1            |               | 1          | 1             |
| 2200   0xe80ee0                   | -   0xe80622                   | 0007-0000-0000-0000           | 0 0          | 0 B/s    | 0 B/s        | 0 ns   0      | ns   0 ns  | 0 ns          |
| 0 B   0 B                         | 0 ns                           | 0 ns                          |              |          |              |               |            |               |
| 2200   0xe80ee0                   | -   0xc809a0                   | 0003-0000-0000-0000           |              | 0 B/s    | 0 B/s        | 0 ns   0      | ns   0 ns  | 0 ns          |
| UB  UB                            | 0 ns                           | Uns                           |              |          |              |               |            |               |
| 2200   0xe80ee0                   | -   0xe80622                   | 0002-0000-0000-0000           | 0 0 0        | 0 B/s    | 0 B/s        | 0 ns   0      | ns   0 ns  | 0 ns          |
| 12200   0 2080000                 | 18   0vc809a0                  | 0 115 1                       |              | 1 0 B/e  | 1 2 0 KB/e 1 | 0 ne   843 0  | ue I O ne  | 1 179 0 118 1 |
| 0 B   4 0 KB                      | 1 7 0 115                      | 656 0 us                      | 1 010        | 1 0 1/3  | 1 2.0 10/3 1 | 0 113   045.0 | 43   0 113 | 1/5.0 45      |
| 2200   0xe80ee0                   | -   0xe80622                   | 1 0000-0000-0000-0000         |              | 0 B/s    | 0 B/s        | 0 ns   0      | ns   0 ns  | 0 ns          |
| OB  OB                            | 0 ns                           | 0 ns                          |              |          |              |               |            |               |
| +                                 |                                |                               |              |          | +            | +             |            |               |

Total number of ITLs: 5

### This example shows how to display the flow metrics of interface fc3/15 of a target ITN for NVMe:

switch# ShowAnalytics --info --target-itn --interface fc3/15 2019-04-09 11:11:17.974991

Interface fc3/15

| 1     |                                           |                  | 1                       |      |        |         |        |          |          |     |           |       |         |            |      |          |     |           |                   |
|-------|-------------------------------------------|------------------|-------------------------|------|--------|---------|--------|----------|----------|-----|-----------|-------|---------|------------|------|----------|-----|-----------|-------------------|
| VSAN  | Initiator   Targe<br>  Avg Host Delay   A | t   1<br>vg Arra | Namespace  <br>ay Delay | Avg  | J IOPS | I       | Avg    | Throug   | hput     |     | Avç       | g ECI | 2       | A1         | vg l | DAL      | I   | Avg 1     | :O Size           |
|       |                                           |                  |                         | Read | Write  |         | Read   | 1        | Write    | 1   | Read      | 1     | Write   | Read       |      | Write    | I   | Read      |                   |
| Write | Write                                     | 1                | Write                   |      |        |         |        |          |          |     |           |       |         |            |      |          |     |           |                   |
| 1     |                                           |                  | 1                       |      |        | 1       |        |          |          |     |           |       |         | 1          |      |          |     |           |                   |
|       | I I                                       |                  | 1                       |      |        |         |        |          |          |     |           |       |         |            |      |          |     |           |                   |
| 3300  | 0xc80005   0xed00                         | 05               | 1                       | 2475 | 2531   | 154.    | 7 MB/  | s   158  | 8.2 MB/s |     | 112.0 us  | 1 3   | 1.5 ms  | 45.0 us    |      | 40.0 us  | 6   | 64.0 KB   | 64.0              |
| KB    | 1.3 ms                                    | 5.0              | us                      |      |        |         |        |          |          |     |           |       |         |            |      |          |     |           |                   |
| 3300  | 0xc80000   0xed00                         | 01               | 1                       | 2137 | 2158   | 133.    | 6 MB/  | s   134  | 1.9 MB/s |     | 112.0 us  | 1     | 1.4 ms  | 46.0 us    |      | 39.0 us  | 6   | 64.0 KB   | 64.0              |
| KB    | 1.2 ms                                    | 5.0              | us                      |      |        |         |        |          |          |     |           |       |         |            |      |          |     |           |                   |
| 3300  | 0xc80004   0xed00                         | 04               | 1                       | 2465 | 2530   | 154.3   | 1 MB/  | s   158  | 8.2 MB/s |     | 115.0 us  | 1 3   | 1.5 ms  | 46.0 us    |      | 39.0 us  | 6   | 64.0 KB   | 64.0              |
| KB    | 1.3 ms                                    | 5.0              | us                      |      |        |         |        |          |          |     |           |       |         |            |      |          |     |           |                   |
| 3300  | Oxc80001   Oxed00                         | DT I             | 1                       | 1785 | 1796   | 111.    | 6 MB/  | s   112  | 2.2 MB/s |     | 112.0 us  |       | 1.3 ms  | 45.0 us    |      | 38.0 us  | 6   | 04.0 KB   | 64.0              |
| KB    | 1.1 ms                                    | 5.0              | us I                    | 0510 |        |         |        |          | 6 MB (   |     |           |       |         |            |      |          |     |           | <i>c</i> <b>.</b> |
| 3300  | UXC8UUU3   UXedUU                         | J3               | 1 1                     | 2512 | 2506   | 15/.    | U MB/  | S   156  | 0.6 MB/S |     | 113.0 us  |       | 1.5 ms  | 45.0 US    |      | 40.0 us  | 1 6 | 04.0 KB   | 64.0              |
| 12200 | 1.3 ms                                    | 5.0              | us i                    | 255  | 1 220  |         | 2 MD ( | - 1 - 20 | C MD /-  |     | 14 0      |       |         | 1 1 4 0    |      | 14 6     |     | 4 0 170   | CA 0              |
| 13300 | 752 0                                     | JU               | 1 1                     | 300  | 329    | 22      | 2 MB/  | 5   20   | 0.0 MB/S |     | 14.0 MS   | 1 13  | 5.5 ms  | 14.0 ms    |      | 14.0 MS  | 1 6 | 04.0 KB   | 64.0              |
| 12200 | /55.0 US                                  | 5.0              | us i                    | 2465 | 1 2522 | 1 1 5 4 | 1 MD / | - 1 150  | 2 MD /-  |     | 1.1.5 0   |       | 1 5     |            |      | 40 0     |     | 4 0 170   | CA 0              |
| 13300 | 1 0x280007   0xea00                       | J/               | 1 1                     | 2465 | 2002   | 154.    | I MB/  | S   100  | 0.2 MB/S |     | L15.0 US  |       | 1.5 ms  | 47.0 us    |      | 40.0 US  | 1 6 | 04.0 KB   | 64.0              |
| 13300 | 1.3 ms                                    |                  | us I                    | 2400 | 1 2520 | 1 155   | 5 MD/  | a   157  | E MD/a   |     | 115 0 110 |       | 1 5 mg  | 47 0 110   |      | 40 0 110 |     | 4 0 20    | 64 0              |
| 12200 | 1 3 me                                    | 5 0              | 118                     | 2400 | 1 2320 | 1 100.  | J PID/ | 5   10/  |          |     | LIJ.0 US  |       | 1.5 105 | 1 47.0 us  |      | 40.0 us  | 1 6 | 94.0 ND   | 04.0              |
| 13300 | 1.5 m3                                    | 12 1             | 1 1                     | 2548 | 1 2/97 | 1 150   | 3 MB/  | e   156  | 1 MR/e   |     | 113 0 118 |       | 15 me   | 1 46 0 118 |      | 40 0 118 |     |           | 64 0              |
| KB I  | 1 3 ms                                    | 5 0              | 115                     | 2340 | 2457   | 1 100.  | J 111) | 3   100  | MD/3     | 1 - | 115.0 45  |       | 1.5 113 | 1 40.0 43  |      | 40.0 43  |     |           | 04.0              |
| 13300 | L 0xc80006 L 0xed00                       | 16 I             | 1 1                     | 2476 | 1 2523 | 1 154   | 8 MB/  | s   157  | 7 MB/s   | 1.1 | 113 0 115 |       | 15 ms   | 46 0 115   | 1    | 40 0 115 | 1 6 | 4 0 KR I  | 64 0              |
| KB I  | 1 3 ms                                    | 5 0              | 115                     | 21/0 | 1 2020 | 1 1011  | 0 110, | 0   10,  | ., 112,0 |     | 10.0 40   |       | 2.0 110 | 10.0 40    |      | 10.0 40  |     | 110 100 1 | 01.0              |
| 13300 | L 0xc80009   0xed00                       | 19 I             | 1                       | 2487 | 1 2525 | 1.155.4 | 4 MB/  | s   157  | .8 MB/s  | 1.1 | 114.0 us  | i -   | 1.5 ms  | 46.0 us    | 1    | 40.0 115 | 1 6 | 4.0 KB    | 64.0              |
| KB I  | 1.3 ms                                    | 5.0              | 115                     |      | , _525 | , 2001  | 10)    | - , 10,  |          |     |           |       |         | ,          |      |          |     |           |                   |
| +     | 1                                         |                  | 1                       | -+   |        |         | +      |          |          | +   |           |       | +       |            | +-   |          |     |           | +                 |
|       |                                           |                  |                         |      |        |         |        |          |          |     |           |       |         |            |      |          |     |           |                   |

Total number of ITNs: 11

### This example shows how to display the flow metrics of interface fc5/21 of a target ITL for SCSI:

switch# ShowAnalytics --info --target-itl --interface fc5/21 2019-04-09 11:11:17.974991

| Interface | fc5/21 |
|-----------|--------|

| VSAN   Initiator   V<br>Avg IO Size | MID   Target<br>  Avg Host De | LUN<br>21ay   Avg Array De | <br>lay    | Avg  | IOPS  | T  | Avg Thr | roughput | Ι | Avç  | g ECT  | I  | Av   | g DAI | L I     |
|-------------------------------------|-------------------------------|----------------------------|------------|------|-------|----|---------|----------|---|------|--------|----|------|-------|---------|
| <br>Read   Write                    | Write                         | Write                      |            | Read | Write | I  | Read    | Write    | Ι | Read | Write  | :  | Read | I     | Write   |
| I I                                 | 1                             |                            | i i        |      |       | I. |         |          | I |      |        | I  |      |       | I       |
| 2200   0xe902e0  <br>0 B   512.0 B  | -   0xe805a0                  | 0002-0000-0000-            | 0000       | 0    | 9231  | L  | 0 B/s   | 4.5 MB/s | I | 0 ns | 75.0 u | ıs | 0 ns | 1     | 25.0 us |
| 2200   0xe902e0  <br>0 B   512.0 B  | -   0xe805a0                  | 0003-0000-0000-            | 0000       | 0    | 9231  | L  | 0 B/s   | 4.5 MB/s | I | 0 ns | 75.0 u | ıs | 0 ns | :     | 25.0 us |
| 2200   0xe902e0  <br>0 B   512.0 B  | -   0xe805a0<br>  0 ns        | 0001-0000-0000-<br>  0 ns  | 0000  <br> | 0    | 9230  | I  | 0 B/s   | 4.5 MB/s | Ι | 0 ns | 75.0 u | ıs | 0 ns | 3     | 25.0 us |

Total number of ITLs: 3

This example shows how to display the flow metrics and device alias information of interface fc3/15 of a target ITN and limit the output to 10 random records for NVMe:
|          |                          |                                          |                        |                           |                  |      |       |     |           |                 |      | _         |         |      | -       |      |
|----------|--------------------------|------------------------------------------|------------------------|---------------------------|------------------|------|-------|-----|-----------|-----------------|------|-----------|---------|------|---------|------|
| VSAN<br> | Initiator<br>Avg IO Size | <br>  Av                                 | Target<br>g Host Delay | Namesp<br>  Avg Array Del | ace  <br>.ay     | Avg  | IOPS  |     | Avg       | Throughput      |      | Avg       | ECT     |      | Avg     | DAL  |
| 1        |                          |                                          |                        |                           | I                | Read | Writ  | e   | Read      | Write           | I    | Read      | Write   | 1    | Read    | 1    |
| Write    | Read   Write             | è                                        | Write                  | Write                     |                  | 1    |       |     |           |                 |      |           |         |      |         |      |
| 1        |                          |                                          |                        |                           |                  |      |       |     |           |                 |      |           |         | 1    |         |      |
| 1        |                          | 1                                        |                        | 1                         |                  |      |       |     |           |                 |      |           |         |      |         |      |
| 3300     | 0xc80005                 |                                          | 0xed0005               | 1                         | 1                | 2488 | 2514  | 1   | 55.5 MB/  | s   157.1 MB/s  | 1:   | .3.0 us   | 1.5 ms  | 46   | .0 us   | 39.0 |
| us       | 64.0 KB   64.0 KB        | 1                                        | 1.3 ms                 | 5.0 us                    |                  |      |       |     |           |                 |      |           |         |      |         |      |
| 3300     | 0xc80000                 |                                          | 0xed0001               | 1                         |                  | 2122 | 2154  | 1   | 32.6 MB/  | s   134.7 MB/s  | 1:   | .1.0 us   | 1.4 ms  | 45   | .0 us   | 40.0 |
| us       | 64.0 KB   64.0 KB        | 1                                        | 1.2 ms                 | 5.0 us                    |                  |      |       |     |           |                 |      |           |         |      |         |      |
| 3300     | 0xc80004                 |                                          | 0xed0004               | 1                         |                  | 2492 | 2509  | 1   | 55.8 MB/  | s   156.8 MB/s  | 1.   | .3.0 us   | 1.5 ms  | 46   | .0 us   | 40.0 |
| us       | 64.0 KB   64.0 KB        | 1                                        | 1.3 ms                 | 5.0 us                    |                  |      |       |     |           |                 |      |           |         |      |         |      |
| 13300    | 0xc80001                 | . !                                      | 0xed0001               | 1 1                       | !                | 1847 | 1752  | 1   | 15.4 MB/  | s   109.5 MB/s  | 1.   | .2.0 us   | 1.3 ms  | 45   | .0 us   | 39.0 |
| us       | 64.0 KB   64.0 KB        | 1. ·                                     | 1.1 ms                 | 5.0 us                    | - L.             |      | 0.405 |     |           | 1 155 0 105 /   |      |           |         |      | o .     | 4.3  |
| 13300    | 0xc80003                 | . !                                      | UxedUUU3               | 1<br>                     |                  | 2523 | 2495  | 1 1 | 5/./ MB/  | S   155.9 MB/S  | 1.   | .4.0 us   | 1.5 ms  | 46   | .0 us   | 41.0 |
| us       | 04.0 KB   04.0 KB        | 1 . · ·                                  | 1.5 ms                 | 5.0 us                    | - L.             | 240  | 255   |     | 21 2 MD / | - 1 00 0 MD/-   |      | 4.2       | 15 2    | 1 14 | 0 1     | 1.4  |
| 13300    | 64 0 KB 1 64 0 KB        |                                          | 0.1 0 No. 1            | F 0 110                   | '                | 340  | 300   | 1   | 21.3 MB/  | S   22.2 MB/S   |      | .4.5 ms   | 15.5 MS | 14   | .2 ms   | 14.4 |
| 13300    | 04.0 KB   04.0 KB        | 1 i i i i i i i i i i i i i i i i i i i  | 0vod0007               | J.0 us                    | · · ·            | 2405 | 2510  | 1 1 | SC O MD/  | a 1 156 0 MP/a  | 1.1. | 4 0 110 1 | 1 5 mg  | 1 47 | 0.110.1 | 4.0  |
| 10000    | 64 0 KB   64 0 KB        |                                          | 1 3 me                 | 5 0 118                   | - 1 <sup>1</sup> | 2455 | 2010  | 1 - | 50.0 MD/  | 3   100.0 HD/3  | 1 1  | 4.0 45 1  | 1.5 105 | 1 1/ | .0 43 1 | 40.0 |
| 13300    | 0xc80008                 | 1 I I I                                  | 8000bey0               | 1 1                       | · · ·            | 2515 | 2496  | 1 1 | 57 2 MB/  | s   156 0 MB/s  | 1.1  | 4 0 115 1 | 15 ms   | 1 47 | 0.115.1 | 40   |
| 115      | 64.0 KB   64.0 KB        | 1                                        | 1.3 ms                 | 5.0 115                   | - 1 <sup>1</sup> | 2010 | 2150  | 1 - | 0,12 110, | 0   100.0 110/0 |      | 110 40 1  | 2.0     | 1 1  | .0 40 1 | 1011 |
| 13300    | 0xc80002                 | с н. н. н. н. н. н. н. н. н. н. н. н. н. | 0xed0002               | 1 1                       |                  | 2537 | 2484  | 1 1 | 58.6 MB/  | s   155.3 MB/s  | 1.1  | 4.0 115   | 1.5 ms  | 46   | .0 us   | 41.  |
| us I     | 64.0 KB   64.0 KB        | тÉ –                                     | 1.3 ms                 | 5.0 us                    | - 1 <sup>-</sup> |      |       |     | ,         |                 |      |           |         |      |         |      |
| 13300    | 0xc80006                 | ÷т.                                      | 0xed0006               | 1                         | - É I            | 2502 | 2510  | 1   | 56.4 MB/  | s   156.9 MB/s  | 13   | .3.0 us   | 1.5 ms  | 46   | .0 us   | 41.  |
| us I     | 64.0 KB   64.0 KB        | тÉ –                                     | 1.3 ms                 | 5.0 us                    | - 1 <sup>-</sup> |      |       |     |           |                 |      |           |         |      |         |      |

switch# ShowAnalytics --info --target-itn --alias --interface fc3/15 --limit 10
2019-04-09 12:04:07.032501

Total number of ITNs: 10

This example shows how to display the flow metrics and device alias information of interface fc5/21 of a target ITL and limit the output to 10 random records for SCSI:

switch# ShowAnalytics --info --target-itl --alias --interface fc5/21 --limit 10 2019-04-09 12:04:07.032501

Interface fc5/21

| +                 |                       |                           |                             |            |                              |   |      |      |    |      |      |          |   |      |          |
|-------------------|-----------------------|---------------------------|-----------------------------|------------|------------------------------|---|------|------|----|------|------|----------|---|------|----------|
| VSAN  <br>  Avg D | Initiator<br>AL       | VMID  <br>Avg IO Size     | Target<br>  Avg Host D      | <br>elay   | LUN<br>Avg Array Delay       |   | Avg  | IOPS | Ι  | Avg  | Thro | ughput   | I | Avo  | g ECT    |
| <br>  Read        | Write                 | Read   Write              | . Write                     |            | Write                        | I | Read | Writ | e  | Read | I    | Write    | 1 | Read | Write    |
|                   | WIICE                 | Nead   Wille              | , write                     |            | MIICE                        |   |      |      | Т  |      |      |          | T |      |          |
| 12200 1           | 0xe902e0              | -   Tgt_                  | 9706_206_fc5_21             | _ 1 00     | 002-0000-0000-0000           |   | 0    | 5796 | I. | 0 B/ | s I  | 2.8 MB/s | T | 0 ns | 84.0 us  |
| 0 ns  <br> 2200   | 0xe902e0              | 0 B   512.0               | B   0 ns<br>9706_206_fc5_21 | _ 1 00     | 0 ns                         | I | 0    | 5797 | I. | 0 B/ | s I  | 2.8 MB/s | T | 0 ns | 84.0 us  |
| 0 ns  <br> 2200   | 29.0 us  <br>0xe902e0 | 0 B   512.0<br>  -   Tgt_ | B   0 ns<br>9706_206_fc5_21 | _   00     | 0 ns                         | I | 0    | 5797 | T. | 0 B/ | s    | 2.8 MB/s | T | 0 ns | 84.0 us  |
| 0 ns  <br> 2200   | 29.0 us  <br>0xe90440 | 0 B   512.0<br>  -   Tgt_ | B   0 ns<br>9706_206_fc5_21 | _ I 00     | 0 ns                         | I | 0    | 5797 | T. | 0 B/ | s    | 2.8 MB/s | T | 0 ns | 122.0 us |
| 0 ns  <br> 2200   | 44.0 us  <br>0xe90440 | 0 B   512.0<br>  -   Tgt_ | B   0 ns<br>9706_206_fc5_21 | <br>00   _ | 0 ns  <br>102-0000-0000-0000 |   | 0    | 5796 | 1  | 0 B/ | s    | 2.8 MB/s | T | 0 ns | 124.0 us |
| 0 ns  <br> 2200   | 44.0 us  <br>0xe906c0 | 0 B   512.0<br>  -   Tgt_ | B   0 ns<br>9706_206_fc5_21 | <br>00   _ | 0 ns  <br>001-0000-0000      |   | 0    | 5797 | 1  | 0 B/ | s    | 2.8 MB/s | T | 0 ns | 130.0 us |
| 0 ns  <br> 2200   | 47.0 us  <br>0xe906c0 | 0 B   512.0<br>  -   Tgt_ | B   0 ns<br>9706_206_fc5_21 | <br>00   _ | 0 ns  <br>002-0000-0000-0000 |   | 0    | 5796 | 1  | 0 B/ | s    | 2.8 MB/s | T | 0 ns | 131.0 us |
| 0 ns              | 48.0 us               | 0 B   512.0               | B   0 ns                    |            | 0 ns                         |   |      |      |    |      |      |          |   |      |          |

. Total number of ITLs: 7

This example shows how to display the flow metrics of target ID 0xed0001 of a target ITN for NVMe:

switch# ShowAnalytics --info --target-itn --target 0xed0001 2019-04-09 11:16:26.246741

| Interface<br>+ | e fc3/15<br>nitiator   Target | Namespa | ce    | -+<br>Avg | IOPS  | 1    | Avg    | Throughput     | I | Avg EC  | +<br>F |    | Avg   | H<br>DAL | I | +<br>Avg | IO S |      |
|----------------|-------------------------------|---------|-------|-----------|-------|------|--------|----------------|---|---------|--------|----|-------|----------|---|----------|------|------|
| +              |                               | +       | 2 1   | -+        |       |      | +      |                | + |         | +      |    |       | +        |   | +        |      | +    |
| 1              |                               |         | - I   | Read      | Write | 1    | Read   | Write          | 1 | Read    | Write  | F  | Read  | Write    | 1 | Read     | 1    |      |
| Write          | Write                         | Write   | 1     |           |       |      |        |                |   |         |        |    |       |          |   |          |      |      |
| 1              |                               |         | - I   |           |       | 1    |        |                | 1 |         |        | 1  |       |          | 1 |          |      |      |
| 1              | 1                             |         | 1     |           |       |      |        |                |   |         |        |    |       |          |   |          |      |      |
| 3300   0x      | c80000   0xed0001             | 1       | - I - | 2100      | 2173  | 131. | 2 MB/s | s   135.8 MB/s | 1 | 10.0 us | 1.4 ms | 44 | .0 us | 38.0 us  | 1 | 64.0 KB  | 6    | 54.0 |
| KB             | 1.2 ms                        | 5.0 us  | 1     |           |       |      |        |                |   |         |        |    |       |          |   |          |      |      |
| 3300   0x      | c80001   0xed0001             | 1       | 1     | 1964      | 1943  | 122. | 8 MB/s | s   121.4 MB/s | 1 | 09.0 us | 1.2 ms | 43 | .0 us | 38.0 us  | 1 | 64.0 KB  | 6    | 54.0 |
| KB             | 1.0 ms                        | 5.0 us  | 1     |           |       |      |        |                |   |         |        |    |       |          |   |          |      |      |
| Total numb     | per of ITNs: 2                | ,       |       |           |       |      |        |                |   |         | ,      |    |       | ,        |   |          |      |      |

This example shows how to display the flow metrics of target ID 0xe80b40 of a target ITL for SCSI:

switch# ShowAnalytics --info --target-itl --target 0xe80b40
2019-04-09 11:16:26.246741

Interface fc5/21

| VSAN   Initiator   V<br>Avg IO Size | MID   Target<br>  Avg Host De | LUN<br>lay   Avg Array Delay |     | Avg IOPS     | Avg      | Th | roughput | I | Av   | g ECT | I  | Av   | rg Di | AL      | I |
|-------------------------------------|-------------------------------|------------------------------|-----|--------------|----------|----|----------|---|------|-------|----|------|-------|---------|---|
| +                                   |                               |                              |     | Read   Write | e   Read |    | Write    |   | Read | Writ  | e  | Read |       | Write   | + |
| Read   Write                        | Write                         | Write                        |     |              | I        |    |          | I |      |       | T  |      |       |         | I |
| 2200   0xe90440                     | <br>-   0xe80b40              | <br>  0001-0000-0000-000     | 0 1 | 0   5809     | 0 B      | /s | 2.8 MB/s | L | 0 ns | 128.0 | us | 0 ns | L     | 48.0 us | I |
| 0 B   512.0 B<br> 2200   0xe90440   | 0 ns<br>-   0xe80b40          | 0 ns<br>  0002-0000-0000-000 | 0 1 | 0   5809     | 0 B      | /s | 2.8 MB/s | L | 0 ns | 132.0 | us | 0 ns | L     | 48.0 us | I |
| UB  SILUB                           | 0 ns                          | 0 ns                         |     |              | I        |    | -        | + |      | +     |    |      | I     |         | + |

This example shows how to display the flow metrics of initiator ID 0xed0500, target ID 0xef0720, and LUN ID 0001-0000-0000 of a target ITL:

switch# ShowAnalytics --info --target-itl --initiator 0xed0500 --target 0xef0720 --lun 0001-0000-0000
2019-04-09 11:17:24.643292

B: Bytes, s: Seconds, Avg: Average, Acc: Accumulative, ns: Nano Seconds, ms: Milli Seconds, us: Micro Seconds, GB: Giga Bytes, MB: Mega Bytes, KB: Killo Bytes, ECT: Exchange Completion Time, DAL: Data Access Latency

Interface : fc8/17

| ÷.,        |        |              |            |         | +       | -++       |
|------------|--------|--------------|------------|---------|---------|-----------|
| <br> <br>+ | Metrio |              |            | Min     | Max     | Avg       |
| ÷.         | Read   | IOPS         | (4sec Avg) | NA      | NA      | 39        |
| T          | Write  | IOPS         | (4sec Avg) | NA      | NA      | 0         |
| T          | Read   | Throughput   | (4sec Avg) | NA      | NA      | 39.8 KB/s |
| T          | Write  | Throughput   | (4sec Avg) | NA      | NA      | 0         |
| 1          | Read   | Size         | (Acc Avg)  | 1024 B  | 1024 B  | 1024 B    |
| 1          | Write  | Size         | (Acc Avg)  | 0       | 0       | 0         |
| 1          | Read   | DAL          | (Acc Avg)  | 28.0 us | 30.0 ms | 23.8 ms   |
| 1          | Write  | DAL          | (Acc Avg)  | 0       | 0       | 0         |
| 1          | Read   | ECT          | (Acc Avg)  | 28.0 us | 30.0 ms | 23.8 ms   |
| 1          | Write  | ECT          | (Acc Avg)  | 0       | 0       | 0         |
| 1          | Read   | Inter-IO-Gap | (Acc Avg)  | 73.2 us | 2.0 s   | 25.0 ms   |
| 1          | Write  | Inter-IO-Gap | (Acc Avg)  | 0       | 0       | 0         |
| +          |        |              |            |         | +       | -++       |

This example shows how to display the flow metrics of initiator ID 0xc80004, target ID 0xed0004, and namespace 1 of a target ITN for NVMe:

### switch# ShowAnalytics --info --target-itn --initiator 0xc80004 --target 0xed0004 --namespace 1 2019-04-09 11:17:24.643292

B: Bytes, s: Seconds, Avg: Average, Acc: Accumulative, ns: Nano Seconds, ms: Milli Seconds, us: Micro Seconds, GB: Giga Bytes, MB: Mega Bytes, KB: Killo Bytes, ECT: Exchange Completion Time, DAL: Data Access Latency

Interface : fc3/15

| 1                        | Metrio                                                           | 2                                                                      |                                                                                                    | 1 | Min                                                        | 1 | Max                                                        |                            | Avg                                                                                  |
|--------------------------|------------------------------------------------------------------|------------------------------------------------------------------------|----------------------------------------------------------------------------------------------------|---|------------------------------------------------------------|---|------------------------------------------------------------|----------------------------|--------------------------------------------------------------------------------------|
| <br> <br> <br> <br> <br> | Read<br>Write<br>Read<br>Write<br>Read<br>Write<br>Read<br>Write | IOPS<br>IOPS<br>Throughput<br>Throughput<br>Size<br>Size<br>DAL<br>DAL | (4sec Avg)<br>(4sec Avg)<br>(4sec Avg)<br>(4sec Avg)<br>(Acc Avg)<br>(Acc Avg)<br>(Acc Avg)<br>(Acc Avg) |   | NA<br>NA<br>NA<br>65536 B<br>65536 B<br>12.0 us<br>10.0 us |   | NA<br>NA<br>NA<br>65536 B<br>65536 B<br>1.6 ms<br>407.0 us | +-<br> <br> <br> <br> <br> | 2391<br>2517<br>149.5 MB/s<br>157.3 ME/s<br>65536 B<br>65536 B<br>46.0 us<br>40.1 us |
| <br> <br> <br> <br>      | Read<br>Write<br>Write<br>Write<br>Write                         | ECT<br>ECT<br>Host Delay<br>Array Delay<br>IO Seq count                | (Acc Avg)<br>(Acc Avg)<br>(Acc Avg)<br>(Acc Avg)<br>(Acc Avg)<br>(Acc Avg)                               |   | 39.0 us<br>123.0 us<br>51.0 us<br>NA<br>0                  |   | 1.9 ms<br>3.6 ms<br>3.5 ms<br>31.0 us<br>0                 | <br> <br> <br> <br>        | 113.8 us<br>1.5 ms<br>1.3 ms<br>5.6 us<br>1                                          |

This example shows how to display the flow metrics of initiator ID 0xe90440, target ID 0xe80b40, and LUN ID 0001-0000-0000 of a target ITL:

switch# ShowAnalytics --info --target-itl --initiator 0xe90440 --target 0xe80b40 --lun 0001-0000-0000
2019-04-09 11:17:24.643292

----

B: Bytes, s: Seconds, Avg: Average, Acc: Accumulative, ns: Nano Seconds, ms: Milli Seconds, us: Micro Seconds, GB: Giga Bytes, MB: Mega Bytes, KB: Killo Bytes, ECT: Exchange Completion Time, DAL: Data Access Latency

Interface : fc5/21

| + - |        |            |       |      | -+- |     | +- |     | -+- |      | + |
|-----|--------|------------|-------|------|-----|-----|----|-----|-----|------|---|
| Ľ   | Metric | 2          |       |      |     | Min |    | Max | T   | Avg  | I |
| + - |        |            |       |      | -+- |     | +- |     | -+- |      | + |
| Ľ   | Read   | IOPS       | (4sec | Avg) |     | NA  | I. | NA  | T   | 0    | I |
| Ľ   | Write  | IOPS       | (4sec | Avg) |     | NA  | 1  | NA  | L   | 4112 | I |
| Ľ   | Read   | Throughput | (4sec | Avg) | 1   | NA  | 1  | NA  | 1   | 0    | Ì |

| L  | Write | Throughput   | (4sec Avg) |       | NA      | I. | NA     | I. | 2.0 MB/s | J |
|----|-------|--------------|------------|-------|---------|----|--------|----|----------|---|
| L  | Read  | Size         | (Acc Avg)  | Т     | 0       | I. | 0      | I. | 0        | I |
| L  | Write | Size         | (Acc Avg)  | Т     | 512 B   | I. | 512 B  | I. | 512 B    | J |
| L  | Read  | DAL          | (Acc Avg)  | Т     | 0 ns    | I. | 0 ns   | I. | 0 ns     | J |
| L  | Write | DAL          | (Acc Avg)  | Т     | 22.0 us | I. | 2.4 ms | I. | 46.1 us  | J |
| L  | Read  | ECT          | (Acc Avg)  | Т     | 0 ns    | I. | 0 ns   | I. | 0 ns     | J |
| L  | Write | ECT          | (Acc Avg)  | Т     | 68.0 us | I. | 2.5 ms | I. | 126.6 us | I |
| L  | Write | Host Delay   | (Acc Avg)  | Т     | 0 ns    | I. | 0 ns   | I. | 0 ns     | J |
| L  | Write | Array Delay  | (Acc Avg)  | Т     | NA      | I. | 0 ns   | I. | 0 ns     | J |
| L  | Write | IO Seq count | (Acc Avg)  | I.    | 0       | I. | 0      | I. | 0        | ļ |
| ķ. |       |              |            | - + - |         | +- |        | +- |          | 4 |

## This example shows how to display the flow metrics of initiator ID 0xc80005 and namespace 1 of a target ITN for NVMe:

switch# ShowAnalytics --info --target-itn --initiator 0xc80005 --namespace 1
2019-04-09 11:18:40.132828

Interface fc3/15

|                                                              | ace   Avg IOPS<br>ay  | Avg Throughput          | Avg EC   | T   Avç          | DAL   Avg IO Size          |
|--------------------------------------------------------------|-----------------------|-------------------------|----------|------------------|----------------------------|
| <br> <br>Write   Write   Write<br>                           | Read   Write<br> <br> | Read   Write            | Read     | Write   Read     | ++<br>  Write   Read  <br> |
| <br> 3300   0xc80005   0xed0005   1<br> KB   1.3 ms   5.0 us | <br>  2451   2478<br> | 153.2 MB/s   154.9 MB/s | 114.0 us | 1.5 ms   45.0 us | 40.0 us   64.0 KB   64.0   |

This example shows how to display the flow metrics of initiator ID 0xe90440 and LUN ID 0001-0000-0000 of a target ITL for SCSI:

### switch# ShowAnalytics --info --target-itl --initiator 0xe90440 --lun 0001-0000-0000 2019-04-09 11:18:40.132828

Interface fc5/21

| VSAN   Initiator   VI<br>Avg IO Size | MID   Target<br>  Avg Host De | <br>lay   Avg | LUN<br>Array Del   | <br>ay | Avç  | J IOPS | I | Avg Thr | oughput  | I | Av   | g ECT | 1  | A    | rg D2 | λL      |
|--------------------------------------|-------------------------------|---------------|--------------------|--------|------|--------|---|---------|----------|---|------|-------|----|------|-------|---------|
| <br>Read   Write                     | Write                         | 1             | Write              |        | Read | Write  |   | Read    | Write    | 1 | Read | Writ  | :e | Read | I     | Write   |
| 2200   0xe90440  <br>0 B   512.0 B   | <br>-   0xe80b40<br>  0 ns    | <br>  0001-00 | 000-0000-0<br>0 ns | 000    | 0    | 5816   | 1 | 0 B/s   | 2.8 MB/s | I | 0 ns | 131.0 | us | 0 ns | I     | 48.0 us |

Total number of ITLs: 1

For information on flow metrics, see Flow Metrics.

This example shows how to display the top ITNs for I/O operations per second (IOPS) for NVMe:

switch# ShowAnalytics --top --nvme 2019-06-13 10:56:49.099069 Avg IOPS Read 2547 Write fc3/15 | 3300 | 0xc80004 | 0xed0004 2474 fc3/15 | 3300 | 0xc80002 fc3/15 | 3300 | 0xc80002 fc3/15 | 3300 | 0xc80008 fc3/15 | 3300 | 0xc80009 | 0xed00002 | 0xed0008 | 0xed0009 2521 2506 2516 2486 2400 2499 2483 1 fc3/15 | 3300 | 0xc80006 0xed0006 1 2516 2482 3300 | 0xc80007 3300 | 0xc80005 3300 | 0xc80003 0xed00007 0xed0005 0xed0003 fc3/15 | fc3/15 | 2508 2484 2308 2481 2469 2057 1 2505 2517 fc3/15 | 1 1 fc3/15 | 3300 | 0xc80000 fc3/15 | 3300 | 0xc80001 0xed0001 2021 | 0xeduuui | 0xed0001 1893 1953

This example shows how to display the top ITLs for I/O operations per second (IOPS):

switch# ShowAnalytics --top

2019-06-13 10:56:49.099069

| +- |        | -+- |                                         | +  |      |     |       | -+ |
|----|--------|-----|-----------------------------------------|----|------|-----|-------|----|
| Ì  | PORT   | Ì   | VSAN   Initiator   Target   LUN         | I. | Av   | g 1 | LOPS  | Ì  |
| I  |        | 1   |                                         | 1  | Read | 1   | Write | 1  |
| I. | fc8/10 | 1   | 5 0xed04b2 0xef0680 0001-0000-0000-0000 | 1  | 118  | 1   | 0     | 1  |
| I. | fc8/10 | 1   | 5 0xed04b2 0xef0680 0003-0000-0000-0000 | 1  | 118  | 1   | 0     | 1  |
| I. | fc8/10 | 1   | 5 0xed04b2 0xef0680 0002-0000-0000-0000 | 1  | 118  | 1   | 0     | 1  |
| I. | fc8/10 | 1   | 5 0xed04b2 0xef0680 0005-0000-0000-0000 | 1  | 118  | 1   | 0     | 1  |
| I. | fc8/10 | 1   | 5 0xed04b2 0xef0680 0006-0000-0000-0000 | 1  | 118  | 1   | 0     | 1  |
| I. | fc8/10 | 1   | 5 0xed04b2 0xef0680 0007-0000-0000-0000 | 1  | 118  | 1   | 0     | 1  |

.

.

| I  | fc8/10 | I  | 5 0xed04b2 0xef0680 0008-0000-0000-0000 | 1 | 118 | I. | 0 | 1 |
|----|--------|----|-----------------------------------------|---|-----|----|---|---|
| L  | fc8/10 | L  | 5 0xed04b2 0xef0680 0009-0000-0000-0000 | 1 | 118 | 1  | 0 | 1 |
| L  | fc8/10 | L  | 5 0xed04b2 0xef0680 000a-0000-0000-0000 | 1 | 118 | 1  | 0 | 1 |
| L  | fc8/10 | L  | 5 0xed04b2 0xef0680 000b-0000-0000-0000 | 1 | 118 | 1  | 0 | 1 |
| +- |        | +- |                                         | + |     |    |   | + |

### This example shows how to display the top ITLs with I/O size:

switch# ShowAnalytics --top --key IOSIZE
Data collected at : Tue, 07 Jun 2022 12:16:09 +0530

| ÷.,      |        |    |      |    |           |    |          |     |                     | _ + |              | +  |
|----------|--------|----|------|----|-----------|----|----------|-----|---------------------|-----|--------------|----|
| i        | PORT   | i  | VSAN | I  | Initiator | I  | Target   | Ι   | LUN                 | į   | Avg IO Size  | į  |
| + ·<br>1 |        | -+ |      |    |           |    |          |     |                     | -+  | Read   Write | +  |
| i.       | fc2/2  | i  | 2200 | ī. | 0xc80760  | Ĭ. | 0xee0000 |     | 0003-0000-0000-0000 | i   | 0 B   5.8 KB | i. |
| i.       | fc2/19 | i  | 2200 | ÷. | 0xee024b  | i. | 0xe80441 | - i | 000c-0000-0000-0000 | -i  | 0 B   4.0 KB | i. |
| Ľ        | fc2/19 | I  | 2200 | T. | 0xee0252  | T  | 0xe80926 |     | 0018-0000-0000-0000 | 1   | 0 B   4.0 KB | 1  |
| Ľ        | fc2/19 | 1  | 2200 | I. | 0xee024c  |    | 0xe80920 |     | 002f-0000-0000-0000 | 1   | 0 B   4.0 KB | 1  |
| Ľ        | fc2/20 | 1  | 2200 | I. | 0xee0253  |    | 0xe80927 |     | 0051-0000-0000-0000 | 1   | 0 B   4.0 KB | 10 |
| Ľ        | fc2/20 | 1  | 2200 | I. | 0xee0253  |    | 0xe80927 |     | 000f-0000-0000-0000 | 1   | 0 B   4.0 KB | 1  |
| L        | fc2/19 | 1  | 2200 | T. | 0xee024c  |    | 0xe80920 |     | 0006-0000-0000-0000 | 1   | 0 B   4.0 KB | 1  |
| L        | fc2/20 | 1  | 2200 | T. | 0xee024c  |    | 0xe80920 |     | 0049-0000-0000-0000 | 1   | 0 B   4.0 KB | 1  |
| L        | fc2/19 | 1  | 2200 | I. | 0xee0250  |    | 0xe80924 |     | 0029-0000-0000-0000 | 1   | 0 B   4.0 KB | 1  |
| L        | fc2/19 |    | 2200 | I. | 0xee0251  |    | 0xe80925 |     | 0034-0000-0000-0000 |     | 0 B   4.0 KB | 1  |
| +        |        | -+ |      |    |           |    |          |     |                     | -+  |              | +  |

This example shows how to display the initiator flow of ITLs :

switch# ShowAnalytics --top --initiator-flow

Data collected at : Tue, 07 Jun 2022 12:20:28 +0530

| Read               Write                 fc1/29       2200       0xc803e0       0       29037                 fc1/29       2200       0xc803e1       0       19919                 fc2/2       2200       0xc80760       0       31                                                                                                    | +                                                                                                    | '  <br>                                                        | VSAN                                                        |  | Initiator                                                                                                    | <br> | Av                                                                                   | 7g : | IOPS                                                                                 | +<br> <br>++ |
|----------------------------------------------------------------------------------------------------|----------------------------------------------------------------------------------------------------|----------------------------------------------------------------|-------------------------------------------------------------|--|----------------------------------------------------------------------------------------------------|------|--------------------------------------------------------------------------------------|------|--------------------------------------------------------------------------------------|--------------|
| fc12/1/   2200   0xc80600   0   0           fc2/20   2200   0xee01cc   0   0           fc2/20   2200   0xee006e   0   0           fc2/19   2200   0xee0272   0   0           fc2/20   2200   0xee02b2   0   0           fc2/20   2200   0xee02b2   0   0           fc2/19   2200   0xee02b1   0   0           fc2/19   2200   0xee02b1   0   0 | +<br>  fc1/2<br>  fc1/2<br>  fc2/2<br>  fc2/2<br>  fc2/2<br>  fc2/2<br>  fc2/2<br>  fc2/2<br>  fc2/2<br>  fc2/2<br>  fc2/2<br>  fc2/2<br>  fc2/2 | +<br>9  <br>9  <br>7  <br>0  <br>9  <br>0  <br>9  <br>0  <br>9 | 2200<br>2200<br>2200<br>2200<br>2200<br>2200<br>2200<br>220 |  | 0xc803e0<br>0xc803e1<br>0xc80760<br>0xc80600<br>0xee01cc<br>0xee006e<br>0xee0272<br>0xee02b2<br>0xee02d1<br>0xee02b3 | +    | Read<br>0<br>0<br>0<br>0<br>0<br>0<br>0<br>0<br>0<br>0<br>0<br>0<br>0<br>0<br>0<br>0 |      | Write<br>29037<br>19919<br>31<br>0<br>0<br>0<br>0<br>0<br>0<br>0<br>0<br>0<br>0<br>0 |              |

This example shows how to display the target flow of ITLs :

### switch# ShowAnalytics --top --target-flow

Data collected at : Tue, 07 Jun 2022 12:20:42 +0530

|        | +                                                                                   |                                                                                                    |                                                                                                    |                                                                                                    |                                                                                                    |                                                                                                    |                                                                                                    |                                                                                                    |                                                                                                    | +                                                                                                    |
|--------|-------------------------------------------------------------------------------------|----------------------------------------------------------------------------------------------------|----------------------------------------------------------------------------------------------------|----------------------------------------------------------------------------------------------------|----------------------------------------------------------------------------------------------------|----------------------------------------------------------------------------------------------------|----------------------------------------------------------------------------------------------------|----------------------------------------------------------------------------------------------------|----------------------------------------------------------------------------------------------------|----------------------------------------------------------------------------------------------------|
| PORT   | т<br> <br>                                                                          | VSAN                                                                                                |                                                                                                    | Target                                                                                                    |                                                                                                    |                                                                                                    | Av                                                                                                    | g I                                                                                                    | IOPS                                                                                                    |                                                                                                    |
|        | +                                                                                   |                                                                                                    |                                                                                                    |                                                                                                    |                                                                                                    |                                                                                                    | Read                                                                                                    |                                                                                                    | Write                                                                                                    | +                                                                                                    |
| fc1/22 |                                                                                     | 2200                                                                                                |                                                                                                    | 0xc80329                                                                                                    |                                                                                                    |                                                                                                    | 0                                                                                                    |                                                                                                    | 20269                                                                                                    |                                                                                                    |
| fc1/23 | I                                                                                   | 2200                                                                                                |                                                                                                    | 0xc80349                                                                                                    |                                                                                                    |                                                                                                    | 0                                                                                                    |                                                                                                    | 20262                                                                                                    |                                                                                                    |
| fc1/24 | I                                                                                   | 2200                                                                                                |                                                                                                    | 0xc80369                                                                                                    |                                                                                                    |                                                                                                    | 0                                                                                                    |                                                                                                    | 20196                                                                                                    |                                                                                                    |
| fc1/34 | I                                                                                   | 2200                                                                                                |                                                                                                    | 0xc804a9                                                                                                    |                                                                                                    |                                                                                                    | 0                                                                                                    |                                                                                                    | 20177                                                                                                    |                                                                                                    |
| fc1/36 | I                                                                                   | 2200                                                                                                |                                                                                                    | 0xc804c9                                                                                                    |                                                                                                    |                                                                                                    | 0                                                                                                    |                                                                                                    | 20165                                                                                                    |                                                                                                    |
| fc1/35 | I                                                                                   | 2200                                                                                                |                                                                                                    | 0xc80589                                                                                                    |                                                                                                    |                                                                                                    | 0                                                                                                    |                                                                                                    | 20095                                                                                                    |                                                                                                    |
| fc1/33 | I                                                                                   | 2200                                                                                                |                                                                                                    | 0xc80469                                                                                                    |                                                                                                    |                                                                                                    | 0                                                                                                    |                                                                                                    | 20042                                                                                                    |                                                                                                    |
| fc1/1  | I                                                                                   | 2200                                                                                                |                                                                                                    | 0xc80029                                                                                                    |                                                                                                    |                                                                                                    | 0                                                                                                    |                                                                                                    | 18684                                                                                                    | - 1                                                                                                    |
|        | PORT<br>fc1/22<br>fc1/23<br>fc1/24<br>fc1/34<br>fc1/36<br>fc1/35<br>fc1/33<br>fc1/1 | PORT  <br>fc1/22  <br>fc1/23  <br>fc1/24  <br>fc1/34  <br>fc1/36  <br>fc1/35  <br>fc1/33  <br>fc1/1 | PORT   VSAN<br> <br>fc1/22   2200<br>fc1/23   2200<br>fc1/24   2200<br>fc1/34   2200<br>fc1/36   2200<br>fc1/35   2200<br>fc1/33   2200<br>fc1/33   2200<br>fc1/1   2200 | PORT   VSAN  <br> <br>fc1/22   2200  <br>fc1/23   2200  <br>fc1/24   2200  <br>fc1/34   2200  <br>fc1/36   2200  <br>fc1/35   2200  <br>fc1/33   2200  <br>fc1/1   2200 | PORT   VSAN   Target<br> <br>fc1/22   2200   0xc80329<br>fc1/23   2200   0xc80349<br>fc1/24   2200   0xc80369<br>fc1/34   2200   0xc804a9<br>fc1/36   2200   0xc804c9<br>fc1/35   2200   0xc804c9<br>fc1/33   2200   0xc80469<br>fc1/1   2200   0xc80029 | PORT   VSAN   Target<br> <br>fc1/22   2200   0xc80329<br>fc1/23   2200   0xc80349<br>fc1/24   2200   0xc80369<br>fc1/34   2200   0xc804a9<br>fc1/36   2200   0xc804c9<br>fc1/35   2200   0xc80589<br>fc1/33   2200   0xc80469<br>fc1/1   2200   0xc80029 | PORT       VSAN       Target                                                   fc1/22       2200               0xc80329                 fc1/23       2200               0xc80349                 fc1/24       2200               0xc80369                 fc1/34       2200               0xc804a9                 fc1/36       2200               0xc804c9                 fc1/35       2200               0xc80589                 fc1/33       2200               0xc80469                 fc1/1       2200               0xc80429 | PORT       VSAN       Target       Av                         Read         fc1/22       2200       0xc80329       0         fc1/23       2200       0xc80349       0         fc1/24       2200       0xc80369       0         fc1/34       2200       0xc804a9       0         fc1/36       2200       0xc804c9       0         fc1/35       2200       0xc80589       0         fc1/33       2200       0xc80469       0         fc1/33       2200       0xc80429       0 | PORT       VSAN       Target       Avg 1                         Read                 fc1/22       2200       0xc80329       0                 fc1/23       2200       0xc80349       0                 fc1/24       2200       0xc80369       0                 fc1/34       2200       0xc804a9       0                 fc1/36       2200       0xc804c9       0                 fc1/35       2200       0xc80589       0                 fc1/33       2200       0xc80469       0                 fc1/33       2200       0xc80469       0 | PORT       VSAN       Target       Avg IOPS                         Read       Write         fc1/22       2200       0xc80329       0       20269         fc1/23       2200       0xc80349       0       20262         fc1/24       2200       0xc80369       0       20196         fc1/34       2200       0xc804a9       0       20177         fc1/36       2200       0xc80589       0       20165         fc1/35       2200       0xc80469       0       20095         fc1/33       2200       0xc80429       0       20042         fc1/1       2200       0xc80029       0       18684 |

| +- |        | -+- |      |   |          | + |   |   |       | +    |
|----|--------|-----|------|---|----------|---|---|---|-------|------|
| 1  | 101/15 | 1   | 2200 | I | 0XC00249 |   | 0 | I | 10004 | <br> |
| 1  | fa1/15 | 1   | 2200 | 1 | 0.200240 | 1 | 0 | 1 | 10651 | 1    |
|    | fc1/2  |     | 2200 |   | 0xc80069 |   | 0 |   | 18663 |      |

This example shows how to display the flow of ITLs :

switch# ShowAnalytics --top --it-flow
Data collected at : Tue, 07 Jun 2022 12:21:58 +0530

| Read               Read               Write                         fc1/29       2200       0xc803e0       0xc80700       0               28321                         fc1/22       2200       0xc809e9       0xc80329       0               20274                         fc1/24       2200       0xc80a29               0xc80369       0               20244                         fc1/23       2200       0xc80a09               0xc80349       0               20244 |                                                                                                    | VSAN   Ini                                                                                                    | tiator   Targe                                                                                                    | et   Avg IOPS                                                                                                    |
|----------------------------------------------------------------------------------------------------|----------------------------------------------------------------------------------------------------|----------------------------------------------------------------------------------------------------|----------------------------------------------------------------------------------------------------|----------------------------------------------------------------------------------------------------|
| fc1/34   2200   0xc80b49   0xc804a9   0   20181  <br>  fc1/36   2200   0xc80b89   0xc804c9   0   20173  <br>  fc1/35   2200   0xc80b69   0xc80589   0   20054  <br>  fc1/33   2200   0xc80b29   0xc80469   0   20019  <br>  fc1/29   2200   0xc803e1   0xc80701   0   19425                                                                                                    | +<br>  fc1/29<br>  fc1/22<br>  fc1/24<br>  fc1/23<br>  fc1/34<br>  fc1/36<br>  fc1/35<br>  fc1/33<br>  fc1/29 | 2200   0xc<br>2200   0xc<br>2200   0xc<br>2200   0xc<br>2200   0xc<br>2200   0xc<br>2200   0xc<br>2200   0xc<br>2200   0xc<br>2200   0xc | 803e0   0xc8(<br>809e9   0xc8(<br>80a29   0xc8(<br>80a09   0xc8(<br>80b49   0xc8(<br>80b89   0xc8(<br>80b69   0xc8(<br>80b69   0xc8(<br>80b29   0xc8(<br>80b29   0xc8( | Read               Write                 0700               0               28321                 0329               0               20274                 0369               0               20244                 0349               0               20244                 04a9               0               20181                 04c9               0               20173                 0589               0               20054                 0469               0               20019                 0701               0               19425 |

This example shows how to display the initiator, target and LUN flow of ITLs :

switch# ShowAnalytics --top --noclear
Data collected at : Tue, 07 Jun 2022 12:27:38 +0530

| +- | PORT<br> | +<br> <br>, | VSAN |   | Initiator |   | Target   |   | LUN                 |   | A    | vg | IOPS  |
|----|----------|-------------|------|---|-----------|---|----------|---|---------------------|---|------|----|-------|
|    |          |             |      |   |           |   |          |   |                     |   | Read |    | Write |
| I  | fc1/29   |             | 2200 |   | 0xc803e0  | Ι | 0xc80700 | I | 0064-0000-0000-0000 | Ι | 0    | I  | 567   |
| I  | fc1/29   |             | 2200 | Ι | 0xc803e1  | Ι | 0xc80701 | I | 003b-0000-0000-0000 | Ι | 0    | I  | 283   |
| I  | fc1/29   |             | 2200 |   | 0xc803e0  | Ι | 0xc80700 | I | 004e-0000-0000-0000 | I | 0    | I  | 283   |
| I  | fc1/29   |             | 2200 |   | 0xc803e0  | Ι | 0xc80700 | I | 0043-0000-0000-0000 | I | 0    | I  | 283   |
| I  | fc1/29   | I           | 2200 |   | 0xc803e1  | Ι | 0xc80701 | I | 0038-0000-0000-0000 | Ι | 0    | I  | 283   |
| I  | fc1/29   | I           | 2200 |   | 0xc803e1  | Ι | 0xc80701 | I | 0040-0000-0000-0000 | Ι | 0    | I  | 283   |
| I  | fc1/29   |             | 2200 |   | 0xc803e0  | Ι | 0xc80700 | I | 0061-0000-0000-0000 | Ι | 0    | I  | 283   |
| I  | fc1/29   |             | 2200 |   | 0xc803e0  | Ι | 0xc80700 | I | 0014-0000-0000-0000 | I | 0    | I  | 283   |
| I  | fc1/29   | I           | 2200 | I | 0xc803e1  | Ι | 0xc80701 | Ι | 001e-0000-0000-0000 | I | 0    | I  | 283   |
|    | fc1/29   | 1           | 2200 | Ι | 0xc803e0  | I | 0xc80700 | Ι | 001d-0000-0000-0000 | Ι | 0    | I  | 283   |

| +- | PORT           | +<br> | VSAN | Initiator |   | Target   |   | LUN                 |   | A    | vg | +<br>IOPS |
|----|----------------|-------|------|-----------|---|----------|---|---------------------|---|------|----|-----------|
|    |                |       |      |           |   |          |   |                     |   | Read |    | Write     |
| I  | fc1/29         | I     | 2200 | 0xc803e0  | Ι | 0xc80700 | I | 0064-0000-0000-0000 |   | 0    | I  | 554       |
| Ι  | fc1/29         | I     | 2200 | 0xc803e1  | Ι | 0xc80701 | I | 003b-0000-0000-0000 | I | 0    | I  | 277       |
| I  | fc1/29         | I     | 2200 | 0xc803e0  | Ι | 0xc80700 | I | 004e-0000-0000-0000 | I | 0    | I  | 277       |
| I  | fc1/29         | I     | 2200 | 0xc803e0  | Ι | 0xc80700 | I | 0043-0000-0000-0000 | I | 0    | I  | 277       |
| I  | fc1/29         | I     | 2200 | 0xc803e1  | Ι | 0xc80701 | I | 0038-0000-0000-0000 | I | 0    | I  | 277       |
| I  | fc1/29         | I     | 2200 | 0xc803e1  | Ι | 0xc80701 | I | 0040-0000-0000-0000 | I | 0    | I  | 277       |
| I  | fc1/29         | I     | 2200 | 0xc803e0  | Ι | 0xc80700 | I | 0061-0000-0000-0000 | I | 0    | I  | 277       |
| I  | fc1/29         | I     | 2200 | 0xc803e0  | Ι | 0xc80700 | I | 0014-0000-0000-0000 |   | 0    | I  | 277       |
| I  | fc1/29         | I     | 2200 | 0xc803e1  | Ι | 0xc80701 | I | 001e-0000-0000-0000 | I | 0    | I  | 277       |
| I  | <br>fc1/29<br> | I     | 2200 | 0xc803e0  | I | 0xc80700 | Ι | 001d-0000-0000-0000 | Ι | 0    | Ι  | 277       |

Data collected at : Tue, 07 Jun 2022 12:27:45 +0530

This example shows how to display the top ITNs for throughput progressively for NMVe:

switch# ShowAnalytics --top --key thput --progress --nvme

2019-06-13 10:58:16.015546

| + | PORT   |         | VSAN | I  | Initiator | I  | Target   | I | Namespace | 1   | Avg Th     | irc | oughput |      | 1 |
|---|--------|---------|------|----|-----------|----|----------|---|-----------|-----|------------|-----|---------|------|---|
| Ť |        | + -<br> |      |    |           |    |          |   |           | -+- | Read       | 1   | Writ    | .e   |   |
| I | fc3/15 | Ľ       | 3300 | I. | 0xc80003  | 1  | 0xed0003 | 1 | 1         | 1   | 159.1 MB/s | T.  | 154.6   | MB/s | I |
| I | fc3/15 | Ľ       | 3300 | I. | 0xc80002  | 1  | 0xed0002 | 1 | 1         | 1   | 157.4 MB/s | T.  | 155.0   | MB/s | 1 |
| I | fc3/15 | Ľ       | 3300 | I. | 0xc80006  | 1  | 0xed0006 | 1 | 1         | 1   | 157.7 MB/s | T.  | 154.3   | MB/s | 1 |
| I | fc3/15 | Ľ       | 3300 | I. | 0xc80004  | 1  | 0xed0004 | 1 | 1         | 1   | 157.1 MB/s | T.  | 154.8   | MB/s | 1 |
| I | fc3/15 | Ľ       | 3300 | I. | 0xc80007  | 1  | 0xed0007 | 1 | 1         | 1   | 155.5 MB/s | T.  | 155.4   | MB/s | 1 |
| I | fc3/15 | Ľ       | 3300 | I. | 0xc80009  | 1  | 0xed0009 | 1 | 1         | 1   | 153.8 MB/s | T.  | 156.6   | MB/s | 1 |
| I | fc3/15 | Ľ       | 3300 | I. | 0xc80008  | 1  | 0xed0008 | 1 | 1         | 1   | 152.2 MB/s | T.  | 157.1   | MB/s | 1 |
| I | fc3/15 | Ľ       | 3300 | I. | 0xc80005  | 1  | 0xed0005 | 1 | 1         | 1   | 150.9 MB/s | T.  | 158.1   | MB/s | 1 |
| I | fc3/15 | Ľ       | 3300 | I. | 0xc80000  | 1  | 0xed0001 | 1 | 1         | 1   | 133.7 MB/s | T.  | 133.3   | MB/s | 1 |
| I | fc3/15 | Ľ       | 3300 | T. | 0xc80001  | T. | 0xed0001 | 1 | 1         | T   | 118.4 MB/s | L   | 120.2   | MB/s | 1 |
|   |        |         |      |    |           |    |          |   |           |     |            |     |         |      |   |

This example shows how to display the top ITLs for throughput progressively:

switch# ShowAnalytics --top --key thput --progress

2019-06-13 10:58:16.015546

| 1.1 |        |                                         | 4 |            |     |        |     |
|-----|--------|-----------------------------------------|---|------------|-----|--------|-----|
| I   | PORT   | VSAN   Initiator   Target   LUN         |   | Avg TH     | IRO | JGHPUT |     |
| ī   |        |                                         | i | Read       | 1   | Write  |     |
| I   | fc8/10 | 5 0xed04b2 0xef0680 000f-0000-0000-0000 |   | 133.8 KB/s | 1   | 0      | 1   |
| I   | fc8/10 | 5 0xed04b3 0xef0681 000a-0000-0000-0000 | L | 133.8 KB/s | 1   | 0      | - 1 |
| I   | fc8/10 | 5 0xed04b3 0xef0681 0014-0000-0000-0000 | Ľ | 133.8 KB/s | 1   | 0      | 1   |
| I   | fc8/10 | 5 0xed04b4 0xef0682 000f-0000-0000      | Ľ | 133.8 KB/s | 1   | 0      | 1   |
| I   | fc8/10 | 5 0xed04b5 0xef0683 000a-0000-00000     | Ľ | 133.8 KB/s | 1   | 0      | 1   |
| Ĩ   | fc8/10 | 5 0xed04b5 0xef0683 000f-0000-0000      | Ľ | 133.8 KB/s | 1   | 0      | 1   |
| Ĩ   | fc8/10 | 5 0xed04b5 0xef0683 0013-0000-0000-0000 | Ľ | 133.8 KB/s | 1   | 0      | 1   |
| I   | fc8/10 | 5 0xed04b6 0xef0684 0013-0000-0000-0000 | Ē | 133.8 KB/s | 1   | 0      | 1   |
| I   | fc8/10 | 5 0xed04b2 0xef0680 0004-0000-00000     | Ē | 133.5 KB/s | 1   | 0      | 1   |
| I   | fc8/10 | 5 0xed04b3 0xef0681 0009-0000-00000     | Ľ | 133.5 KB/s | 1   | 0      | 1   |
|     |        |                                         |   |            |     |        |     |

-----+

This example shows how to display the ITNs with the highest I/O operations per second (IOPS) for NVMe. The --alias option causes initiator and target device alias information is displayed.

switch# ShowAnalytics -- top -- alias -- nvme 2021-02-09 09:15:25.445815 PORT | VSAN | Initiator Target | Namespace Avg IOPS Read Write 2459 2518 2470 2499 1 2491 2472 2491 2471 2451 2457 2445 2487 2496 
 fG3/15
 3300
 sanblaze-147-port7-p
 sanblaze-147-port6-p

 fG3/15
 3300
 sanblaze-147-port7-p
 sanblaze-147-port6-p

 fG3/15
 3300
 sanblaze-147-port7-p
 sanblaze-147-port6-p

 fG3/15
 3300
 sanblaze-147-port7-p
 sanblaze-147-port6-p

 fG3/15
 3300
 sanblaze-147-port7-p
 sanblaze-147-port6-p

 fG3/15
 3300
 sanblaze-147-port7-p
 sanblaze-147-port6-p
 2440 2495 2434 2197 2499 2199 1 1987 1982

This example shows how to display the ITLs with the highest I/O operations per second (IOPS) for SCSI. The --alias option causes initiator and target device alias information is displayed.

switch# ShowAnalytics --top --alias

2021-02-09 09:15:25.445815

|    |        |      |           |   |         |                   |    |                     |    |      |     |       | _+ |
|----|--------|------|-----------|---|---------|-------------------|----|---------------------|----|------|-----|-------|----|
| İ. | PORT   | VSAN | Initiator | I | VMID    | Target            |    | LUN                 | i  | Av   | g I | OPS   | i  |
| i. |        |      |           |   |         |                   |    |                     | ÷. | Read | 1   | Write | ÷  |
| L  | fc5/22 | 2200 | 0xe90460  | 1 | - 1     | 0xe80b60          | T. | 0002-0000-0000-0000 | 1  | 0    | 1   | 9124  | 1  |
| Ľ  | fc5/22 | 2200 | 0xe90460  | Т | - 1     | 0xe80b60          | T. | 0003-0000-0000-0000 | 1  | 0    | 1   | 9124  | 1  |
| Ľ  | fc5/22 | 2200 | 0xe90460  | Т | - 1     | 0xe80b60          | T. | 0001-0000-0000-0000 | 1  | 0    | 1   | 9123  | 1  |
| Ľ  | fc5/21 | 2200 | 0xe902e0  | Т | -   Tgt | 9706 206 fc5 21   | T. | 0003-0000-0000-0000 | 1  | 0    | 1   | 5718  | 1  |
| L  | fc5/21 | 2200 | 0xe902e0  | 1 | -   Tgt | 9706 206 fc5 21   | T. | 0001-0000-0000-0000 | 1  | 0    | 1   | 5718  | 1  |
| Ľ  | fc5/21 | 2200 | 0xe906c0  | Т | -   Tgt | 9706 206 fc5 21   | T. | 0002-0000-0000-0000 | 1  | 0    | 1   | 5718  | 1  |
| Ľ  | fc5/21 | 2200 | 0xe902e0  | Т | -   Tgt | 9706 206 fc5 21   | T. | 0002-0000-0000-0000 | 1  | 0    | 1   | 5717  | 1  |
| L  | fc5/21 | 2200 | 0xe90440  | 1 | -   Tgt | 9706 206 fc5 21   | T. | 0001-0000-0000-0000 | 1  | 0    | 1   | 5717  | 1  |
| Ľ  | fc5/21 | 2200 | 0xe90440  | Т | -   Tgt | 9706 206 fc5 21   | T. | 0002-0000-0000-0000 | 1  | 0    | 1   | 5717  | 1  |
| I  | fc5/21 | 2200 | 0xe906c0  | 1 | -   Tgt | _9706_206_fc5_21_ | 1  | 0001-0000-0000-0000 |    | 0    |     | 5717  | 1  |

This example shows how to display the ITLs with the highest I/O operations per second (IOPS). The --alias option causes initiator and target device alias information is displayed.

switch# ShowAnalytics --top --alias

2021-02-09 09:15:25.445815

| ь. |       | ÷  |      |    |                      |   |      |          |               |    |                     | _ + _ |      |      |       |     |
|----|-------|----|------|----|----------------------|---|------|----------|---------------|----|---------------------|-------|------|------|-------|-----|
| į  | PORT  | i  | VSAN | I  | Initiator            | I | VMID | T        | Target        |    | LUN                 | i     | Avo  | g I( | OPS   | į   |
| Ī  |       | 1  |      |    |                      |   |      |          |               |    |                     | 1     | Read | 1    | Write | ī   |
| L  | fc1/2 | L. | 20   | L. | tie-2000012341newdev | 1 | 89   | tie-2000 | 0012341newdev | I. | 0000-0000-0000-0000 | 1     | 0    | 1    | 1769  | 1   |
| Ľ  | fc1/1 | L. | 20   | L. | tie-2000012341newdev | 1 | 89   | tie-2000 | 0012341newdev | L  | 0000-0000-0000-0000 | 1     | 0    | 1    | 1769  | 1   |
| +- |       | +- |      |    |                      |   |      |          |               |    |                     | -+-   |      |      |       | -+- |

This example shows how to display the errors for all target ITNs and limit the output to ten random records for NVMe:

switch# ShowAnalytics --errors --target-itn --limit 10
2019-05-23 11:28:34.926267

|     | Inter | fa | ce fc3/15 |     |          |     |           |    |           |    |          |     |        |    |        |    |
|-----|-------|----|-----------|-----|----------|-----|-----------|----|-----------|----|----------|-----|--------|----|--------|----|
| į.  | VSAN  | I  | Initiator | 1   | Target   | I   | Namespace | i  | Total NVN | 1e | Failures | T   | otal 1 | FC | Aborts | i  |
| į   |       |    |           |     |          |     |           | į  | Read      | I  | Write    | į.  | Read   | I  | Write  | į  |
| i.  | 3300  | T  | 0xc80005  | T   | 0xed0005 | T   | 1         | i  | 0         | ī  | 0        | i - | 0      | ī  | 0      | ÷  |
| i.  | 3300  | ÷. | 0xc80000  | - i | 0xed0001 | - i | 1         | -i | 0         | i. | 0        | i - | 0      | i. | 0      | ÷. |
| Ľ   | 3300  | T. | 0xc80004  | 1   | 0xed0004 | 1   | 1         | 1  | 0         | T  | 0        | 1   | 0      | T  | 0      | 1  |
| Ľ   | 3300  | T. | 0xc80001  | 1   | 0xed0001 | 1   | 1         | 1  | 0         | T  | 0        | 1   | 0      | T  | 0      | 1  |
| Ľ   | 3300  | T. | 0xc80003  | 1   | 0xed0003 |     | 1         | 1  | 0         | T. | 0        | 1   | 0      | 1  | 0      | 1  |
| Ľ   | 3300  | T. | 0xc80000  | 1   | 0xed0000 |     | 1         | 1  | 0         | T. | 0        | 1   | 1260   | 1  | 1210   | 1  |
| Ľ   | 3300  | T. | 0xc80007  | 1   | 0xed0007 |     | 1         | 1  | 0         | T. | 0        | 1   | 0      | 1  | 0      | 1  |
| Ľ   | 3300  | T. | 0xc80008  | 1   | 0xed0008 |     | 1         | 1  | 0         | T. | 0        | 1   | 0      | 1  | 0      | 1  |
| Ľ   | 3300  | T. | 0xc80002  | 1   | 0xed0002 |     | 1         | 1  | 0         | T. | 0        | 1   | 0      | 1  | 0      | 1  |
| L   | 3300  | 1  | 0xc80006  | 1   | 0xed0006 | 1   | 1         | 1  | 0         | T. | 0        | 1   | 0      | 1  | 0      | 1  |
| + - |       |    |           |     |          |     |           | -+ |           |    |          | +   |        |    |        | -+ |

This example shows how to display the errors for all target ITLs and limit the output to ten random records:

switch# ShowAnalytics --errors --target-itl --limit 10
2019-05-23 11:28:34.926267

| In        | terface fc8/7                         |    |           |    |          |            |                 | - 4 |
|-----------|---------------------------------------|----|-----------|----|----------|------------|-----------------|-----|
| i.        | VSAN   Initiator   Target   LUN       | i  | Total SCS | SI | Failures | i '        | Total FC Aborts | i   |
| <br> <br> |                                       | 1  | Read      |    | Write    | 1<br> <br> | Read   Write    |     |
| 5         | 0xed0332 0xef0592 000f-0000-0000-0000 | ÷. | 0         | T  | 0        | i.         | 0   0           | i   |
| 5         | 0xed0342 0xef05a2 000a-0000-0000-0000 | T. | 0         | T  | 0        | L.         | 0   0           | T   |
| 5         | 0xed0332 0xef0592 0008-0000-0000-0000 | T. | 0         | T  | 0        | L.         | 0   0           | T   |
| 5         | 0xed0340 0xef05a0 0010-0000-0000-0000 | I. | 0         | L  | 0        | 1          | 0   0           | 1   |
| 5         | 0xed0322 0xef0582 0008-0000-0000-0000 | I. | 0         | L  | 0        | 1          | 0   0           | 1   |
| 5         | 0xed032c 0xef058c 0014-0000-0000-0000 | I. | 0         | L  | 0        | 1          | 0   0           | 1   |
| 5         | 0xed033a10xef059a1000d-0000-0000-0000 | I. | 0         | L  | 0        | 1          | 0   0           | 1   |
| 5         | 0xed034a0xef05aa00005-0000-0000-0000  | I. | 0         | L  | 0        | 1          | 0   0           | 1   |
| 5         | 0xed033a10xef059a10007-0000-0000-0000 | I. | 0         | L  | 0        | 1          | 0   0           | 1   |
| 5         | 0xed034a 0xef05aa 0013-0000-0000-0000 | T. | 0         | T  | 0        | 1          | 0   0           | 1   |
| +         |                                       | +- |           |    |          | +          |                 | -+  |

### This example shows how to display all ITNs with nonzero NVMe failure and revert counts:

switch# ShowAnalytics --errorsonly --initiator-itn
2019-04-09 11:27:42.496294

| Interface fc16/12                 |                                              |
|-----------------------------------|----------------------------------------------|
| VSAN   Initiator   Target   Names | pace   Total NVMe Failures   Total FC Aborts |
| <br> <br>                         | Read   Write   Read   Write                  |
| 3300   0xc80000   0xed0000   1    | 0   0   1635   1631                          |

This example shows how to display all ITLs with nonzero SCSI failure and revert counts:

switch# ShowAnalytics --errorsonly --initiator-itl
2019-04-09 11:27:42.496294

| Interface fc8/27                                     |             |           |             |                  |      |            |   |
|------------------------------------------------------|-------------|-----------|-------------|------------------|------|------------|---|
| VSAN Initiator Target LUN                            | Total       | SCSI      | Failures    | Total            | FC . | Aborts     | i |
| <br> <br>  311 0x900000 0xc90000 0000-0000-0000-0000 | Re<br> <br> | ad  <br>0 | Write<br>42 | Read<br> <br>  0 |      | Write<br>0 | 1 |
| +                                                    | +           |           |             | +                |      |            | + |

This example shows how to display 10 random ITLs with nonzero SCSI failure and revert counts. The device-alias (if any) is included for both the initiator and target.

switch# ShowAnalytics --errorsonly --initiator-itl --alias --limit 10
2019-04-09 12:06:19.847350

| Interface fc1/26                         |      |        |          |          |        |           |              |                                           |     |
|------------------------------------------|------|--------|----------|----------|--------|-----------|--------------|-------------------------------------------|-----|
| VSAN   Initiator   Target   LUN          | Tota | 1 SCSI | Failures | Total FC | Aborts | Initiator | Device alias | Target Device alia                        | .s  |
| +<br>                                    | +    | Read   | Write    | Read     | Write  | +         |              |                                           | -+  |
|                                          | 1    |        |          | l .      |        | 1         |              | 1                                         |     |
| 108 0xee0467 0x70039b 0001-0000-0000-000 | 0    | 0      | 1        | 0        | 0      | I         |              | SB_112_port_T_18_                         | 7   |
| 108 0xee0401 0xbc092b 0002-0000-0000-000 | 0    | 10     | 16       | 0        | 0      | L         |              | SB 112 port T 0 1                         | 1   |
| 108 0xee0441 0xbc092b 0003-0000-0000-000 | 0    | 3      | 13       | 0        | 0      | SB 112    | port I 7 1   | SB 112 port T 0 1                         | 1   |
| 108 0xee0401 0xbc0996 0001-0000-0000-000 | 0    | 3      | 0        | 0        | 0      |           |              |                                           |     |
| 108 0xee0441 0xbc0996 0002-0000-0000-000 | 0    | 0      | 3        | 0        | 0      | SB 112    | port I 7 1   | T. C. C. C. C. C. C. C. C. C. C. C. C. C. | 1   |
| 108 0xee0481 0xbc0996 0004-0000-0000-000 | 0    | 0      | 4        | 0        | 0      |           |              | T. C. C. C. C. C. C. C. C. C. C. C. C. C. | 1   |
| 108 0xee0403 0xbc092d 0000-0000-0000-000 | 0 1  | 12     | 8        | 0        | 0      | i.        |              | SB 112 port T 0 3                         | ÷ È |
| 108 0xee0443 0xbc092d 0001-0000-0000-000 | 0 1  | 3      | 12       | 0        | 0      | SB 112    | port I 7 3   | SB 112 port T 0 3                         | ÷ È |
| 108 0xee0443 0xbc0998 0000-0000-0000-000 | 0    | 1      | 0        | 1 0      | 0      | SB_112    | port_I_7_3   |                                           | į   |

This example shows how to display 10 random ITNs with nonzero NVMe failure and revert counts. The device-alias (if any) is included for both the initiator and target.

| <pre>switch# ShowAnalyticserrorsonlyinitiator-itnaliaslimit 2019-04-09 12:06:19.847350 Interface fc16/12</pre> | : 10                |                        |
|----------------------------------------------------------------------------------------------------|---------------------|------------------------|
| VSAN   Initiator   Target   Namespace                                                                          | Total NVMe Failures | Total FC Aborts        |
|                                                                                                    | Read   Write        | Read   Write           |
| 3300   sanblaze-147-port7-p   sanblaze-147-port6-p   1                                                         |                     | <br>  1635   1631<br>+ |

This example shows how to display 10 random ITLs with nonzero SCSI failure and terminate counts. The device-alias (if any) is included for both the initiator and target.

switch# ShowAnalytics --errorsonly --initiator-itl --alias --limit 10 2019-04-09 12:06:19.847350

| Interface f      | c7/16                |                                  |                              |                   |           |              |                 |
|------------------|----------------------|----------------------------------|------------------------------|-------------------|-----------|--------------|-----------------|
| VSAN             | Initiator            | Target                           | I                            | LUN               | Total SCS | I Failures   | Total FC Aborts |
| <br>             |                      |                                  |                              |                   | Read      | Write        | Read   Write    |
| 2200  <br>  2200 | 0xe90440<br>0xe90440 | Tgt_9706_206_<br>  Tgt_9706_206_ | fc5_21_   00<br>fc5_21_   00 | 01-0000-0000-0000 | 0<br>  0  | 5928<br>5926 |                 |

This example shows how to display the minimum, maximum, and peak flow metrics of target ID 0xef0720 of a target ITL:

switch# ShowAnalytics --minmax --target-itl --target 0xef0720
2019-04-09 11:22:08.652598

|   | VSAN Initiator Target LUN              | 1  | Peak  | I  | OPS*  | I  | Peal | c Th | ro | ugl | hput* | 1 | Re   | ead  | ΙE | СТ | *    |    | 1  | Wri | ite | ECT, |
|---|----------------------------------------|----|-------|----|-------|----|------|------|----|-----|-------|---|------|------|----|----|------|----|----|-----|-----|------|
|   |                                        | I  | Read  | 1  | Write | I  | Re   | ead  |    | 1   | Write | I | Mi   | .n   |    | 1  | Max  |    | 1  | Min | 1   | Max  |
| 5 | 10xed050010xef072010001-0000-0000-0000 | ÷  | 11106 |    | 0     | 1  | 10.8 | MR / |    |     | 0     | - | 28 0 | ۱.,  |    |    | 30.0 | me | 1  | 0   |     | 0    |
| 5 | 10xed050010xef072010002-0000-0000-0000 | 1  | 9232  |    | 0     | 1  | a n  | MB / |    | 1   | 0     | ÷ | 28.0 |      | 10 | 1  | 30.0 | me | 1  | 0   | 1   | 0    |
| 5 | l0xed050010xef072010003-0000-0000-0000 | ÷  | 7421  | ì  | 0     | ÷  | 7 2  | MB/  | 6  | ÷.  | 0     | ÷ | 28.0 | 1 11 | 15 | ÷  | 30.0 | ms | ÷  | 0   | 1   | 0    |
| 5 | 10xed050010xef072010004-0000-0000-0000 | ÷  | 5152  | i. | 0     | ÷  | 5.0  | MB/  | 5  | ÷.  | Ő     | ÷ | 29.0 | 1 11 | 15 | ÷. | 30.0 | ms | ÷  | 0   | ÷   | 0    |
| 5 | l0xed050010xef072010005-0000-0000-0000 | ÷  | 5163  | i. | 0     | ÷  | 5.0  | MB/  | s  | i.  | õ     | ÷ | 30.0 | ) 11 | 15 | i. | 30.0 | ms | ÷  | 0   | ÷   | 0    |
| 5 | l0xed050010xef072010006-0000-0000-0000 | ÷  | 5154  | i. | 0     | ÷  | 5.0  | MB/  | s  | i.  | õ     | ÷ | 30.0 | ) 11 | 15 | i. | 30.0 | ms | ÷  | 0   | ÷   | ő    |
| 5 | l0xed050010xef072010007-0000-0000-0000 | ÷  | 4801  | i. | 0     | ÷  | 4.7  | MB/  | s  | i.  | õ     | ÷ | 29.0 | ) 11 | 15 | i. | 30.0 | ms | ÷  | 0   | ÷   | ő    |
| 5 | I0xed050010xef072010008-0000-0000-0000 | ÷  | 3838  | i. | 0     | ÷. | 3.7  | MB/  | s  | i.  | 0     | ÷ | 64.0 | ) 17 | 15 | i. | 30.0 | ms | ÷. | 0   | ÷.  | 0    |
| 5 | I0xed050010xef072010009-0000-0000-0000 | ÷  | 3053  | i. | 0     | ÷. | 3.0  | MB/  | s  | i.  | 0     | ÷ | 40.0 | ) 17 | 15 | i. | 30.0 | ms | ÷. | 0   | ÷.  | 0    |
| ; | I0xed050010xef07201000a-0000-0000-0000 | ÷  | 3061  | i. | 0     | ÷. | 3.0  | MB/  | s  | i.  | 0     | ÷ | 33.0 | ) 17 | 15 | i. | 30.0 | ms | ÷. | 0   | ÷.  | 0    |
| 5 | I0xed050010xef07201000b-0000-0000-0000 | ÷  | 3053  | i. | 0     | ÷. | 3.0  | MB/  | s  | i.  | 0     | ÷ | 30.0 | ) 17 | 15 | i. | 30.0 | ms | ÷. | 0   | ÷.  | 0    |
| 5 | I0xed050010xef07201000c-0000-0000-0000 | ÷  | 3058  | i. | 0     | ÷  | 3 0  | MB/  | 5  | ÷.  | Ő     | ÷ | 37 ( | 1 11 | 15 | ÷. | 30.0 | ms | ÷  | 0   | ÷   | 0    |
| 5 | I0xed050010xef07201000d-0000-0000-0000 | ÷  | 3058  | i. | 0     | ÷. | 3.0  | MB/  | s  | i.  | 0     | ÷ | 29.0 | ) 17 | 15 | i. | 30.0 | ms | ÷. | 0   | ÷.  | 0    |
| 5 | I0xed050010xef07201000e-0000-0000-0000 | ÷  | 2517  | i. | 0     | ÷. | 2.5  | MB/  | s  | i.  | 0     | ÷ | 29.0 | ) 17 | 15 | i. | 30.0 | ms | ÷. | 0   | ÷.  | 0    |
| 5 | I0xed050010xef07201000f-0000-0000-0000 | ÷  | 2405  | i. | 0     | ÷. | 2.3  | MB/  | s  | i.  | 0     | ÷ | 29.0 | ) 17 | 15 | i. | 30.0 | ms | ÷. | 0   | ÷.  | 0    |
| 5 | I0xed050010xef072010010-0000-0000-0000 | ÷  | 2410  | i. | 0     | ÷. | 2.4  | MB/  | s  | i.  | 0     | ÷ | 36.0 | ) 17 | 15 | i. | 30.0 | ms | ÷. | 0   | ÷.  | 0    |
| 5 | I0xed050010xef072010011-0000-0000-0000 | ÷  | 2405  | i. | 0     | ÷. | 2.3  | MB/  | s  | i.  | 0     | ÷ | 33.0 | ) 17 | 15 | i. | 30.0 | ms | ÷. | 0   | ÷.  | 0    |
| 5 | 0xed0500 0xef0720 0012-0000-0000-0000  | ÷. | 2411  | i. | 0     | í. | 2.4  | MB/  | s  | i.  | 0     | ÷ | 30.0 | ) u  | ıs | i. | 30.0 | ms | i. | Ó   | ÷.  | ō    |
| ŝ | I0xed050010xef072010013-0000-0000-0000 | ÷. | 2408  | i. | 0     | í. | 2.4  | MB/  | s  | i.  | 0     | ÷ | 37.0 | ) 17 | 15 | i. | 30.0 | ms | i. | 0   | ÷.  | 0    |
| 5 | I0xed050010xef072010014-0000-0000-0000 | ÷  | 2284  | i. | 0     | ÷. | 2.2  | MB/  | s  | i.  | 0     | ÷ | 29.0 | ) 17 | 15 | i. | 30.0 | ms | ÷. | 0   | ÷.  | 0    |

\*These values are calculated since the metrics were last cleared.

This example shows how to display the minimum, maximum, and peak flow metrics of target ID 0xed0000 of a target ITN for NVMe:

# switch# ShowAnalytics --minmax --target-itn --target 0xed0000 2019-04-09 11:22:08.652598 Interface fc3/15

| VSAN   Initiator   Target  <br>Delay*   Array Delay* | Namespac<br>  Write | e  <br>IO seq | Pea:<br>[uence* | k IOPS* | I | Peak Throughput  | *       | Read   | d ECT*  | Write ECT*   | 1        | Host    |
|------------------------------------------------------|---------------------|---------------|-----------------|---------|---|------------------|---------|--------|---------|--------------|----------|---------|
| Max   Min   Max                                      | Min                 | <br> <br>     | Read<br>Max     | Write   | I | Read   Writ      | e  <br> | Min    | Max     | Min   Ma     | ax  <br> | Min     |
| 3300   0xc80000   0xed0000  <br>3.1 ms   NA   1.4 ms | 1 0                 | 1             | 383<br>0        | 379<br> | I | 24.0 MB/s   23.7 | MB/s    | 2.6 ms | 26.7 ms | 3.5 ms   28. | 7 ms     | 12.0 us |

\*These values are calculated since the metrics were last cleared.

This example shows how to display the minimum, maximum, and peak flow metrics of target ID 0xe80b40 of a target ITL for SCSI:

### switch# ShowAnalytics --minmax --target-itl --target 0xe80b40 2019-04-09 11:22:08.652598

Interface fc5/21

| VSAN   Initiator   VMID   Target  <br>Host Delay*   Array Delay* | LUN   Peak IOPS<br>Write IO sequence*   | S*   Peak Throughput* | Read EC1 | r*   Write ECT*         |
|------------------------------------------------------------------|-----------------------------------------|-----------------------|----------|-------------------------|
| '<br> <br>  Min   Max   Min   Max                                | Read   Writ                             | e   Read   Write      | Min      | Max   Min   Max         |
| ······ · · · · · · · · · · · · · · · ·                           |                                         | T                     | I        | 1                       |
| 2200   0xe90440   -   0xe80b40   000<br>0 ns   0 ns   NA   0 ns  | 0 0 0 0 0 0 0 0 0 0 0 0 0 0 0 0 0 0 0 0 | 51   0 B/s   4.1 MB/s | 0 ns     | 0 ns   68.0 us   2.6 ms |
| 2200   0xe90440   -   0xe80b40   000<br>0 ns   0 ns   NA   0 ns  | 0   0   0   781                         | 14   0 B/s   3.8 MB/s | 0 ns     | 0 ns   69.0 us   2.6 ms |

Total number of ITLs: 2  $^{\ast}\mbox{These}$  values are calculated since the metrics were last cleared.

This example shows how to display the device alias information, minimum, maximum, and peak flow metrics of interface fc3/15 of a target ITN and limit the output to 10 random records for NVMe:

switch# ShowAnalytics --minmax --target-itn --alias --interface fc3/15 --limit 10 2019-04-09 12:01:40.609197

Interface fc3/15

| VSAN   Initiator   Target<br>  Array Delay*   Write IO sequence*                | Namespace | I | Pea   | ak IC | )PS*  | I | Peak Thr   | oughput | *    | Read    | ECT*    | Wri      | e ECT*  | Host De | elay* |
|---------------------------------------------------------------------------------|-----------|---|-------|-------|-------|---|------------|---------|------|---------|---------|----------|---------|---------|-------|
|                                                                                 |           | R | ead   | I     | Write | T | Read       | Write   | e    | Min     | Max     | Min      | Max     | Min     | Max   |
|                                                                                 |           | 1 |       |       |       | 1 |            |         |      | 1       | 1       |          |         | 1       |       |
|                                                                                 |           |   |       |       |       |   |            |         |      |         |         |          |         |         |       |
| 3300   sanblaze-147-port7-p   sanblaze-147-port6-p ms   NA   36.0 us   0   0    | 1         | 2 | 2674  | I     | 2595  | 1 | 167.1 MB/s | 162.2   | MB/s | 38.0 us | 2.3 ms  | 69.0 us  | 3.9 ms  | 12.0 us | 3.7   |
| 3300   sanblaze-147-port7-p   sanblaze-147-port6-p ms   NA   32.0 us   0   0    | 1         | 1 | L0199 | I     | 10163 | 6 | 637.4 MB/s | 635.2   | MB/s | 9.0 us  | 2.4 ms  | 65.0 us  | 3.9 ms  | 12.0 us | 3.7   |
| 3300   sanblaze-147-port7-p   sanblaze-147-port6-p ms   NA   34.0 us   0   0    | 1         | 2 | 2618  | T     | 2587  | 1 | 163.6 MB/s | 161.7   | MB/s | 39.0 us | 2.4 ms  | 69.0 us  | 3.8 ms  | 12.0 us | 3.6   |
| 3300   sanblaze-147-port7-p   sanblaze-147-port6-p<br>ms   NA   35.0 us   0   0 | 1         | 2 | 2288  | T     | 2287  | 1 | 143.0 MB/s | 143.0   | MB/s | 37.0 us | 2.4 ms  | 69.0 us  | 4.0 ms  | 12.0 us | 3.7   |
| 3300   sanblaze-147-port7-p   sanblaze-147-port6-p ms   NA   33.0 us   0   0    | 1         | 2 | 2624  | 1     | 2583  | 1 | 164.0 MB/s | 161.4   | MB/s | 38.0 us | 2.5 ms  | 108.0 us | 3.6 ms  | 12.0 us | 3.4   |
| 3300   sanblaze-147-port7-p   sanblaze-147-port6-p ms   NA   1.4 ms   0   0     | 1         | 1 | 383   | 1     | 379   | T | 24.0 MB/s  | 23.7    | MB/s | 2.6 ms  | 27.0 ms | 3.5 ms   | 28.7 ms | 12.0 us | 3.1   |
| 3300   sanblaze-147-port7-p   sanblaze-147-port6-p ms   NA   39.0 us   0   0    | 1         | 2 | 2624  | 1     | 2587  | 1 | 164.0 MB/s | 161.7   | MB/s | 38.0 us | 2.4 ms  | 69.0 us  | 3.7 ms  | 12.0 us | 3.5   |
| 3300   sanblaze-147-port7-p   sanblaze-147-port6-p ms   NA   31.0 us   0   0    | 1         | 2 | 2621  | 1     | 2597  | 1 | 163.8 MB/s | 162.3   | MB/s | 38.0 us | 2.4 ms  | 77.0 us  | 3.9 ms  | 12.0 us | 3.5   |
| 3300   sanblaze-147-port7-p   sanblaze-147-port6-p ms   NA   33.0 us   0   0    | 1         | 2 | 2646  | 1     | 2590  | 1 | 165.4 MB/s | 161.9   | MB/s | 38.0 us | 2.6 ms  | 69.0 us  | 3.8 ms  | 12.0 us | 3.6   |
| 3300   sanblaze-147-port7-p   sanblaze-147-port6-p ms   NA   32.0 us   0   0    | 1         | 2 | 2651  | T     | 2594  | 1 | 165.7 MB/s | 162.2   | MB/s | 39.0 us | 2.6 ms  | 69.0 us  | 3.6 ms  | 12.0 us | 3.5   |

otal number of ITNs: 10 These values are calculated since the metrics were last cleared.

This example shows how to display the device alias information, minimum, maximum, and peak flow metrics of interface fc5/21 of a target ITL and limit the output to 10 random records for SCSI:

| switch#  | ShowAnalytics | minmax | target-itl | alias | interface | fc5/21 | limit | 10 |
|----------|---------------|--------|------------|-------|-----------|--------|-------|----|
| 2019-04- | 09 12:01:40.6 | 09197  |            |       |           |        |       |    |

Interface fc5/21

| VSAN  <br>Delay* |   | Initiator<br>Array De | elay* | VMID  <br>  Write | Targ<br>10 sequen | ret<br>.ce*      | I  | LUN         | ·      | Pe   | ak IOPS* | ' I | Peak Thro | -l<br>oughput | :* I   | +<br>F | Read E | SCT* | -+  | Write | ECT* | I  | Host | +<br>t |
|------------------|---|-----------------------|-------|-------------------|-------------------|------------------|----|-------------|--------|------|----------|-----|-----------|---------------|--------|--------|--------|------|-----|-------|------|----|------|--------|
| 1                |   |                       |       |                   |                   |                  |    |             | +      | Read | Write    |     | Read      | Writ          | te l   | Mir    | n      | Max  | Mi  | n     | Ma   | x  | Min  |        |
| Max              |   | Min                   | Мах   | Min               | Max               | :                |    |             |        | 1    |          | 1   |           |               | 1      |        |        |      | 1   |       |      | I. |      |        |
|                  | 1 |                       |       | 1                 |                   | 1                |    |             |        |      |          |     |           |               |        |        |        |      |     |       |      |    |      |        |
| 2200             |   | 0xe902e0              |       | -   To            | gt 9706 206       | fc5 21           | 00 | 02-0000-000 | 0-0000 | 0    | 9242     | 2   | 0 B/s     | 4.5 1         | 4B/s   | 0 r    | ıs     | 0 ns | 66. | 0 us  | 2.6  | ms | 0 ns | 1      |
| 0 ns             | 1 | NA                    | 0 ns  | 0                 | 0                 | - <sub>-</sub> - |    |             |        |      |          |     |           |               |        |        |        |      |     |       |      |    |      |        |
| 2200             |   | 0xe902e0              |       | -   To            | gt_9706_206       | _fc5_21_         | 00 | 03-0000-000 | 0-0000 | 0    | 9243     | 3   | 0 B/s     | 4.5 N         | 4B/s   | 0 r    | ıs     | 0 ns | 66. | 0 us  | 2.6  | ms | 0 ns | 1      |
| 0 ns             |   | NA I                  | 0 ns  | 0                 | 0                 | 1                |    |             |        |      |          |     |           |               |        |        |        |      |     |       |      |    |      |        |
| 2200             |   | 0xe902e0              |       | -   Tg            | gt_9706_206       | _fc5_21_         | 00 | 01-0000-000 | 0-0000 | 0    | 9242     | 2   | 0 B/s     | 4.5 N         | 4B/s   | 0 r    | ıs     | 0 ns | 66. | 0 us  | 2.6  | ms | 0 ns | 1      |
| 0 ns             |   | NA I                  | 0 ns  | 0                 | 0                 | 1                |    |             |        |      |          |     |           |               |        |        |        |      |     |       |      |    |      |        |
| 2200             |   | 0xe90440              |       | -   Tg            | gt_9706_206       | _fc5_21_         | 00 | 01-0000-000 | 0-0000 | 0    | 8361     | .   | 0 B/s     | 4.1 N         | 4B/s   | 0 r    | ıs     | 0 ns | 68. | 0 us  | 2.6  | ms | 0 ns | 1      |
| 0 ns             |   | NA I                  | 0 ns  | 0                 | 0                 | 1                |    |             |        |      |          |     |           |               |        |        |        |      |     |       |      |    |      |        |
| 2200             |   | 0xe90440              |       | -   Tg            | gt_9706_206       | _fc5_21_         | 00 | 02-0000-000 | 0-0000 | 0    | 7814     |     | 0 B/s     | 3.8 1         | 4B/s   | 0 r    | ıs     | 0 ns | 69. | 0 us  | 2.6  | ms | 0 ns | 1      |
| 0 ns             | 1 | NA I                  | 0 ns  | 0                 | 0                 | 1                |    |             |        |      |          |     |           |               |        |        |        |      |     |       |      |    |      |        |
| 2200             |   | 0xe906c0              |       | -   Te            | gt_9706_206       | _fc5_21_         | 00 | 01-0000-000 | 0-0000 | 0    | 7779     | ) ( | 0 B/s     | 3.8 1         | 4B/s ∣ | 0 r    | ıs     | 0 ns | 69. | 0 us  | 2.7  | ms | 0 ns | 1      |
| 0 ns             | 1 | NA I                  | 0 ns  | 0                 | 0                 | 1                |    |             |        |      |          |     |           |               |        |        |        |      |     |       |      |    |      |        |
| 2200             |   | 0xe906c0              |       | -   Te            | gt_9706_206       | _fc5_21_         | 00 | 02-0000-000 | 0-0000 | 0    | 7779     | ) ( | 0 B/s     | 3.8 1         | 4B/s   | 0 r    | ıs     | 0 ns | 69. | 0 us  | 2.6  | ms | 0 ns | 1      |
| 0 ns             | 1 | NA                    | 0 ns  | 0                 | 1 0               | 1                |    |             |        |      |          |     |           |               |        |        |        |      |     |       |      |    |      |        |
|                  |   |                       |       |                   |                   |                  |    |             |        |      |          |     |           |               |        |        |        |      |     |       |      |    |      |        |

. Total number of ITLs: 7 \*These values are calculated since the metrics were last cleared.

### This example shows how to display the NPU load for a range of interfaces:

| switch# <b>Sho</b><br>2019-05-09<br>There are 2<br>Do you want | <pre>switch# ShowAnalyticsevaluate-npuloadinterface fc8/7-8 2019-05-09 10:56:54.021234 There are 2 interfaces to be evaluated. Expected time is 2 minutes 0 seconds Do you want to continue [Yes[No]? [n]y</pre> |                      |                |                |                        |                      |                       |                    |           |                   |                |                    |                            |                                |
|----------------------------------------------------------------|----------------------------------------------------------------------------------------------------|----------------------|----------------|----------------|------------------------|----------------------|-----------------------|--------------------|-----------|-------------------|----------------|--------------------|----------------------------|--------------------------------|
| Interface                                                      | 2  <br> <br>                                                                                                    | SCSI                 | II<br>I        | L/N Co<br>NVMe | unt<br>I               | Total                |                       | SCSI               | N:        | PU Loa<br>NVMe    | ad<br>         | %<br>Total         | Analyis<br>  Start Time    | Analysis  <br>  End Time       |
| fc8/7<br>  fc8/8<br> <br>  *Total                              |                                                                                                    | 1000<br>1000<br>2000 | <br> <br> <br> | 0<br>0<br>0    | -+-<br> <br> <br> <br> | 1000<br>1000<br>2000 | -+<br> <br> <br> <br> | 8.1<br>8.1<br>16.2 |           | 0.0<br>0.0<br>0.0 | <br> <br> <br> | 8.1<br>8.1<br>16.2 | 10:57:20<br>  10:58:20<br> | 10:57:52  <br>  10:58:51  <br> |
| * This tota                                                    | 11 1                                                                                                    | is an i              | ndi            | cative         | -+-<br>re              | ference              | -+<br>b               | ased (             | -+·<br>on | evalu             | -+-<br>1at     | ted por            | +<br>ts                    | ++                             |

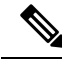

**Note** Evaluating NPU load takes some time. If the connection to the switch is lost during the evaluation process, the process continues to run in the background until completion and the output is saved in a file. A syslog message is generated after the process is complete with the filename and the location of the file where the output is saved.

This example shows how to duplicate the output to a file named *output.txt* on bootflash:

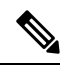

**Note** You can use the --outfile option with all the ShowAnalytics command options to duplicate the command output to a file.

| switch# <b>Show</b><br>2020-11-24 1<br>There are 4<br>Do you want<br>Module 1 | <pre>switch# ShowAnalyticsevaluate-npuloadoutfile output.txt<br/>2020-11-24 13:42:19.510351<br/>There are 4 interfaces to be evaluated. Expected time is 4 minutes 0 seconds<br/>Do you want to continue [Yes No]? [n]y<br/>#odule 1<br/>+</pre> |                      |                      |                |                                                  |                            |                            |                                |  |  |  |  |  |  |
|-------------------------------------------------------------------------------|----------------------------------------------------------------------------------------------------|----------------------|----------------------|----------------|--------------------------------------------------|----------------------------|----------------------------|--------------------------------|--|--|--|--|--|--|
| Interface                                                                     | Type<br>                                                                                                    | <br>  SCSI           | ITL/N Co<br>  NVMe   | unt<br>  Total | NPU Loa<br>  SCSI   NVMe                         | d %<br>  Total             | Analyis<br>  Start Time    | Analysis  <br>  End Time       |  |  |  |  |  |  |
| fc1/1<br>  fc1/2<br> <br>  *Total                                             | Target<br>  Initiator<br> <br>                                                                                                    | 1<br>  1<br> <br>  2 | 0<br>  0<br> <br>  0 |                | 0.6   0.0<br>  0.6   0.0<br>     <br>  1.2   0.0 | 0.6<br>  0.6<br> <br>  1.2 | 13:42:40<br>  13:43:40<br> | 13:43:11  <br>  13:44:11  <br> |  |  |  |  |  |  |
| +<br>Recommended j                                                            | +<br>port samplin                                                                                                    | +<br>g size:         | -+<br>48             | -+             | +                                                | +                          | +                          | ++                             |  |  |  |  |  |  |

\* This total is an indicative reference based on evaluated ports

Errors:

Traffic is not running on port fc1/47 Traffic is not running on port fc1/48

This example shows how to append the output to a file named *output.txt* on bootflash: that already contains some output:

| switch# <b>Show</b><br>2020-11-24 1<br>There are 4<br>Do you want<br>Module 1                                                                                                    | witch# ShowAnalyticsevaluate-npuloadappendfile output.txt<br>020-11-24 13:45:07.535440<br>"here are 4 interfaces to be evaluated. Expected time is 4 minutes 0 seconds<br>to you want to continue [Yes No]? [n]y<br>fodule 1 |            |         |                 |         |             |  |      |                  |                |   |                       |   |                      |                 |
|----------------------------------------------------------------------------------------------------|----------------------------------------------------------------------------------------------------|------------|---------|-----------------|---------|-------------|--|------|------------------|----------------|---|-----------------------|---|----------------------|-----------------|
| Interface                                                                                                    | Type                                                                                                    | <br>  SCSI | IT<br>I | L/N Cou<br>NVMe | int<br> | Total       |  | SCSI | NPU Lo           | ad %<br>  Tota | 1 | Analyis<br>Start Time | 2 | Analysis<br>End Time | t<br>I<br>I     |
| fc1/1<br>  fc1/2<br> <br>  *Total                                                                                                    | Target<br>  Initiator<br>                                                                                                    |            |         | 0               |         | 1<br>1<br>2 |  | 0.6  | 0.0<br>  0.0<br> |                |   | 13:45:40<br>13:46:40  | : | 13:46:11<br>13:47:11 | +<br> <br> <br> |
| *Total     2   0   2   1.2   0.0   1.2   1.2   1.2   1.2   1.2   1.2   1.2   1.2   1.2   1.2   1.2   1.2   1.2   1.2   1.2   1.2   1.2   1.2   1.2   1.2   1.2   1.2   1.2   1.2   1.2   1.2   1.2   1.2   1.2   1.2   1.2   1.2   1.2   1.2   1.2   1.2   1.2   1.2   1.2   1.2   1.2   1.2   1.2   1.2   1.2   1.2   1.2   1.2   1.2   1.2   1.2   1.2   1.2   1.2   1.2   1.2   1.2   1.2   1.2   1.2   1.2   1.2   1.2   1.2   1.2   1.2   1.2   1.2   1.2   1.2   1.2   1.2   1.2   1.2   1.2   1.2   1.2   1.2   1.2   1.2   1.2   1.2   1.2   1.2   1.2   1.2   1.2   1.2   1.2   1.2   1.2   1.2   1.2   1.2   1.2   1.2   1.2   1.2   1.2   1.2   1.2   1.2   1.2   1.2   1.2   1.2   1.2   1.2   1.2   1.2   1.2   1.2   1.2   1.2   1.2   1.2   1.2   1.2   1.2   1.2   1.2   1.2   1.2   1.2   1.2   1.2   1.2   1.2   1.2   1.2   1.2   1.2   1.2   1.2   1.2   1.2   1.2   1.2   1.2   1.2   1.2   1.2   1.2   1.2   1.2   1.2   1.2   1.2   1.2   1.2   1.2   1.2   1.2   1.2   1.2   1.2   1.2   1.2   1.2   1.2   1.2   1.2   1.2   1.2   1.2   1.2   1.2   1.2   1.2   1.2   1.2   1.2   1.2   1.2   1.2   1.2   1.2   1.2   1.2   1.2   1.2   1.2   1.2   1.2   1.2   1.2   1.2   1.2   1.2   1.2   1.2   1.2   1.2   1.2   1.2   1.2   1.2   1.2   1.2   1.2   1.2   1.2   1.2   1.2   1.2   1.2   1.2   1.2   1.2   1.2   1.2   1.2   1.2   1.2   1.2   1.2   1.2   1.2   1.2   1.2   1.2   1.2   1.2   1.2   1.2   1.2   1.2   1.2   1.2   1.2   1.2   1.2   1.2   1.2   1.2   1.2   1.2   1.2   1.2   1.2   1.2   1.2   1.2   1.2   1.2   1.2   1.2   1.2   1.2   1.2   1.2   1.2   1.2   1.2   1.2   1.2   1.2   1.2   1.2   1.2   1.2   1.2   1.2   1.2   1.2   1.2   1.2   1.2   1.2   1.2   1.2   1.2   1.2   1.2   1.2   1.2   1.2   1.2   1.2   1.2   1.2   1.2   1.2   1.2   1.2   1.2   1.2   1.2   1.2   1.2   1.2   1.2   1.2   1.2   1.2   1.2   1.2   1.2   1.2   1.2   1.2   1.2   1.2   1.2   1.2   1.2   1.2   1.2   1.2   1.2   1.2   1.2   1.2   1.2   1.2   1.2   1.2   1.2   1.2   1.2   1.2   1.2   1.2   1.2   1.2   1.2   1.2   1.2   1.2   1.2   1.2   1.2   1.2   1.2   1.2   1 |                                                                                                    |            |         |                 |         |             |  |      |                  |                |   |                       |   |                      |                 |

Errors:

Traffic is not running on port fc1/47 Traffic is not running on port fc1/48

This example shows how to display the VSAN throughput information for NVMe:

```
switch# ShowAnalytics --vsan-thput --nvme
2019-05-09 14:02:07.940600
Interface fc16/12
+----+
VSAN | Throughput (4s avg) |
| | Read | Write | Total |
| | (MBps) | (MBps) |
+----+
| 3300 | 1605.8 | 1626.8 | 3232.6 |
+----+
Note: This data is only for NVMe
```

This example shows how to display the VSAN throughput information for SCSI:

switch# ShowAnalytics --vsan-thput
2019-05-09 14:02:07.940600

| 2015 05             | 05 14.02.                | .07.540000                           | 5                                 |                  |
|---------------------|--------------------------|--------------------------------------|-----------------------------------|------------------|
| Interfac            | ce fc8/17                |                                      |                                   |                  |
| VSAN  <br>          | Throug<br>Read<br>(MBps) | ghput (4s<br>  Write<br>  (MBps)     | avg)<br>  Total<br>  (MBps)       | +                |
| 5  <br>+            | 0.0                      | 0.0                                  | 0.0<br>+                          | <br>+            |
| Interfac            | ce fc8/18                |                                      |                                   |                  |
| VSAN  <br>     <br> | Throug<br>Read<br>(MBps) | ghput (4s<br>  Write<br>  (MBps)<br> | 'avg)<br>  Total<br>  (MBps)<br>+ | -<br>-<br>-<br>+ |
| +                   |                          |                                      | +                                 | +                |
| Interfac            | ce fc8/19                | +                                    | +                                 | +                |
| VSAN  <br>          | Throug<br>Read<br>(MBps) | ghput (4s<br>  Write<br>  (MBps)     | avg)<br>  Total<br>  (MBps)       | <br> <br>        |
| 5  <br>+            | 0.0                      | 0.0                                  | 0.0                               | <br>+            |
| Interfac            | e fc8/20                 |                                      |                                   |                  |
| VSAN  <br>          | Throug<br>Read<br>(MBps) | ghput (4s<br>  Write<br>  (MBps)     | avg)<br>  Total<br>  (MBps)       | +                |
| 5                   | 0.0                      | 0.0                                  | 0.0                               |                  |
| Interfac            | ce fc8/21                |                                      |                                   |                  |
| VSAN  <br>          | Throug<br>Read<br>(MBps) | ghput (4s<br>  Write<br>  (MBps)     | avg)<br>  Total<br>  (MBps)       |                  |
| 3500                | 301.9                    | 302.8                                | 604.7                             | 1                |
| Interfac            | ce fc8/22                |                                      |                                   | -                |
| ++<br>  VSAN  <br>  | Throug<br>Read<br>(MBps) | ghput (4s<br>  Write<br>  (MBps)     | avg)<br>  Total<br>  (MBps)       | +                |
| ++<br>  3500        | 302.7                    | 304.8                                | 607.5                             | +                |
|                     |                          |                                      |                                   | T                |

Note: This data is only for SCSI

This example shows how to display the VSAN throughput information for a port channel:

switch# ShowAnalytics --vsan-thput --interface port-channel108 2019-05-09 15:01:32.538121

| Interfac | e port-c      | hannel108<br>+ | +               |
|----------|---------------|----------------|-----------------|
| VSAN     | Throu<br>Read | ghput (4s a    | avg)  <br>Total |
| i i      | (MBps)        | (MBps)         | (MBps)          |
| ++       |               | ++-            | +               |
| 11 1     | 0.0           | 0.0            | 0.0             |
| 5        | 145.9         | 0.0            | 145.9           |
| 3500     | 561.9         | 558.6          | 1120.5          |
| ++       |               | ++-            | +               |
| Note: Th | is data       | is only for    | SCSI            |

This example shows how to display the outstanding IO per ITN for an interface for NVMe:

switch# ShowAnalytics --outstanding-io --interface fc16/12 --nvme
2019-05-20 11:59:48.306396
Interface : fc16/12 VSAN : 3300 FCNS\_type : Initiator

| + | Initiator |   | Target   |   | Namespace | +-  | Outsta | an  | ding I | +<br>> |
|---|-----------|---|----------|---|-----------|-----|--------|-----|--------|--------|
| + |           |   |          |   |           | +-  | Read   | 1   | Write  | +      |
| i |           |   |          |   |           | - i |        |     |        | - i    |
| 1 | 0xc80002  | 1 | 0xed0002 |   | 1         | 1   | 3      | 1   | 6      | 1      |
| 1 | 0xc80007  | 1 | 0xed0007 |   | 1         | 1   | 5      | 1   | 5      | 1      |
| 1 | 0xc80005  | 1 | 0xed0005 |   | 1         | 1   | 1      | 1   | 10     | 1      |
| 1 | 0xc80001  | 1 | 0xed0001 |   | 1         | 1   | 2      | 1   | 7      | 1      |
| 1 | 0xc80000  | 1 | 0xed0000 |   | 1         | 1   | 6      | 1   | 5      | 1      |
|   | 0xc80008  | 1 | 0xed0008 | 1 | 1         | 1   | 1      | - E | 7      | 1      |
|   | 0xc80009  | 1 | 0xed0009 |   | 1         | 1   | 3      | T   | 4      | 1      |

| 1  | 0xc80004   |    | 0xed0004 |    | 1 | - I | 3 | 1 | 6 | - I |
|----|------------|----|----------|----|---|-----|---|---|---|-----|
| T. | 0xc80006   | 1  | 0xed0006 | 1  | 1 | 1   | 2 | 1 | 5 | - I |
| T. | 0xc80000   | 1  | 0xed0001 | 1  | 1 | 1   | 3 |   | 4 | 1   |
| T. | 0xc80003   | 1  | 0xed0003 | 1  | 1 | 1   | 4 |   | 4 | 1   |
| +- |            |    |          |    |   | +   |   |   |   | +   |
| I  | nstantaneo | us | Qdepth : | 96 |   |     |   |   |   |     |

This example shows how to display the outstanding IO per ITL for an interface for SCSI:

-outstanding-io --interface fc8/7 switch# ShowAnalytics 2019-05-20 11:59:48.306396 Interface : fc8/7 VSAN : 5 FCNS\_type : Target | Outstanding IO | Initiator|Target|LUN | Read | Write 0xed0320|0xef0580|0001-0000-0000-0000 0xed0320|0xef0580|0002-0000-0000-0000 0xed0320|0xef0580|0003-0000-0000-0000 2 0 1 ľ 0 0xed0320|0xef0580|0004-0000-0000-0000 0xed0320|0xef0580|0005-0000-0000-0000 0xed0320|0xef0580|0005-0000-0000-0000 0 0 1 0xed0320|0xef0580|0007-0000-0000-0000 1 0 0xed0320|0xef0580|0008-0000-0000-0000 0xed0320|0xef0580|0009-0000-0000-0000 0 0xed032010xef05801000a-0000-0000-0000 0 1 Instantaneous Qdepth : 11

Note

The *Instantaneous Qdepth* value in the output represents the number of IOs that are currently active in the specified interface.

This example shows how to display the outstanding IO per ITN for an interface, limit the output to 10 records, and refresh the data periodically for NVMe:

| switch# <b>ShowAna</b><br>2019-05-20 12:00<br>Interface : fc | lyticsout:<br>0:21.028228<br>16/12 VSAN | <b>standing-i</b><br>: 3300 FC | oint<br>NS_type | erfa<br>: I | <b>ce fc8/</b> | 7limit 1 | 0refresh | nvme |
|--------------------------------------------------------------|-----------------------------------------|--------------------------------|-----------------|-------------|----------------|----------|----------|------|
| +                                                            |                                         |                                | +               |             | +              |          |          |      |
| Initiator   '                                                | Target   Na                             | amespace                       | Outst           | andi        | ng IO          |          |          |      |
| +                                                            |                                         |                                | +               |             | +              |          |          |      |
| I.                                                           |                                         |                                | Read            | W           | rite           |          |          |      |
| I                                                            |                                         |                                | 1               |             | 1              |          |          |      |
| 0xc80002   0:                                                | xed0002                                 | 1                              | 2               | 1           | 7              |          |          |      |
| 0xc80007   0:                                                | xed0007                                 | 1                              | 3               | 1           | 5              |          |          |      |
| 0xc80005   0:                                                | xed0005                                 | 1                              | 1               | 1           | 8              |          |          |      |
| 0xc80001   0:                                                | xed0001                                 | 1                              | 1               | 1           | 0 1            |          |          |      |
| 0xc80000   0:                                                | xed0000                                 | 1                              | 5               | 1           | 6              |          |          |      |
| +                                                            |                                         |                                | +               |             | +              |          |          |      |

This example shows how to display the outstanding IO per ITL for an interface, limit the output to 10 records, and refresh the data periodically for SCSI:

switch# ShowAnalytics --outstanding-io --interface fc8/7 --limit 10 --refresh
2019-05-20 12:00:21.028228

Interface : fc8/7 VSAN : 5 FCNS\_type : Target

| +   |                                            |     |        |     |         |     |
|-----|--------------------------------------------|-----|--------|-----|---------|-----|
| į.  | Initiator Target LUN                       | į   | Outsta | ind | ding IO | j   |
| +   |                                            | -+- | Read   | 1   | Write   | - 1 |
| 1   |                                            | T.  |        |     |         | 1   |
| 0:  | ced0320 0xef0580 0001-0000-0000-0000       | T.  | 0      | I.  | 0       | 1   |
| 0:  | ked0320 0xef0580 0002-0000-0000-0000       | T   | 1      | I.  | 0       | 1   |
| 0:  | ked0320 0xef0580 0003-0000-0000-0000       | T   | 1      | I.  | 0       | 1   |
| 0:  | ked0320 0xef0580 0004-0000-0000-0000       | T   | 1      | I.  | 0       | 1   |
| 0:  | ked0320 0xef0580 0005-0000-0000-0000       | T   | 0      | I.  | 0       | 1   |
| 0:  | ked0320 0xef0580 0006-0000-0000-0000       | T   | 0      | I.  | 0       | 1   |
| 0:  | <pre>ked0320 0xef0580 0007-0000-0000</pre> | Т   | 1      | Т   | 0       | 1   |
| 01  | xed0320 0xef0580 0008-0000-0000-0000       | ÷.  | 0      | i.  | 0       | i   |
| 01  | xed0320 0xef0580 0009-0000-0000-0000       | ÷.  | 1      | i.  | 0       | i   |
| 01  | xed0320 0xef0580 000a-0000-0000-0000       | ÷.  | 1      | i.  | 0       | i   |
| +   |                                            | -+- |        |     |         | -+  |
| Est | imated Odepth : 6                          |     |        |     |         |     |

This example shows how to display the histogram of a initiator ID 0xee008e, target ID 0xe80b22, and LUN ID 0060-0000-0000 of a target ITL

switch# ShowAnalytics --histogram --initiator-itl --initiator 0xee008e --target 0xe80b22 --lun 0060-0000-0000-0000

| Starting histogram<br>Session ID: 15789                                                                                                    | n monitor session                                                                                               |
|----------------------------------------------------------------------------------------------------|----------------------------------------------------------------------------------------------------|
| +                                                                                                    | 25-05-2022  <br>15:29:30                                                                                        |
| IOPS Read  <br>  IOPS Write  <br>  ECT Read  <br>  ECT Write  <br>  DAL Write  <br>  FAILURES Read  <br>  FAILURES Write  <br>  ABORTS Write | 0  <br>11  <br>0 ns  <br>28.1 ms  <br>0 ns  <br>13.7 ms  <br>0  <br>0  <br>0  <br>0  <br>0  <br>0  <br>0  <br>0 |
| ++                                                                                                    | +                                                                                                    |

Histogram data will get updated every 5 mins

This example shows how to display the histogram of a initiator ID 0xee008e and target ID 0xe80b22 of a target ITL

switch# ShowAnalytics --histogram --initiator-it --initiator 0xee008e --target 0xe80b22

Starting histogram monitor session Session ID: 16205 +-----+ 25-05-2022 Metric 15:30:13 IOPS Read IOPS Write ECT Read ECT Write DAL Read DAL Write FAILURES Read FAILURES Write DADWTS Read 0 106 0 ns 28.1 ms 0 ns 13.7 ms 0 ABORTS Read ABORTS Write Histogram data will get updated every 5 mins

This example shows how to display the histogram of all sessions.

switch# ShowAnalytics --histogram --show-sessions

| Session ID                      | Arg         | juments                                    |                                            |                                          |                                                                                                    |
|---------------------------------|-------------|--------------------------------------------|--------------------------------------------|------------------------------------------|----------------------------------------------------------------------------------------------------|
| 15789  <br>  16205  <br>  20924 | i<br>i<br>t | .nitiator-it<br>.nitiator-it<br>.arget-itl | initiator<br>initiator (<br>-initiator 0x0 | 0xee008eta<br>0xee008etar<br>280ba3targe | rget 0xe80b22lun 0060-0000-0000interval 5metric IOPS,ECT,DAL,<br>get 0xe80b22interval 5metric IOPS,ECT,DAL,ERRORS<br>t 0xe804e3lun 0002-0000-0000-0000interval 5metric IOPS,ECT,DAL,ERR |
| Analytic-scale                  | 184#        | ShowAnalyti                                | .cshistogra                                | amsessionId                              | 16205                                                                                                    |
| <br>  Metric                    | <br> <br>   | 25-05-2022<br>15:40:15                     | 25-05-2022<br>  15:35:14                   | 25-05-2022<br>  15:30:13                 | +<br> <br> <br>+                                                                                                    |
| IOPS Read<br>  IOPS Write       | I           | 0<br>95                                    | 0<br>  142                                 | 0<br>  106                               |                                                                                                    |
| ECT Read<br>  ECT Write         | I           | 0 ns<br>28.2 ms                            | 0 ns<br>  27.7 ms                          | 0 ns<br>  28.1 ms                        |                                                                                                    |
| DAL Read<br>  DAL Write         |             | 0 ns<br>13.7 ms                            | 0 ns<br>  13.6 ms                          | 0 ns<br>  13.7 ms                        | 1                                                                                                    |
| FAILURES Rea<br>  FAILURES Wri  | d  <br>te   | 0                                          | I 0<br>I 0                                 | I 0<br>I 0                               | 1                                                                                                    |
| ABORTS Read<br>  ABORTS Write   | 1           | 0                                          | I 0<br>I 0                                 |                                          |                                                                                                    |

This example shows how to display the histogram of a specific session 15789 that is stopped.

switch# ShowAnalytics --histogram --stop-session --sessionId 15789

Stopping session id: 15789

Analytic-scale184# ShowAnalytics --histogram --initiator-itn --initiator 0xc80960 --target 0xe80641 --namespace 3 Starting histogram monitor session Session ID: 27792 +----+--25-05-2022 15:47:11 Metric 0 IOPS Read IOPS Read IOPS Write ECT Read ECT Write DAL Read DAL Write 0 433.0 us | 1.0 ms | 421.0 us | 339.0 us

**Configuring SAN Analytics** 

FAILURES Read

0

This example shows how to display the histogram with metric details such as IOPS, ECT, DAL, and Errors for an initiator ID 0xee008e and target ID 0xe80b22 every five minutes.

switch# ShowAnalytics --histogram --initiator-it --initiator 0xee008e --target 0xe80b22 --interval 5 --metric IOPS,ECT,DAL,ERRORS Data collected at : Wed, 25 May 2022 16:20:12 +0530

| 25-05-2022   25-05-2022   25-05-2022   25-05-2022   25-05-2022   25-05-2022   25-05-2022   25-05-2022   25-05-2022   25-05-2022   25-05-2022   25-05-2022   25-05-2022   25-05-2022   25-05-2022   25-05-2022   25-05-2022   25-05-2022   25-05-2022   25-05-2022   25-05-2022   25-05-2022   25-05-2022   25-05-2022   25-05-2022   25-05-2022   25-05-2022   25-05-2022   25-05-2022   25-05-2022   25-05-2022   25-05-2022   25-05-2022   25-05-2022   25-05-2022   25-05-2022   25-05-2022   25-05-2022   25-05-2022   25-05-2022   25-05-2022   25-05-2022   25-05-2022   25-05-2022   25-05-2022   25-05-2022   25-05-2022   25-05-2022   25-05-2022   25-05-2022   25-05-2022   25-05-2022   25-05-2022   25-05-2022   25-05-2022   25-05-2022   25-05-2022   25-05-2022   25-05-2022   25-05-2022   25-05-2022   25-05-2022   25-05-2022   25-05-2022   25-05-2022   25-05-2022   25-05-2022   25-05-2022   25-05-2022   25-05-2022   25-05-2022   25-05-2022   25-05-2022   25-05-2022   25-05-2022   25-05-2022   25-05-2022   25-05-2022   25-05-2022   25-05-2022   25-05-2022   25-05-2022   25-05-2022   25-05-2022   25-05-2022   25-05-2022   25-05-2022   25-05-2022   25-05-2022   25-05-2022   25-05-2022   25-05-2022   25-05-2022   25-05-2022   25-05-2022   25-05-2022   25-05-2022   25-05-2022   25-05-2022   25-05-2022   25-05-2022   25-05-2022   25-05-2022   25-05-2022   25-05-2022   25-05-2022   25-05-2022   25-05-2022   25-05-2022   25-05-2022   25-05-2022   25-05-2022   25-05-2022   25-05-2022   25-05-2022   25-05-2022   25-05-2022   25-05-2022   25-05-2022   25-05-2022   25-05-2022   25-05-2022   25-05-2022   25-05-2022   25-05-2022   25-05-2022   25-05-2022   25-05-2022   25-05-2022   25-05-2022   25-05-2022   25-05-2022   25-05-2022   25-05-2022   25-05-2022   25-05-2022   25-05-2022   25-05-2022   25-05-2022   25-05-2022   25-05-2022   25-05-2022   25-05-2022   25-05-2022   25-05-2022   25-05-2022   25-05-2022   25-05-2022   25-05-2022   25-05-2022   25-05-2022   25-05-2022   25-05-2022   25-05-202                                               |         |
|----------------------------------------------------------------------------------------------------|---------|
| / Metric         16:15:22   16:10:21   16:05:19   16:00:18   15:55:18   15:50:17   15:45:16   15:40:15   15:35:14   15:3                                                                                                    | 05-2022 |
| IOPS Read       0       0       0       0       0       0       0       0       0       0       0       0       0       0       0       0       0       0       0       0       0       0       0       0       0       0       0       0       0       0       0       0       0       0       0       0       0       0       0       0       0       0       0       0       0       0       0       0       0       0       0       0       0       0       0       0       0       0       0       0       0       0       0       0       0       0       0       0       0       0       0       0       0       0       0       0       0       0       0       0       0       0       0       0       0       0       0       0       0       0       0       0       0       0       0       0       0       0       0       0       0       0       0       0       0       0       0       0       0       0       0       0       0       0       0       0       0       0                                                                                                    | 5:30:13 |
| I DDE Write       I       138       I       104       I       50       I       135       I       68       I       74       I       89       I       95       I       142       I       1         I       ECT Read       I       0 ns       I       0 ns                                                                                                    | 0       |
| ECT Read         0 ns         0 ns         28.0 ms         28.0 ms         0 ns         0 ns         0 ns         28.0 ms         28.0 ms         28.0 ms         28.0 ms         28.0 ms         28.0 ms         28.0 ms         28.0 ms         28.0 ms         28.0 ms         28.0 ms         28.0 ms         28.0 ms         0 ns         0 ns         0 ns         0 ns         0 ns         0 ns         0 ns         0 ns         0 ns         0 ns         0 ns         0 ns         0 ns         0 ns         0 ns         0 ns         0 ns         0 ns         0 ns <t< td=""><td>106</td></t<>                                                                                                    | 106     |
| ECT Write         28.2 ms         27.8 ms         28.3 ms         28.0 ms         28.0 ms         28.0 ms         28.0 ms         28.2 ms         27.7 ms         28.1 ms         28.2 ms         27.7 ms         28.2 ms         27.7 ms         28.2 ms         28.2 ms         28.2 ms         27.7 ms         28.2 ms         28.2 ms <td>0 ns</td>                                                                                                    | 0 ns    |
| DAL Read   0 ns   0 ns   0 ns   0 ns   0 ns   0 ns   0 ns   0 ns   0 ns   0 ns   0 ns   0 ns   0 ns   0 ns   0 ns   0 ns   0 ns   0 ns   0 ns   0 ns   0 ns   0 ns   0 ns   13.7 ms   13.7 ms   13 | 28.1 ms |
| DAL Write   13.7 ms   13.6 ms   13.8 ms   13.7 ms   13.7 ms   13.7 ms   13.7 ms   13.7 ms   13.7 ms   13.6 ms   13.<br> <br>  FAILURES Read   0   0   0   0   0   0   0   0   0                                                                                                    | 0 ns    |
| FAILURES Read   0   0   0   0   0   0   0   0   0                                                                                                    | 13.7 ms |
|                                                                                                    | 0       |
| FAILURES Write   0   0   0   0   0   0   0   0   0                                                                                                    | 0       |
| ABORTS Read   0   0   0   0   0   0   0   0   0                                                                                                    | 0       |
| ABORTS Write   0   0   0   0   0   0   0   0   0                                                                                                    | 0       |

This example shows how to display the histogram for an initiator ID 0xee008e and target ID 0xe80b22 with an refresh time of 120 minutes.

switch# ShowAnalytics --histogram --initiator-it --initiator 0xee008e --target 0xe80b22 --interval 120

This example shows how to display the histogram with metric details such as ECT and DAL for an initiator ID 0xee008e and target ID 0xe80b22 every five minutes.

switch# ShowAnalytics --histogram --initiator-it --initiator 0xee008e --target 0xe80b22 --metric ECT,DAL

This example shows how to display the histogram for an initiator ID 0xee008e every five minutes.

switch# ShowAnalytics --histogram --initiator 0xee008e

 IOPS Read
 0

 IOPS Write
 124

 ECT Read
 0 ns

 ECT Write
 28.2 ms

 DAL Write
 13.8 ms

 DAL Write
 0

 I FAILURES Read
 0

 I AbORTS Write
 0

 I AbORTS Write
 0

 I AbORTS Write
 0

 Histogram data will get updated every 5 mins

This example shows how to display the histogram for a target 0xc804e3 every five minutes.

switch# ShowAnalytics --histogram --target 0xc804e3

| Starting histogram monitor session           |
|----------------------------------------------|
| Session ID: 24003                            |
| ++                                           |
| 25-05-2022                                   |
| Metric   16:25:07                            |
| ++                                           |
| IOPS Read   0                                |
| IOPS Write   3939                            |
| ECT Read   0 ns                              |
| ECT Write   23.3 ms                          |
| DAL Read   0 ns                              |
| DAL Write   10.7 ms                          |
| FAILURES Read   0                            |
| FAILURES Write   30429                       |
| ABORTS Read   0                              |
| ABORTS Write   0                             |
| ++                                           |
| Histogram data will get updated every 5 mins |

## **Displaying Congestion Drops Per Flow**

The SAN Analytics feature displays packet timeout drops on a per-flow basis. The number of packets dropped along with the time stamp for ports is displayed.

To display the packet drops on a per-flow basis, run this command:

switch# show analytics flow congestion-drops

Ø

Note

From Cisco MDS NX-OS Release 9.4(1), the command **show analytics flow congestion-drops** is available as part of the **show tech-support slowdrain commands** as **slot <slot number> show analytics flow congestion-drops**. The command is available on MDS switches that are capable of performing analytic.

### **Examples: Displaying Congestion Drops Per Flow**

This example shows flows where frames are dropped due to congestion. The source and destination FCID, differential frame drop count for the IT pair, and timestamp of the drops are displayed.

| switch# | show | analytics | flow | congestion-drops |
|---------|------|-----------|------|------------------|
|---------|------|-----------|------|------------------|

| = | Source<br>INTF             |      | Destina<br>  FCID              | tion               | FCID                             |           | Congestion<br>Drops(delta)       |           |                | Timestamp                                                               | =<br> <br> <br>      |
|---|----------------------------|------|--------------------------------|--------------------|----------------------------------|-----------|----------------------------------|-----------|----------------|-------------------------------------------------------------------------|----------------------|
|   | fc2/13<br>fc2/13<br>fc2/13 | 0002 | 0x9900<br>  0x9900<br>  0x9900 | E1  <br>E1  <br>00 | 0x640000<br>0x640000<br>0x640020 | <br> <br> | 00000105<br>00000002<br>00000002 | <br> <br> | 1.<br>2.<br>3. | 09/13/17 11:09:48.762<br>09/13/17 09:05:39.527<br>09/13/17 09:05:39.527 | =<br> <br> <br> <br> |
|   | fc2/31<br>fc2/31           | 0002 | 0x6400<br>  0x6400             | 00  <br>00         | 0x9900E1<br>0x9900E1             |           | 00000084<br>00000076             |           | 1.<br>2.       | 09/12/17 08:17:11.905<br>09/12/17 05:50:37.721                          | =                    |

| I | fc2/31 | 0002 | 0x640000 | 0x9900E1 | I. | 00000067 | 3  | з. | 09/12/17 | 03:24:03.319 | 1 |
|---|--------|------|----------|----------|----|----------|----|----|----------|--------------|---|
|   | fc2/31 | 0002 | 0x640000 | 0x9900E1 | 1  | 00000088 | 4  | 4. | 09/12/17 | 00:57:28.019 | 1 |
| I | fc2/31 | 0002 | 0x640000 | 0x9900E1 |    | 00000088 | 5  | 5. | 09/11/17 | 22:30:53.723 | 1 |
| I | fc2/31 | 0002 | 0x640000 | 0x9900E1 |    | 00000086 | 6  | 6. | 09/11/17 | 20:04:18.001 |   |
|   | fc2/31 | 0002 | 0x640000 | 0x9900E1 |    | 00000026 | 7  | 7. | 09/11/17 | 17:37:24.273 |   |
| I | fc2/31 | 0002 | 0x640000 | 0x9900E1 |    | 00000076 | 8  | Β. | 09/11/17 | 15:10:50.240 | 1 |
| I | fc2/31 | 0002 | 0x640000 | 0x9900E1 |    | 00000074 | 9  | 9. | 09/11/17 | 12:44:15.866 | 1 |
|   | fc2/31 | 0002 | 0x640000 | 0x9900E1 | 1  | 00000087 | 10 | Э. | 09/11/17 | 10:17:41.402 |   |
|   | fc2/31 | 0002 | 0x640000 | 0x9900E1 |    | 00000086 | 11 | 1. | 09/11/17 | 07:51:10.412 |   |
|   | fc2/31 | 0002 | 0x640000 | 0x9900E1 | 1  | 00000084 | 12 | 2. | 09/11/17 | 05:24:35.981 |   |
|   | fc2/31 | 0002 | 0x640000 | 0x9900E1 | 1  | 00000083 | 13 | З. | 09/11/17 | 02:58:01.067 |   |
|   | fc2/31 | 0002 | 0x640000 | 0x9900E1 | 1  | 00000086 | 14 | 4. | 09/11/17 | 00:31:26.709 |   |
|   | fc2/31 | 0002 | 0x640000 | 0x9900E1 |    | 00000079 | 15 | 5. | 09/10/17 | 22:04:51.399 |   |
|   | fc2/31 | 0002 | 0x640000 | 0x9900E1 | 1  | 00000084 | 10 | 6. | 09/10/17 | 19:38:17.217 |   |
|   | fc2/31 | 0002 | 0x640000 | 0x9900E1 |    | 00000082 | 17 | 7. | 09/10/17 | 17:11:42.594 |   |
|   | fc2/31 | 0002 | 0x640000 | 0x9900E1 |    | 00000086 | 18 | Β. | 09/10/17 | 14:44:52.786 |   |
|   | fc2/31 | 0002 | 0x640000 | 0x9900E1 | -  | 00000089 | 19 | 9. | 09/10/17 | 12:18:18.394 |   |
| I | fc2/31 | 0002 | 0x640000 | 0x9900E1 |    | 00000087 | 20 | э. | 09/10/17 | 09:51:44.067 |   |
| 1 |        |      |          | <br>     |    |          |    |    |          |              |   |

This example shows the use of the command in the show tech-support slowdrain commands.

| switch# show tech-support                | witch# show tech-support slowdrain commands   inc congestion |                          |  |  |  |  |  |  |  |  |  |  |  |
|------------------------------------------|--------------------------------------------------------------|--------------------------|--|--|--|--|--|--|--|--|--|--|--|
| slot 1 show analytics flow               | lot 1 show analytics flow congestion-drops                   |                          |  |  |  |  |  |  |  |  |  |  |  |
| switch#slot 1 show analyti               | witch#slot 1 show analytics flow congestion-drops            |                          |  |  |  |  |  |  |  |  |  |  |  |
| <br>      Source<br>  INTF   VSAN   FCID | Destination  Congestion<br>  FCID   Drops(delta)             | <br>  Timestamp<br>      |  |  |  |  |  |  |  |  |  |  |  |
| fc1/3   0063   0xD70000                  | 0x410000   00000374                                          | 1. 07/08/23 12:40:37.054 |  |  |  |  |  |  |  |  |  |  |  |
| fc1/12  0063   0xD70000                  | 0x420000   00000697                                          | 1. 07/08/23 12:40:37.054 |  |  |  |  |  |  |  |  |  |  |  |
| fc1/12  0063   0xD70000                  | 0x420000   00001024                                          | 2. 07/08/23 12:40:32.063 |  |  |  |  |  |  |  |  |  |  |  |
| fc1/12  0063   0x660000                  | 0x420000   00000314                                          | 3. 07/08/23 12:40:32.063 |  |  |  |  |  |  |  |  |  |  |  |

## **Verifying SAN Analytics**

This example shows the list of interfaces that have the SAN Analytics feature enabled:

```
switch# show running-config analytics
!Command: show running-config analytics
!Running configuration last done at: Mon Apr 1 05:27:54 2019
!Time: Mon Apr 1 05:28:42 2019
version 8.4(0)SK(1)
feature analytics
analytics port-sampling module 4 size 12 interval 30
analytics query "select all from fc-scsi.scsi_target_itl_flow" name VI_scsi type periodic
interval 30 differential clear
analytics query "select all from fc-nvme.nvme_target_itn_flow" name nvme-184 type periodic
interval 30 differential clear
interface fc4/25
analytics type fc-scsi
interface fc4/26
analytics type fc-nvme
```

interface fc12/44
analytics type fc-scsi
analytics type fc-nvme

This example shows the list of configured push queries that are installed on a switch:

```
switch# show analytics query all
Total queries:2
_______
Query Name :VI_scsi
Query String :select all from fc-scsi.scsi_target_itl_flow
Query Type :periodic, interval 30
Query Options :differential clear
Query Name :nvme-184
Query String :select all from fc-nvme.nvme_target_itn_flow
Query Type :periodic, interval 30
Query Options :differential clear
```

This example shows how to display the NPU load, ITL, and ITN count per module:

switch# show analytics system-load

| - |        |   |             |              |                 |      |              | Analyt:      | ics Sys       | ste  | em Load | Info -        |       |      |      |                 |       |      |
|---|--------|---|-------------|--------------|-----------------|------|--------------|--------------|---------------|------|---------|---------------|-------|------|------|-----------------|-------|------|
|   | Module | I | NPU<br>SCSI | Load<br>NVMe | (in %)<br>Total | <br> | ITLS<br>SCSI | ITNs<br>NVMe | Both<br>Total | <br> | SCSI    | Hosts<br>NVMe | Total | <br> | SCSI | Targets<br>NVMe | Total | <br> |
| - | 1      | I | 0           | 0            | 0               | I    | 0            | 0            | 0             | 1    | 0       | 0             | 0     |      | 0    | 0               | 0     |      |
| 1 | 4      | T | 64          | 0            | 64              | Т    | 20743        | 0            | 20743         | L    | 0       | 0             | 0     | I.   | 346  | 0               | 346   |      |
| 1 | 5      | T | 0           | 0            | 0               | Т    | 0            | 0            | 0             | L    | 0       | 0             | 0     | I.   | 0    | 0               | 0     |      |
|   | 8      |   | 0           | 0            | 0               | 1    | 0            | 0            | 0             | L    | 0       | 0             | 0     |      | 0    | 0               | 0     | 1    |
|   | 12     |   | 0           | 12           | 12              | 1    | 0            | 300          | 300           | L    | 0       | 0             | 0     |      | 0    | 40              | 40    | 1    |
|   | 13     |   | 0           | 0            | 0               |      | 0            | 0            | 0             | L    | 0       | 0             | 0     |      | 0    | 0               | 0     |      |
|   | 18     |   | 0           | 13           | 13              |      | 1            | 1            | 2             | L    | 1       | 1             | 2     |      | 0    | 0               | 0     |      |
| 1 | Total  |   | n/a         | n/a          | n/a             | T    | 20744        | 301          | 21045         | L    | 1       | 1             | 2     |      | 346  | 40              | 386   | 1    |
|   |        |   |             |              |                 |      |              |              |               |      |         |               |       |      |      |                 |       |      |

As of Mon Apr 1 05:31:10 2019

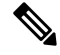

```
Note The show analytics system-load command provides the system load information based on all ITL counts, including active and inactive ITL counts. Hence, we recommend that you use the purge analytics query "query_string" command to remove the inactive ITL counts, and then run this command to get the active ITL counts.
```

This example displays the NPU load, ITL, and ITN of all active modules:

switch# ShowAnalytics --systemload-active

```
This will run differential query on scsi_initiator_itl_flow, scsi_target_itl_flow,
nvme_initiator_itn_flow, nvme_target_itn_flow, scsi_initiator, scsi_target,
nvme_initiator and nvme_target or use the result of installed query if present
Do you want to continue [Yes|No]? [n]y
```

Data collected at : Wed, 25 May 2022 16:29:24 +0530

Using result of installed queries: dcnmtgtITN,dcnmtgtITL

| +  |        | + - |       | +- |          | + -     |       | + |      | -+- |        | + - |       | +- |      | - + - |         | + - |       | -+ |
|----|--------|-----|-------|----|----------|---------|-------|---|------|-----|--------|-----|-------|----|------|-------|---------|-----|-------|----|
| i  | Module | i.  |       | ΙI | 'L/N Cou | ,<br>nt |       | i |      | I   | nitiat | 01  | rs    | i  |      | 5     | largets |     |       | i  |
| ł  |        | I.  | SCSI  | Ļ  | NVMe     | 1       | Total | 1 | SCSI | 1   | NVMe   | Į.  | Total | Ļ  | SCSI | 1     | NVMe    | 1   | Total | 1  |
| +  | 1      | +-  | 5571  |    | 0        | +-<br>  | 5571  |   | 2    |     | 0      | +-  | 2     | 1  | 55   |       | 0       | +-  | 55    |    |
| T. | 2      | 1   | 14904 | 1  | 1        | 1       | 14905 | 1 | 191  | 1   | 1      | L.  | 192   | 1  | 191  |       | 0       | 1   | 191   | 1  |

| I | 3     |     | 7588  |     | 0 | L   | 7588  | 1  | 128 | T     | 0 | L   | 128 | L   | 128 | 1  | 0 | 1   | 128 | 1  |
|---|-------|-----|-------|-----|---|-----|-------|----|-----|-------|---|-----|-----|-----|-----|----|---|-----|-----|----|
| I | 5     |     | 0     |     | 0 | L   | 0     | 1  | 56  | T     | 0 | L   | 56  | L   | 0   | L  | 0 | L.  | 0   |    |
| 1 | 12    | 1   | 0     |     | 0 | L   | 0     | 1  | 0   |       | 0 |     | 0   | L   | 0   | 1  | 1 | 1   | 1   | 1  |
| I | Total | Т   | 28063 | T   | 1 |     | 28064 | L  | 377 | I     | 1 | l   | 378 | L   | 374 | L  | 1 | l   | 375 | 1  |
| + |       | -+- |       | -+- |   | + - |       | +- |     | - + - |   | + - |     | + - |     | +- |   | + - |     | -+ |

### This example displays the NPU load, ITL, and ITN details for a particular active module:

#### switch# ShowAnalytics --systemload-active --module 1 --detail

This will run differential query on scsi\_initiator\_itl\_flow, scsi\_target\_itl\_flow, nvme\_initiator\_itn\_flow, nvme\_target\_itn\_flow, scsi\_initiator, scsi\_target, nvme\_initiator and nvme\_target or use the result of installed query if present Do you want to continue [Yes|No]? [n]y

Data collected at : Wed, 25 May 2022 16:35:35 +0530

Using result of installed queries: dcnmtgtITN,dcnmtgtITL

| + | Module     | +-  |              | +-<br>IT | 'L/N Cou | +-<br>nt     | :            | +• |        | + -<br>E 1 | nitiat | + +<br>> : | rs     | + -<br> |          | T | argets | +- |          | + |
|---|------------|-----|--------------|----------|----------|--------------|--------------|----|--------|------------|--------|------------|--------|---------|----------|---|--------|----|----------|---|
| 1 |            | Ļ   | SCSI         | 1        | NVMe     |              | Total        | Ļ  | SCSI   |            | NVMe   | 1          | Total  |         | SCSI     |   | NVMe   |    | Total    | Ļ |
|   | 1<br>Total |     | 5571<br>5571 |          | 0<br>0   | + -<br> <br> | 5571<br>5571 |    | 2<br>2 |            | 0<br>0 |            | 2<br>2 |         | 55<br>55 |   | 0      |    | 55<br>55 |   |
| + |            | + - |              | + -      |          | + -          |              | ÷  |        | ÷٠         |        | ÷          |        | + -     |          |   |        | +- |          | + |

Detailed output for DS-X9748-3072K9 modules Module : 1

| + |                                                                                                    | +                                                  |                                               | +                              |                  |                                                      | + -    |                                 | + -     |                |              | +                                   |                                        | +                              |                                      | +-                         |                                                   | - + |
|---|----------------------------------------------------------------------------------------------------|----------------------------------------------------|-----------------------------------------------|--------------------------------|------------------|------------------------------------------------------|--------|---------------------------------|---------|----------------|--------------|-------------------------------------|----------------------------------------|--------------------------------|--------------------------------------|----------------------------|---------------------------------------------------|-----|
| i | Ports                                                                                                    | <br>  S                                            | CSI                                           | ITI<br>                        | L/N Cour<br>NVMe | nt<br>  Total                                        | i<br>I | SCSI                            | In<br>I | itiato<br>NVMe | ors<br>Total | i<br>I                              | SCSI                                   | Tai                            | rgets<br>NVMe                        | Ì                          | Total                                             | i   |
| + | fcl/1,fcl/3,fcl/5,fcl/7<br>fcl/2,fcl/4,fcl/6,fcl/8<br>fcl/9,fcl/11,fcl/13,fcl/15<br>fcl/0,fcl/12,fcl/14,fcl/16<br>fcl/10,fcl/12,fcl/24,fcl/24<br>fcl/25,fcl/20,fcl/29,fcl/31<br>fcl/33,fcl/35,fcl/37,fcl/39 | +<br>  1<br>  1<br>  1<br>  1<br>  1<br>  1<br>  2 | 86<br>86<br>85<br>93<br>86<br>86<br>71<br>188 | +<br> <br> <br> <br> <br> <br> |                  | 186<br>186<br>185<br>93<br>186<br>186<br>171<br>2188 | +-     | 0<br>0<br>0<br>0<br>0<br>2<br>0 | +-      |                |              | +<br> <br> <br> <br> <br> <br> <br> | 2<br>2<br>1<br>2<br>2<br>0<br>22<br>22 | +<br> <br> <br> <br> <br> <br> | 0<br>0<br>0<br>0<br>0<br>0<br>0<br>0 | +-<br> <br> <br> <br> <br> | 2<br>2<br>2<br>1<br>2<br>2<br>0<br>22<br>22<br>22 |     |
| I | Total                                                                                                    | 2                                                  | 571                                           | l                              | 0 1              | 5571                                                 | l      | 2                               | i       | 0 1            | 2            | 1                                   | 55                                     |                                | 0                                    | Ì                          | 55                                                | Ì   |
| + | +                                                                                                    | +                                                  |                                               | +                              |                  | +                                                    | +-     |                                 | +-      |                |              | +                                   |                                        | +                              |                                      | +-                         |                                                   | •+  |

### This example shows how to check the port sampling status and the instantaneous NPU load:

```
switch# show analytics port-sampling module 1
Sampling Window Size: 12
Rotation Interval: 30
NPU LOAD : 64% [SCSI 64%, NVMe 0%]
```

| Port    | Monitored Start Time | Monitored End Time  |
|---------|----------------------|---------------------|
| fc4/25  | 04/01/19 - 05:25:29  | 04/01/19 - 05:25:59 |
| fc4/26  | 04/01/19 - 05:25:29  | 04/01/19 - 05:25:59 |
| fc4/27  | 04/01/19 - 05:25:29  | 04/01/19 - 05:25:59 |
| fc4/28  | 04/01/19 - 05:25:29  | 04/01/19 - 05:25:59 |
| fc4/29  | 04/01/19 - 05:25:29  | 04/01/19 - 05:25:59 |
| fc4/30  | 04/01/19 - 05:25:29  | 04/01/19 - 05:25:59 |
| fc4/31  | 04/01/19 - 05:25:29  | 04/01/19 - 05:25:59 |
| fc4/32  | 04/01/19 - 05:25:29  | 04/01/19 - 05:25:59 |
| fc4/33  | 04/01/19 - 05:25:29  | 04/01/19 - 05:25:59 |
| fc4/34  | 04/01/19 - 05:25:29  | 04/01/19 - 05:25:59 |
| fc4/35  | 04/01/19 - 05:25:29  | 04/01/19 - 05:25:59 |
| fc4/36  | 04/01/19 - 05:25:29  | 04/01/19 - 05:25:59 |
| fc4/37* | 04/01/19 - 05:25:59  | -                   |
| fc4/38* | 04/01/19 - 05:25:59  | -                   |
| fc4/39* | 04/01/19 - 05:25:59  | -                   |
| fc4/40* | 04/01/19 - 05:25:59  | -                   |
| fc4/41* | 04/01/19 - 05:25:59  | -                   |
| fc4/42* | 04/01/19 - 05:25:59  | -                   |
| fc4/43* | 04/01/19 - 05:25:59  | -                   |
| fc4/44* | 04/01/19 - 05:25:59  | _                   |

| ! | - Denotes port is | link down but analytics | enabled. |  |
|---|-------------------|-------------------------|----------|--|
|   | fc4/48*           | 04/01/19 - 05:25:59     | -        |  |
|   | fc4/47*           | 04/01/19 - 05:25:59     | -        |  |
|   | fc4/46*           | 04/01/19 - 05:25:59     | -        |  |
|   | fc4/45*           | 04/01/19 - 05:25:59     | -        |  |

\* - Denotes port in active analytics port sampling window.

The star symbol (\*) next to a port indicates that the port is currently being sampled.

This example shows the output of a push query that has already been configured:

```
switch# show analytics query name iniitl result
{ "values": {
        "1": {
                "port": "fc1/6",
                "vsan": "10",
                "app_id": "255",
                "initiator id": "0xe800a0",
                "target id": "0xd601e0",
                "lun": "0000-0000-0000-0000",
                "active io read count": "0",
                "active_io_write_count": "7",
                "total read io count": "0",
                "total write io count": "1008608573",
                "total_seq_read_io_count": "0",
                "total_seq_write_io_count": "1",
                "total_read_io_time": "0",
                "total_write_io_time": "370765952314",
                "total_read_io initiation time": "0",
                "total write_io_initiation_time": "52084968152",
                "total read io bytes": "0",
                "total write io bytes": "2065630357504",
                "total_read_io_inter_gap_time": "0",
                "total_write_io_inter_gap_time": "16171468343166",
                "total time metric based read io count": "0",
                "total_time_metric_based_write_io_count": "1008608566",
                "total time metric based read io bytes": "0",
                "total time metric based write io bytes": "2065630343168",
                "read io rate": "0",
                "peak read io rate": "0"
                "write_io_rate": "16070",
                "peak_write_io_rate": "32468",
                "read io bandwidth": "0",
                "peak read io bandwidth": "0",
                "write io bandwidth": "32912384",
                "peak write io bandwidth": "66494976",
                "read io size min": "0",
                "read io size max": "0",
                "write_io_size_min": "2048",
                "write_io_size_max": "2048",
                "read io completion time min": "0",
                "read io completion time max": "0",
                "write_io_completion_time_min": "111"
                "write io completion time max": "9166",
                "read_io_initiation_time_min": "0",
                "read_io_initiation_time_max": "0",
                "write_io_initiation_time_min": "36"
                "write_io_initiation_time_max": "3265",
                "read io inter gap time min": "0",
                "read_io_inter_gap_time_max": "0",
                "write_io_inter_gap_time_min": "100",
```

"write io inter gap time max": "1094718", "peak\_active\_io\_read\_count": "0", "peak active io write count": "23", "read io\_aborts": "0", "write\_io\_aborts": "0" "read io failures": "0" "write io failures": "0", "read io scsi check condition count": "0", "write io scsi check condition count": "0", "read\_io\_scsi\_busy\_count": "0", "write\_io\_scsi\_busy\_count": "0" "read io scsi reservation conflict count": "0", "write\_io\_scsi\_reservation\_conflict\_count": "0", "read io scsi queue full count": "0", "write\_io\_scsi\_queue\_full\_count": "0", "sampling\_start\_time": "1529993232", "sampling end time": "1529993260" }, "2": { "port": "fc1/6", "vsan": "10", "app id": "255", "initiator\_id": "0xe800a1", "target id": "0xd601e1", "lun": "0000-0000-0000-0000", "active\_io\_read\_count": "0", "active\_io\_write\_count": "8", "total\_read\_io\_count": "0", "total\_write\_io\_count": "1004271260", "total\_seq\_read\_io\_count": "0", "total seq\_write\_io\_count": "1", "total\_read\_io\_time": "0", "total\_write\_io\_time": "370004164726", "total read io initiation time": "0", "total\_write\_io\_initiation\_time": "51858511487", "total read io bytes": "0", "total\_write\_io\_bytes": "2056747540480", "total\_read\_io\_inter\_gap\_time": "0", "total\_write\_io\_inter\_gap\_time": "16136686881766", "total time metric based read io count": "0", "total time metric based write io count": "1004271252", "total time metric based read io bytes": "0", "total\_time\_metric\_based\_write\_io\_bytes": "2056747524096", "read io rate": "0", "peak\_read\_io\_rate": "0", "write\_io\_rate": "16065", "peak write io rate": "16194", "read io bandwidth": "0", "peak read io bandwidth": "0", "write io bandwidth": "32901632", "peak write io bandwidth": "33165824", "read\_io\_size\_min": "0", "read io size max": "0", "write\_io\_size\_min": "2048", "write\_io\_size max": "2048", "read io completion time min": "0", "read\_io\_completion\_time\_max": "0", "write io completion time min": "114", "write io completion time max": "9019", "read\_io\_initiation\_time\_min": "0", "read io initiation time max": "0", "write io\_initiation\_time\_min": "37" "write io initiation time max": "3158", "read io inter gap time min": "0",

```
"read io_inter_gap_time_max": "0",
"write_io_inter_gap_time_min": "101",
"write io inter gap time max": "869035",
"peak active io read count": "0",
"peak_active_io_write_count": "19",
"read io aborts": "0",
"write_io_aborts": "0",
"read io failures": "0",
"write io failures": "0",
"read_io_scsi_check_condition_count": "0",
"write_io_scsi_check_condition_count": "0",
"read io_scsi_busy_count": "0",
"write io scsi busy count": "0",
"read io scsi reservation conflict count": "0",
"write_io_scsi_reservation_conflict_count": "0",
"read_io_scsi_queue_full_count": "0",
"write_io_scsi queue full count": "0",
"sampling_start_time": "1529993232",
"sampling_end_time": "1529993260"
```

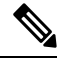

}

Note The output of these queries are in JSON format.

This example shows the list of view instances supported in the *fc-scsi* analytics type:

```
switch# show analytics schema fc-scsi views
fc-scsi db schema tables:
    port
    logical_port
    app
    scsi_target
    scsi_initiator
    scsi_target_app
    scsi_target_tl_flow
    scsi_target_it_flow
    scsi_target_itl_flow
    scsi_target_itl_flow
    scsi_target_itl_flow
    scsi_target_itl_flow
    scsi_target_itl_flow
    scsi_target_itl_flow
    scsi_target_itl_flow
    scsi_target_itl_flow
    scsi_target_itl_flow
    scsi_target_itl_flow
    scsi_target_itl_flow
    scsi_target_itl_flow
    scsi_target_itl_flow
    scsi_target_itl_flow
    scsi_target_itl_flow
    scsi_target_io
    scsi initiator io
```

This example shows the list of view instances supported in the *fc-nvme* analytics type:

```
switch# show analytics schema fc-nvme views
fc-nvme db schema tables:
    port
    logical_port
    app
    nvme_target
    nvme_initiator
    nvme_initiator_app
    nvme_target tn flow
```

```
nvme_target_it_flow
nvme_initiator_it_flow
nvme_target_itn_flow
nvme_initiator_itn_flow
nvme_target_io
nvme initiator io
```

This example shows the list of flow metrics supported in the *fc-scsi.port* view instance:

Note The *exceed\_count* counters in the output will be supported in a future Cisco MDS NX-OS Release.

```
switch# show analytics schema fc-scsi view-instance port
fc-scsi.port table schema columns:
       *port
        scsi_target_count
        scsi initiator count
        io app count
        logical port count
        scsi_target_app_count
        scsi_initiator_app_count
        active io read count
        active_io_write_count
        scsi_target_it_flow_count
        scsi initiator it flow count
        scsi_target_itl_flow_count
        scsi_initiator_itl_flow_count
        scsi target tl flow count
        total abts count
        total read io count
        total_write_io_count
        total_seq_read_io_count
        total_seq_write_io_count
         total read io time
        total write io time
        total read io initiation time
        total_write_io_initiation_time
        total_read_io_bytes
         total write io bytes
        total read_io_inter_gap_time
        total write io inter_gap_time
        total time metric based read io count
        total_time_metric_based_write_io_count
        total_time_metric_based_read_io_bytes
         total time metric based write io bytes
        read io_rate
        peak read io rate
        write_io_rate
        peak write io rate
        read io bandwidth
        peak_read_io_bandwidth
        write io bandwidth
        peak write io bandwidth
        read io size min
        read io size max
        write_io_size_min
        write io size max
        read io completion time min
```

read io completion time max write\_io\_completion\_time\_min write io completion time max read io initiation time min read\_io\_initiation\_time\_max write io initiation time min write io initiation time max read io inter gap time min read io inter gap time max write\_io\_inter\_gap\_time\_min write\_io\_inter\_gap\_time\_max peak active io read count peak active io write count read io aborts write io aborts read io failures write io failures read io timeouts write io timeouts read io scsi check condition count write\_io\_scsi\_check\_condition\_count read io scsi\_busy\_count write io scsi busy count read io scsi reservation conflict count write io scsi reservation conflict count read\_io\_scsi\_queue\_full\_count write\_io\_scsi\_queue\_full\_count read io rate exceed count write\_io\_rate\_exceed\_count read io bandwidth exceed count write io bandwidth exceed count read io size min exceed count read\_io\_size\_max\_exceed\_count write io size min exceed count write\_io\_size\_max\_exceed\_count read io initiation time min exceed count read\_io\_initiation\_time\_max\_exceed\_count write\_io\_initiation\_time\_min\_exceed\_count write io initiation time max exceed count read io completion time min exceed count read\_io\_completion\_time\_max\_exceed\_count write io completion time min exceed count write\_io\_completion\_time\_max\_exceed\_count read\_io\_inter\_gap\_time\_min\_exceed\_count read\_io\_inter\_gap\_time\_max\_exceed\_count write\_io\_inter\_gap\_time\_min\_exceed\_count write io inter gap time max exceed count read io abort exceed count write\_io\_abort\_exceed\_count read io failure exceed count write\_io\_failure\_exceed\_count sampling\_start time sampling end time (\* - indicates the metric is a 'key' for the table)

This example shows the list of flow metrics supported in the *fc-nvme.port* view instance:

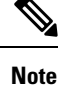

The *exceed\_count* counters in the output will be supported in a future Cisco MDS NX-OS Release.

L

switch# show analytics schema fc-nvme view-instance port fc-nvme.port table schema columns: \*port nvme\_target\_count nvme initiator count io\_app\_count logical port count nvme\_target\_app\_count nvme\_initiator\_app\_count active io read count active io write count nvme target it flow count nvme initiator it flow count nvme target itn flow count nvme\_initiator\_itn\_flow\_count nvme\_target\_tn\_flow\_count total abts count total read io count total write io count total\_seq\_read\_io\_count total\_seq\_write\_io count total read io time total write io time total read io initiation time total\_write\_io\_initiation\_time total\_read\_io\_bytes total\_write\_io\_bytes total\_read\_io\_inter\_gap\_time total\_write\_io\_inter\_gap\_time total time metric based read io count total\_time\_metric\_based\_write\_io\_count total time metric based read io bytes total\_time\_metric\_based\_write\_io\_bytes read io\_rate peak read io rate write\_io\_rate peak write io rate read io bandwidth peak\_read\_io\_bandwidth write io bandwidth peak write io bandwidth read\_io\_size\_min read io size max write\_io\_size\_min write io\_size\_max read io completion time min read\_io\_completion\_time\_max write\_io\_completion\_time\_min write io completion time max read\_io\_initiation\_time\_min read io initiation time max write\_io\_initiation\_time\_min write\_io\_initiation\_time\_max read\_io\_inter\_gap\_time\_min read\_io\_inter\_gap\_time\_max write\_io\_inter\_gap\_time\_min write io inter gap time max peak\_active\_io\_read\_count peak\_active\_io\_write\_count read io aborts write io aborts read io failures

write io failures read io timeouts write io timeouts read io nvme lba out of range count write io nvme lba\_out\_of\_range\_count read io nvme ns not ready count write\_io\_nvme\_ns\_not\_ready\_count read io nvme reservation conflict count write io nvme reservation conflict count read\_io\_nvme\_capacity\_exceeded\_count write io nvme capacity exceeded count read io rate exceed count write\_io\_rate\_exceed count read io bandwidth exceed count write io bandwidth exceed count read io size min exceed count read io size max exceed count write io size min exceed count write io size max exceed count read io initiation time min exceed count read\_io\_initiation\_time\_max\_exceed\_count write\_io\_initiation\_time\_min\_exceed\_count write io initiation time max exceed count read io completion time min exceed count read io completion time max exceed count write\_io\_completion\_time\_min\_exceed\_count write\_io\_completion\_time\_max\_exceed\_count read io inter gap time min exceed count read\_io\_inter\_gap\_time\_max\_exceed\_count write\_io\_inter\_gap\_time\_min\_exceed\_count write io inter gap time max exceed count read io abort exceed count write io abort exceed count read io failure exceed count write io failure exceed count sampling start time sampling end time

(\* - indicates the metric is a 'key' for the table)

### **Troubleshooting SAN Analytics**

Due to an ASIC issue, it is possible that the ITO table is not flushed, if the response to an exchange is received on another link (due to port channel flap or such rare occasions). This event itself does not affect analytics. But if this happens for a large number of ITLs and if there is a lot of churn in the fabric (such that the ITLs which had an ITO table hitare now quiet and a fresh set of ITLs are now active in the fabric), then scale can be affected. An error can occur in AMC when the scale limits are exceeded. On 64G modules and switches the analytics are collected via the AlertMgrCollector(AMC).

The AMC reset feature provides a non-disruptive recovery of analytics by resetting only the ASIC analytics. You can reset the AMC on the line card using the **analytics reset module** *<module-number>* command. For scale limits, see the *Cisco MDS NX-OS Configuration Limits, Release 9.x.* 

This command resets only the AMC modules and flushes all the entries in the table and recover the AMC from ITO\_HIT\_ON\_CMD.

For example:

switch # analytics reset module 6
switch # 2022 Jun 15 12:24:48 sw184-9706
%ANALYTICS\_LC\_MGR-SLOT6-5-ANALYTICS\_LC\_MGR\_RESET\_SUCCESS:
Analytics reset successful on module 6

### On a successful reset, following syslog will be seen:

```
switch# 2022 Mar 13 22:35:54 switch
%ANALYTICS_LC_MGR-SLOT6-5-ANALYTICS_LC_MGR_RESET_SUCCESS: Reset of Analytics engine
```

succeeded.

### On failure to reset, following syslog will be seen:

failed

If a failure syslog is seen, collect the tech-support and reload the module for recovery.